# HP Deskjet D1400 series עזרהב-Windows

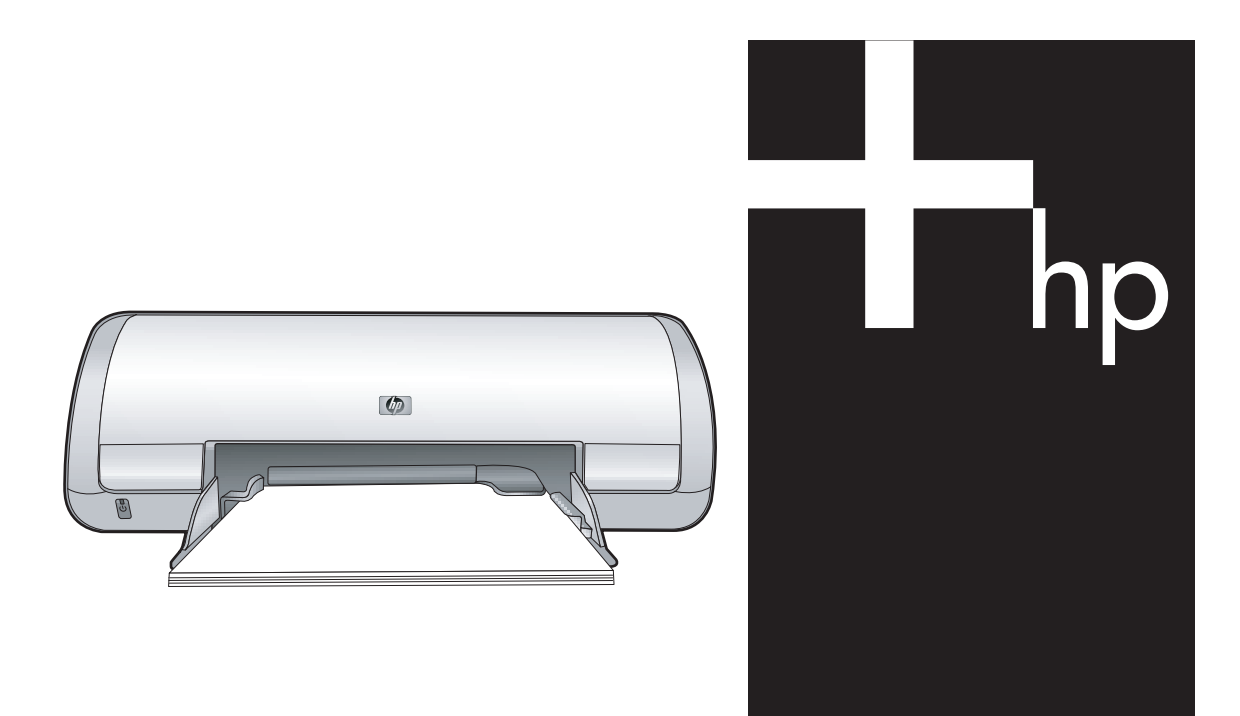

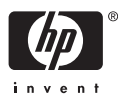

# אדפסת HP Deskjet D1400 Printer מדפסת series

HP Photosmart עזרה לתוכנה

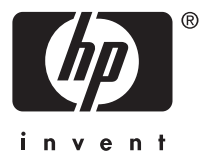

Hewlett-Packard Development 2007 © .Company, L.P

#### הודעות של Hewlett-Packard Company

המידע שלהלן עשוי להשתנות ללא הודעה מראש.

כל הזכויות שמורות. אסור לשכפל, לעבד או לתרגם חומר זה ללא הסכמה מראש בכתב מאת חברת Hewlett-Packard, אלא כפי שמתירים זאת החוקים לעניין זכויות יוצרים.

האחריות הבלעדית למוצרים ולשירותים של HP מפורטת בהצהרת האחריות המפורשת הנלווית לאותם מוצרים ושירותים. אין לפרש דבר מן האמור במסמך זה כהענקת אחריות נוספת. חברת HP לא תישא באחריות לשגיאות או השמטות מסיבות טכניות או בעקבות עריכה.

#### זכויות יוצרים

Windows-I MS-DOS ,MS ,Microsoft הם סימנים מסחריים רשומים של Microsoft Corporation.

TrueType הוא סימן מסחרי רשום של Apple Computer, Inc. בארה"ב.

Acrobat - AdobeRGB ,Adobe - AdobeRGB מסחריים של מסחריים של Adobe Systems . Incorporated.

#### מונחים ומוסכמות

המונחים והמוסכמות שלהלן מופיעים במדריך זה למשתמש.

#### מונחים

במדריך זה, מדפסת HP Deskjet מכונה לעתים **HP Deskjet** או <mark>מדפסת HP</mark> או המדפסת.

#### התראות ואזהרות

**התראה** מציינת אפשרות שייגרם נזק למדפסת HP Deskjet או לפריט ציוד אחר. לדוגמה:

התראה אין לגעת בחרירי הדיו או במגעי הנחושת של מחסנית ההדפסה. נגיעה בחלקים אלה תגרום לסתימות, לתקלות בהזרקת הדיו ולפגיעה במגעים החשמליים.

**אזהרה** מציינת אפשרות לנזקי גוף לך או לאחרים. לדוגמה:

אזהרה יש להרחיק את מחסניות 🛆 ההדפסה החדשות והמשומשות מהישג ידם של ילדים.

#### נגישות

מדפסת HP נגישה לאנשים בעלי מוגבלויות הודות למספר מאפיינים הכלולים בה.

#### ראייה

תוכנת המדפסת נגישה למשתמשים לקויי ראייה או כבדי ראייה על-ידי שימוש

באפשרויות הנגישות ובמאפייני הנגישות של באפשרויות הנגישות ובמאפייני הנגישות של הטכנולוגיות המסייעות, כגון קוראי מסך, קוראי בריילי ויישומי קול-לטקסט. למשתמשים הלוקים בעיוורון צבעים, הכרטיסיות והלחצנים הצבעוניים בתוכנת המדפסת ועל-גבי המדפסת עצמה נושאים תוויות ובהן כיתובים או סמלים פשוטים, המשקפים את הפעולה המתאימה.

#### ניידות

משתמשים מוגבלי ניידות יכולים להפעיל את פונקציות תוכנת המדפסת באמצעות פקודות המקלדת. כמו כן, התוכנה תומכת באפשרויות אנגישות של Windows, כגון StickyKeys (מקשים דביקים), ToggleKeys (מקשי סינון) ו-FilterKeys (מקשי עכבר). משתמשים המוגבלים בכוחם וביכולת הגישה שלהם לא יתקשו להפעיל את הדלתות, הלחצנים, מגשי

#### תמיכה

לקבלת פרטים נוספים אודות הנגישות של מוצר זה ועל המחויבות של HP לנגישות מוצריה, בקר באתר האינטרנט של HP, בכתובת: www.hp.com/accessibility.

# תוכן עניינים

| 6.       מאפיינים מיוחדים.       2         7.       תחילת העבודה       3         مدی חטוף על המדפסת.       8       4         ٥.       פתיחת מגש הנייר.       9         ٥.       פתיחת מגש הנייר.       9         ٥.       שימוש במגש הנייר.       9         ٥.       פתיחת מגש הנייר.       9         ٥.       החלפת מחסניות הדפסה.       10         ٥.       החלפת מחסניות הדפסה.       10         ٥.       החלפת מחסניות הדפסה.       12         ١٥       החלפת מחסניות הדפסה.       12         ١٥       החלפת מחסניות הדפסה.       12         ١٥       חיבור המדפס.       12         ١٥       חיבור המדפס.       13         ١٥       הדפסת צילומים עם שוליים.       14         ١٦        USB         ١٦           ١٦           ١٦           ٢           ٢           ٢           ٢           ٢           ٢                                                                                                    |
|----------------------------------------------------------------------------------------------------|
| 3       תחילת העבודה         مבט חטוף על המדפסת       מגש הנייר.         9       מגש הנייר.         9       פתיחת מגש הנייר.         9       פתיחת מגש הנייר.         10       שימוש במגש הנייר.         10       שימוש במגש הנייר.         10       שימוש במגש הנייר.         10       החלפת מחסניות הדפסה.         11       החלפת מחסניות הדפסה.         12       פלט במצב גיבוי דיו.         13       פלט במצב גיבוי דיו.         14       יציאה ממצב גיבוי דיו.         15       חיבור המדפסת         16       עולהים         17       הדפסת צילומים ללא שוליים         18       חיבור המדפסת         19       חיבור המדפסת צילומים         10       הדפסת צילומים ללא שוליים         16       הדפסת צילומים עם שוליים         17       הדפסת צילומים עם שוליים         18       HP Real Life Technologies         19       הדפסת צילומים עם שוליים         17       הדפסת צילומים עם שוליים         18       אחסון נייר צילם סיפול בם         19       הדפסת חולומים עם שוליים         10       הדפסת צילומים מסים עם שולים         17       הדפסת חוחום וייר צילם סיפול בם    |
| מבט חטוף על המדפסת.       7         לחצן ונורית הפעלה.       8         מגש הנייר.       9         פתיחת מגש הנייר.       9         סימוש במגש הנייר.       9         חסניות הדפסה.       10         מסניות הדפסה.       10         החלפת מחסניות הדפסה.       10         מסניות הדפסה.       10         מסניות הדפסה.       10         החלפת מחסניות הדפסה.       11         החלפת מחסניות הדפסה.       12         גיבוי דיו.       12         יציאה ממצב גיבוי דיו.       12         עוצאם מצב גיבוי דיו.       12         גיבוי דיו.       12         גיבוי דיו.       13         עוצאה ממצב גיבוי דיו.       14         גיבוי דיו.       13         גיבוי דיו.       14         גיבוי דיו.       15         גונוים אילומים       16         גיבומים ללא שוליים.       17         גונוים אילומים עם שוליים.       17         גונוים אילומים עם שוליים.       17         גונוים אילומים עם שוליים.       17         גונוים אילומים עם שוליים.       18         גונוים אילומים עם שולים.       17         גונוים אוסנון ניי צילום וטיפול בו.       18 </td                          |
| 8       לחצן ונורית הפעלה         8       מגש הנייר.         9       פתיחת מגש הנייר.         9       שימוש במגש הנייר.         10       שימוש במגש הנייר.         10       מחסניות הדפסה.         10       החלפת מחסניות הדפסה.         11       החלפת מחסניות הדפסה.         12       מצב גיבוי דיו.         12       פלט במצב גיבוי דיו.         13       יציאה ממצב גיבוי דיו.         13       USB         14       שיבור המדפסת         15       הדפסת צילומים         16       הדפסת צילומים עם שוליים.         17       הדפסת צילומים עם שוליים.         18       הדפסת צילומים עם שוליים.         17       הדפסת צילומים עם שוליים.         18       הדפסת צילומים עם שוליים.         19       הדפסת צילומים עם שוליים.         10       הדפסת צילומים עם שוליים.         17       הדפסת צילומים עם שוליים.         18       הדפסת צילומים עם שוליים.         19       הדפסת צילומים עם שוליים.         10       הדפסת צילומים עם שולים.         11       הדפסת צילומים עם שולים.         12       הדפסת צילומים עם שולים.         13       הדפסת צילומים עם שולים.      < |
| 8       מגש הנייר.         9       פתיחת מגש הנייר.         10       שימוש במגש הנייר.         10       מחסניות הדפסה.         10       החלפת מחסניות הדפסה.         10       החלפת מחסניות הדפסה.         11       החלפת מחסניות הדפסה.         12       פלט במצב גיבוי דיו.         12       פלט במצב גיבוי דיו.         13       יציאה ממצב גיבוי דיו.         13       USB         14       USB         15       הדפסת צילומים ללא שוליים.         16       הדפסת צילומים ללא שוליים.         17       הדפסת צילומים עם שוליים.         18       תיקון צילום באמצעות טכנולוגיות HP Real Life Technologies.         17       הדפסת צילומים וטיפול בו.         18       חיסכון בכסף בעת הדפסת צילומים.         18       חיסכון בכסף בעת הדפסת צילומים.                                                                                                    |
| <ul> <li>9</li></ul>                                                                                                    |
| 10                                                                                                    |
| 10                                                                                                    |
| 10                                                                                                    |
| 11                                                                                                    |
| 12                                                                                                    |
| 12                                                                                                    |
| <ul> <li>4 חיבור המדפסת</li> <li>13</li></ul>                                                                                                    |
| <ul> <li>4 חיבור המדפסת</li> <li>13USB</li> <li>5 הדפסת צילומים</li> <li>14</li></ul>                                                                                                    |
| USB<br>הדפסת צילומים<br>14                                                                                                    |
| <ul> <li>5 הדפסת צילומים</li> <li>14</li></ul>                                                                                                    |
| פ הדפסת צילומים<br>הדפסת צילומים ללא שוליים.<br>הדפסת צילומים עם שוליים.<br>17                                                                                                    |
| הדפסת צילומים ללא שוליים.<br>הדפסת צילומים עם שוליים.<br>17                                                                                                    |
| הדפסת צילומים עם שוליים<br>תיקון צילום באמצעות טכנולוגיות HP Real Life Technologies<br>הדפסת Exif Print<br>18                                                                                                    |
| תיקון צילום באמצעות טכנולוגיות HP Real Life Technologies<br>הדפסת Exif Print<br>18                                                                                                    |
| הדפסת Exif Print הדפסת באוד Print.<br>18<br>חיסכון בכסף בעת הדפסת צילומים.                                                                                                    |
| אחסון נייר צילום וטיפול בו<br>חיסכון בכסף בעת הדפסת צילומים                                                                                                    |
| חיסכון בכסף בעת הדפסת צילומים                                                                                                    |
|                                                                                                    |
| 6 הדפסת מסמכים אחרים                                                                                                    |
| הדפסת הודעות דואר אלקטרוני                                                                                                    |
| הדפסת מסמכים                                                                                                    |
| הדפסת מכתרים                                                                                                    |
| הדפסה על מענופות                                                                                                    |
| הדפסה עו נלויות<br>3                                                                                                    |
| הדפסה על גרוונ                                                                                                    |
| הדפסה על מרסט ות וחומו יהו פטח קטנים אחו ם                                                                                                    |
| רדמסב על מרבות לתבלומובות/DVD                                                                                                    |
| רדמסב על עובקות זונקיטווים לטילט                                                                                                    |
| רו פטו על שקפים                                                                                                    |
|                                                                                                    |
| נודפטה על כו טיטי בו כוו                                                                                                    |
| הדפסת חוברות                                                                                                    |
| הדפסת פוסטרים                                                                                                    |
| הדפסה של הדפסים להעברה בגיהוץ                                                                                                    |
| 7 עצות להדפסה                                                                                                    |
| הדפסת דף ניסיון                                                                                                    |

| 34 | קיצורי דרך להדפסה                          |
|----|--------------------------------------------|
| 35 | יצירת קיצורי דרך להדפסה                    |
| 36 | הגדרת סדר העמודים                          |
| 36 | הדפסה מסוג Fast/Economical (מהירה/חסכונית) |
| 36 | הדפסת מספר עמודים על-גבי גיליון נייר אחד   |
| 37 | הדפסה בגווני אפור                          |
| 37 | הדפסה דו-צדדית                             |
| 38 | תצוגה מקדימה לפני הדפסה                    |
| 38 | הגדרת גודל נייר מותאם אישית                |
| 38 | בחירת סוג נייר                             |
| 39 | שינוי מהירות או איכות ההדפסה               |
| 39 | רזולוציית הדפסה                            |
| 39 | dpi מרבי                                   |
| 40 | שינוי גודל מסמך                            |
| 40 | מסמכים כרוכים דו-צדדיים                    |
|    |                                            |

#### 8 תוכנת המדפסת

| 42 | הגדרת ה-HP Deskjet כמדפסת ברירת המחדל            |
|----|--------------------------------------------------|
| 42 | קביעת הגדרות ברירת מחדל להדפסה                   |
| 43 | תיבת הדו-שיח Printer Properties (מאפייני המדפסת) |
| 44 | עזרה של ?What's This (מה זה?)ُ                   |
| 44 | חלוו Ink Status (מצב הדיו)                       |
| 45 | הורדת עדכונים לתוכנת המדפסת                      |

### 9 תחזוקה

| 46 | התקנת מחסניות הדפסה              |
|----|----------------------------------|
| 46 | מחסניות הדפסה                    |
| 46 | מספרי בחירה                      |
| 47 | הדפסה עם מחסנית הדפסה אחת        |
| 47 | הוראות התקנה                     |
| 49 | יישור מחסניות הדפסה              |
| 49 | ניקוי אוטומטי של מחסניות ההדפסה  |
| 50 | הצגת מפלסי דיו משוערים           |
| 50 | תחזוקת גוף המדפסת                |
| 50 | הסרת דיו מהעור ומבגדים           |
| 51 | ניקוי ידני של מחסניות ההדפסה     |
| 52 | תחזוקת מחסניות ההדפסה            |
| 52 | אחסון מחסנית הדפסה וטיפול בה     |
| 52 | אריזת מגן למחסנית הדפסה          |
| 53 | ה-Toolbox (ארגז הכלים) של המדפסת |
|    |                                  |

### 10 פתרון בעיות

| 54 | הודעות שגיאה                       |
|----|------------------------------------|
| 54 | הודעות שגיאה הקשורות למחסנית הדפסה |
| 55 |                                    |
| 55 | בעיות בהתקנה                       |
| 57 |                                    |
| 58 | משמעות הנורית המהבהבת              |
| 58 | אח מופיעה הודעת שגיאה              |
| 58 | אם לא מופיעה הודעת שניאה           |
|    |                                    |

| 58 | המדפסת אינה מדפיסה                                |   |
|----|---------------------------------------------------|---|
| 58 | ודא את הפרטים הבאים                               |   |
| 59 | בדוק את חיבור כבל המדפסת                          |   |
| 60 | המדפסת תקועה                                      |   |
| 60 | <br>אם המדפסת עדיין אינה מדפיסה                   |   |
| 60 | הדפסה איטית של מסמך                               |   |
| 61 | בעיות במחסנית ההדפסה                              |   |
| 64 | בעיות נייר                                        |   |
| 64 | חסימת נייר                                        |   |
| 66 | הודעת Out of paper (הנייר אזל)                    |   |
| 66 | המדפסת מדפיסה על מספר גיליונות בבת אחת            |   |
| 67 | הדפסת צילומים אינה מתבצעת כראוי                   |   |
| 67 | בדוק את מגש הנייר                                 |   |
| 67 | בדוק את מאפייני המדפסת                            |   |
| 67 | בעיות עם מסמכים ללא שוליים                        |   |
| 67 | הנחיות להדפסה ללא שוליים                          |   |
| 68 | תמונה מודפסת בזווית                               |   |
| 68 | סימני דהיה מופיעים על קצות הצילום                 |   |
| 68 | לצילום יש שוליים לא רצויים                        |   |
| 69 | לנייר צילום קטן                                   |   |
| 69 | לנייר צילום קטן עם לשונית נתלשת                   |   |
| 70 | איכות ההדפסה ירודה                                |   |
| 71 | ליקויים בהדפסת מסמך                               |   |
| 71 | הטקסט והתמונות אינם מיושרים                       |   |
| 72 | המסמך המודפס אינו במרכז הנייר או שהוא נוטה בזווית |   |
| 72 | חלקים מהמסמך חסרים או שהם הודפסו במקום לא נכון    |   |
| 72 | מעטפה מודפסת בזווית                               |   |
| 72 | המסמך אינו משקף את הגדרות ההדפסה החדשות           |   |
| 72 | אם אתה ממשיך להיתקל בבעיות                        |   |
|    |                                                   |   |
| 73 | הונמיכה של אח<br>מידע עודע עסכוית למססנוית דוי    | ĸ |
| 73 | נזיו ע אוו וונ אווו יוונ זינווטניוונ דיו          |   |
| 73 | ונוז׳ין הוונו׳כוו                                 |   |
| 74 | ונמיכוז טיפוניונ שי דוד                           |   |
| 74 | ונקופונ הוונמיכה הסלפונית                         |   |
| 74 | פניה טיפוניונ                                     |   |
| 74 | בונום ונקופונ דווננגיכוו דוסיפוניזנ               |   |
|    | הזמנת חומרים מתכלים                               | ב |
| 75 | הזמנת נייר או חומרי הדפסה אחרים                   |   |
| 75 | הזמנת מחסניות הדפסה                               |   |
| 75 | הזמנת חומרים מתכלים אחרים                         |   |
|    |                                                   | _ |
| 77 | מידע טכני                                         | ג |
| 11 | מפרטי המדפסת                                      |   |
|    |                                                   |   |

תוכן עניינים

| 7 (תוכנית ניהול סביבתי למוצר) Environmental product stewardship program |    |
|-------------------------------------------------------------------------|----|
| שימוש בנייר                                                             |    |
| חלקי פלסטיק                                                             |    |
| גיליונות נתונים של בטיחות חומרים8                                       |    |
| תוכנית מיחזור                                                           |    |
| תוכנית המיחזור של HP לחומרי הזרקת דיו מתכלים                            |    |
| צריכת אנרגיה                                                            |    |
| השלכת פסולת על-ידי משתמשים במשקי בית פרטיים באיחוד האירופי              |    |
| הודעות תקינה                                                            |    |
| 0FCC statement                                                          |    |
| 0LED indicator statement                                                |    |
| 0Notice to users in Korea                                               |    |
| 0VCCI (Class B) compliance statement for users in Japan                 |    |
| 1Notice to users in Japan about power cord                              |    |
| נדקס                                                                    | אי |

# 1 ברוכים הבאים

ברוך הבא לעזרה של מדפסת HP Deskjet D1400 Printer series. לקבלת פרטים אודות השימוש במחשב ובמדפסת יחד, עיין בטבלה הבאה ובחר נושא מתאים. כמו כן, באפשרותך להשתמש בחלונית התוכן מימין כדי לאתר מידע.

. הערה 🖞 לקבלת מידע אודות התקנת התוכנה, עיין במדריך ההתקנה המצורף למדפסת 🗒

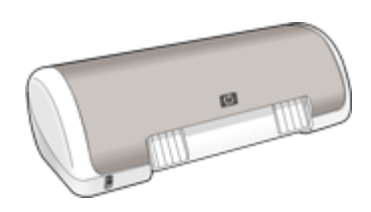

| תיאור                                                                                                    | סעיף                                                           |
|----------------------------------------------------------------------------------------------------|----------------------------------------------------------------|
| למד אודות כמה מהמאפיינים המיוחדים של המדפסת.                                                                                                    | 6 <u>מאפיינים מיוחדים</u> " בעמוד"                             |
| למד כיצד לתפעל את המדפסת וכיצד להשתמש במחסניות ההדפסה<br>ולהחליפן.                                                                                                    | 7 <u>תחילת העבודה</u> " בעמוד"                                 |
| למד כיצד יש לחבר את המדפסת למחשב.                                                                                                    | <u>חיבור המדפסת</u> " בעמוד 13"                                |
| למד כיצד להדפיס צילומים, להתאים את מראה הצילומים לפני ההדפסה,<br>להתקין מחסנית להדפסת צילומים, לאחסן נייר צילום ולטפל בו ולשתף<br>צילומים עם חברים ובני משפחה.                                                | <u>הדפסת צילומים</u> " בעמוד 14"                               |
| למד כיצד להדפיס מגוון מסמכים, לרבות הודעות דואר אלקטרוני, כרטיסי<br>ברכה, מעטפות, מדבקות, פוסטרים, חוברות, שקפים וחומרי הדפסה<br>להעברה בגיהוץ.                                                               | " <u>הדפסת מסמכים אחרים</u> "<br>בעמוד 19                      |
| למד כיצד להשתמש בקיצורי דרך להדפסה, לבחור סוגי נייר, לשנות את<br>רזולוציית ההדפסה, להגדיר את סדר העמודים, להדפיס מספר רב של<br>עמודים על-גבי גיליון אחד, להציג מסמך בתצוגה מקדימה ולהשתמש<br>בהדפסה דו-צדדית. | <u>עצות להדפסה</u> " בעמוד 34"                                 |
| למד כיצד להגדיר את ה-HP Deskjet כמדפסת ברירת המחדל, להגדיר<br>את הגדרות ברירת המחדל ולהוריד עדכוני תוכנה למדפסת.                                                                                              | 42 " <u>תוכנת המדפסת</u> " בעמוד                               |
| למד כיצד להתקין מחסניות הדפסה וכיצד לטפל בהן, להציג את מפלס<br>הדיו במחסנית ההדפסה, להדפיס דף ניסיון ולהסיר כתמי דיו.                                                                                         | 46 " <u>תחזוקה</u> " בעמוד"                                    |
| אתר פתרון לבעיית חומרה או תוכנה.                                                                                                    | <u>פתרון בעיות</u> " בעמוד 54"                                 |
| למד כיצד ניתן לפנות לתמיכה של HP.                                                                                                    | דעמוד 73" <u>התמיכה של HP</u> " בעמוד                          |
| הזמן חומרים מתכלים עבור המדפסת.                                                                                                    | " <u>הזמנת חומרים מתכלים</u> "<br>בעמוד 75                     |
| למד אודות קיבולת הנייר, הדרישות, ומפרטים אחרים של המדפסת.                                                                                                    | 77 <u>מפרטים</u> " בעמוד"                                      |
| למד כיצד ניתן למחזר מחסניות הדפסה.                                                                                                    | <br>"תוכנית המיחזור של HP לחומרי<br>הזרקת דיו מתכלים" בעמוד 78 |

# 2 מאפיינים מיוחדים

ברכותינו! רכשת מדפסת HP Deskjet המצוידת במגוון מאפיינים מיוחדים:

- ידידותית למשתמש: קלה להתקנה ולתפעול.
- הדפסה ללא שוליים: הדפס צילומים בגודל 10 x 15 ס"מ עד קצות הנייר, באמצעות המאפיין של הדפסה "<u>ללא שוליים</u>" בעמוד 14.
  - מחוון מפלס הדיו: באפשרותך לברר מהו מפלס הדיו המשוער בכל מחסנית הדפסה באמצעות חלון Ink Status (מצב הדיו). לקבלת מידע נוסף, עיין בסעיף "הצגת מפלסי דיו משוערים" בעמוד 50.
    - מצב גיבוי דיו: המשך בהדפסה באמצעות מחסנית הדפסה אחת כאשר במחסנית ההדפסה השנייה אזל הדיו. לקבלת מידע נוסף, עיין בסעיף "<u>מצב גיבוי דיו</u>" בעמוד 11.

# 3 תחילת העבודה

- <u>מבט חטוף על המדפסת</u>
  - לחצן ונורית הפעלה
    - <u>מגש הנייר</u>
    - <u>מחסניות הדפסה</u>
      - <u>מצב גיבוי דיו</u>

# מבט חטוף על המדפסת

לחץ על הקישורים שלהלן כדי ללמוד אודות מאפייני המדפסת.

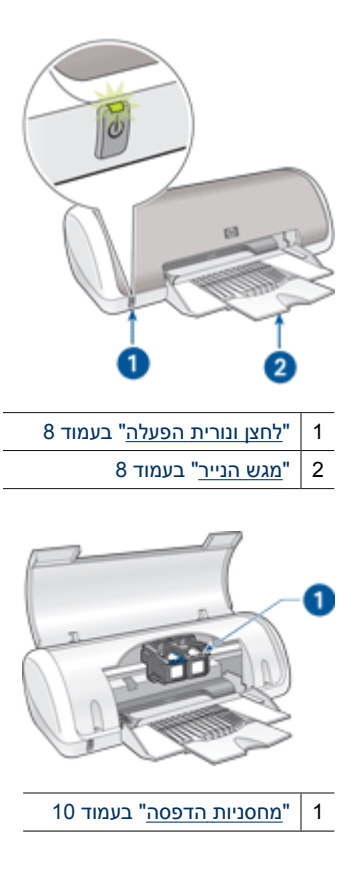

7

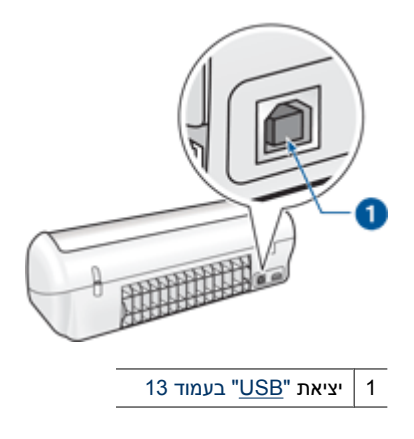

## לחצן ונורית הפעלה

השתמש בלחצן ההפעלה כדי להפעיל ולכבות את המדפסת. ההפעלה עצמה, מרגע הלחיצה, אורכת מספר שניות.

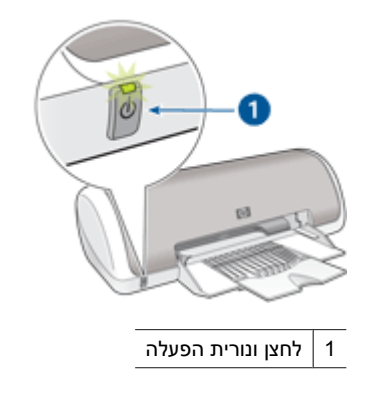

נורית ההפעלה מהבהבת כאשר המדפסת מעבדת נתונים.

התראה הקפד תמיד לכבות ולהפעיל את המדפסת באמצעות לחצן ההפעלה. הפעלה וכיבוי igtriangleanבאמצעות מפצל, אל פסק או מתג חיצוני עלולים לגרום לתקלות במדפסת.

### מגש הנייר

מגש הנייר המתקפל נועד לטעינת נייר או חומרי הדפסה אחרים המיועדים להדפסה. פתח את מגש הנייר לפני ההדפסה.

- <u>פתיחת מגש הנייר</u>
- <u>שימוש במגש הנייר</u>

#### פתיחת מגש הנייר

#### לפתיחת מגש הנייר

**1.** הרם את מכסה המדפסת.

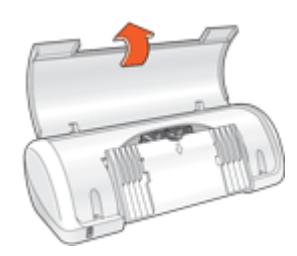

. הורד את מגש הנייר.

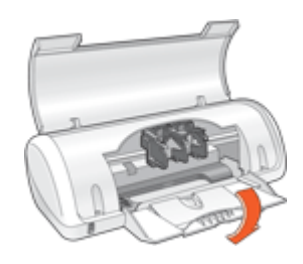

. פתח את מאריך המגש כלפי חוץ.

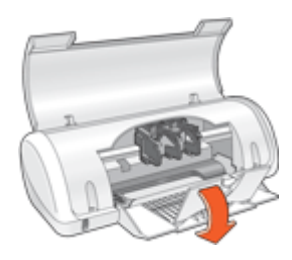

. הורד את מכסה המדפסת.

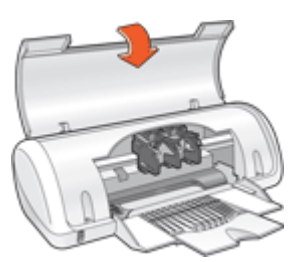

#### שימוש במגש הנייר

הדפס על חומרי הדפסה בגדלים שונים על-ידי הסטת מכוון הנייר ימינה או שמאלה. המדפסת פולטת את הדפים המודפסים אל החלק העליון של מגש הנייר.

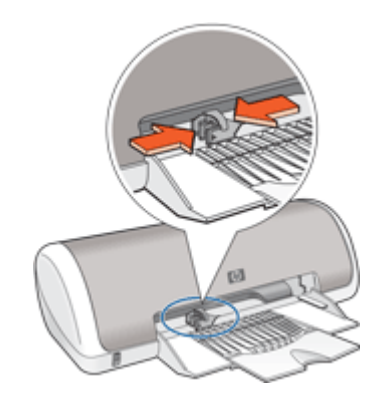

#### מחסניות הדפסה

במדפסת זו ניתן להשתמש בשתי מחסניות הדפסה.

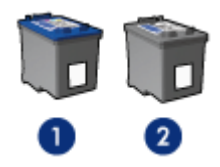

- 1 מחסנית להדפסה בשלושה צבעים
  - 2 | מחסנית להדפסה בשחור
- הערה ייתכן שבאריזת המדפסת יש רק מחסנית להדפסה בשלושה צבעים. לקבלת תוצאות טובות יותר, התקן מחסנית להדפסה בשחור בנוסף למחסנית להדפסה בשלושה צבעים. באפשרותך להדפיס מבלי להתקין מחסנית להדפסה בשחור אך פעולה זו עלולה לגרום למדפסת להדפיס באופן איטי יותר והצבעים שיודפסו יהיו שונים מאלו שיתקבלו אילו הותקנו מחסנית להדפסה בשחור ומחסנית להדפסה בשלושה צבעים.

לקבלת מידע אודות הזמנת מחסניות הדפסה, עיין בסעיף "<u>הזמנת חומרים מתכלים</u>" בעמוד 75.

#### החלפת מחסניות הדפסה

בעת רכישת מחסניות הדפסה, חפש את מספר הבחירה של מחסנית ההדפסה.

• תווית מספר הבחירה: עיין בתווית שעל-גבי מחסנית ההדפסה שאתה מחליף.

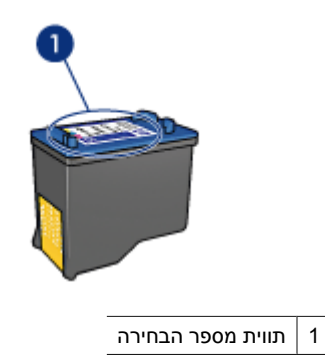

- התיעוד המצורף למדפסת: לקבלת רשימה של מספרי בחירה של מחסניות הדפסה, עיין במדריך העזר המצורף למדפסת.
- תיבת הדו-שיח Print Cartridge Ordering Information (מידע אודות הזמנת מחסניות הדפסה): לקבלת רשימה של מספרי הבחירה של מחסניות ההדפסה, פתח את ה-"<u>Toolbox (ארגז הכלים)</u>" בעמוד 53 של המדפסת, לחץ על הכרטיסייה Estimated Ink Level (מפלס דיו משוער) ולאחר מכן לחץ על הלחצן Print Cartridge Information (מידע אודות מחסניות הדפסה).

אם אוזל הדיו במחסנית הדפסה, המדפסת יכולה לפעול במצב גיבוי דיו. לקבלת מידע נוסף, עיין בסעיף "<u>מצב</u> גיבוי דיו" בעמוד 11.

לקבלת מידע אודות התקנת מחסנית הדפסה חלופית, עיין בסעיף "<u>הוראות התקנה</u>" בעמוד 47.

### מצב גיבוי דיו

במצב גיבוי דיו, המדפסת פועלת עם מחסנית הדפסה אחת בלבד. מצב גיבוי דיו מופעל כאשר מחסנית הדפסה מוסרת מתושבת מחסנית ההדפסה.

הערה כאשר המדפסת פועלת במצב גיבוי דיו, מוצגת הודעה על-גבי המסך. אם ההודעה מוצגת 🛣 ובמדפסת מותקנות שתי מחסניות הדפסה, ודא כי סרט המגן הפלסטי הוסר מכל אחת ממחסניות ההדפסה. כאשר סרט המגן הפלסטי מכסה את מגעי מחסנית ההדפסה, המדפסת אינה יכולה לזהות שמחסנית ההדפסה מותקנת.

#### להסרת סרט פלסטי ממחסנית הדפסה

▲ אחוז במחסנית ההדפסה כך שרצועות הנחושת נמצאות בחלק התחתון ופונות כלפי המדפסת, ולאחר מכן הסר בזהירות את הסרט הפלסטי.

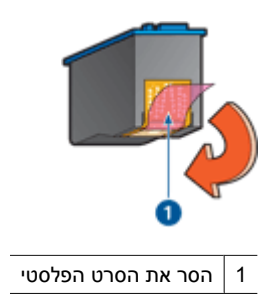

התראה אין לגעת בחרירי הדיו או במגעי הנחושת של מחסנית ההדפסה. נגיעה בחלקים אלה תגרום לסתימות, לתקלות בהזרקת הדיו ולפגיעה במגעים החשמליים. אין להסיר את פסי הנחושת, משום שהם נחוצים כמגעים חשמליים.

לקבלת מידע נוסף אודות מצב גיבוי דיו, עיין בנושאים הבאים:

- <u>פלט במצב גיבוי דיו</u>
- יציאה ממצב גיבוי דיו

#### פלט במצב גיבוי דיו

ההדפסה במצב גיבוי דיו נעשית איטית יותר, והיא פוגעת באיכות ההדפסים.

| מחסנית ההדפסה המותקנת      | תוצאה                                                          |
|----------------------------|----------------------------------------------------------------|
| מחסנית להדפסה בשחור        | -<br>הצבעים מודפסים בגווני אפור.                               |
| מחסנית להדפסה בשלושה צבעים | הצבעים מודפסים כראוי, אך השחור נוטה לאפור ואינו<br>שחור אמיתי. |

#### יציאה ממצב גיבוי דיו

כדי לצאת ממצב גיבוי דיו, התקן שתי מחסניות הדפסה במדפסת. לקבלת מידע אודות התקנת מחסנית הדפסה, עיין בסעיף "<u>הוראות התקנה</u>" בעמוד 47.

# 4 חיבור המדפסת

USB •

# USB

המדפסת מתחברת למחשב באמצעות כבל USB.

.USB 2.0 הערה לקבלת ביצועי הדפסה מיטביים, השתמש בכבל תואם 🖄

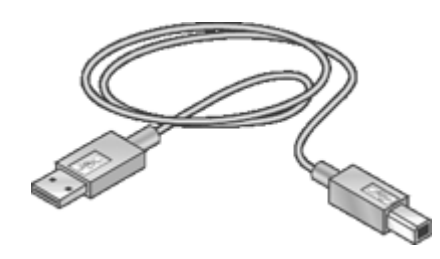

לקבלת הוראות אודות חיבור המדפסת באמצעות כבל USB, עיין במדריך ההתקנה המצורף למדפסת.

. הערה 🛛 ייתכן שכבל USB אינו מצורף לאריזת המדפסת 🗒

# 5 הדפסת צילומים

תוכנת המדפסת כוללת מספר מאפיינים שמקלים על ההדפסה של צילומים דיגיטליים ומשפרים את איכות הצילומים.

#### למד כיצד להדפיס צילומים

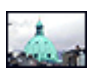

הדפס "צילום ללא שוליים" בעמוד 14.

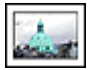

.16 הדפס צילום עם "<u>שוליים</u>" בעמוד

#### למד כיצד לבצע משימות נוספות של הדפסת צילומים

- . הדפס צילום ב-"<u>עיצוב Exif Print</u> בעמוד 17 אם יש ברשותך תוכנה מאופשרת Exif Print.
- . מנע סלסול של נייר הצילום על-ידי יישום "<u>ההנחיות לאחסון וטיפול בנייר צילום</u>" בעמוד 18.
- השתמש בנייר צילום HP Everyday Photo Paper לצורך "חיסכון בכסף ובדיו" בעמוד 18 בעת הדפסת צילומים.

# הדפסת צילומים ללא שוליים

להדפסת צילומים ללא שוליים, השתמש בנייר צילום בגודל 10 x 15 ס"מ עם לשונית באורך 1.25 ס"מ (6 x 4 אינץ' עם לשונית באורך 0.5 אינץ'). הצילום מודפס ללא שוליים בשלושה צדדים ועם שוליים צרים בקצה התחתון שניתן לתלוש לקבלת צילום ללא כל שוליים.

#### הנחיות

- השתמש בנייר צילום בגודל 10 x 15 ס"מ עם לשונית באורך 1.25 ס"מ (6 x 4 אינץ' עם לשונית באורך 0.5 אינץ').
  - אל תדפיס צילומים ללא שוליים במצב גיבוי דיו. הקפד שבמדפסת יהיו מותקנות תמיד שתי מחסניות הדפסה.

לקבלת מידע נוסף, עיין בסעיף "<u>מצב גיבוי דיו</u>" בעמוד 11.

- ושנה את גודל הצילום. ודא שהגודל HP Photosmart Software פתח את הקובץ בתוכנה כגון תואם לגודל הנייר שבו ברצונך להשתמש.
  - . לעמידות מרבית בפני דהיה, השתמש בנייר צילום HP Premium Plus Photo Paper.
- דא שנייר הצילום שבו אתה משתמש שטוח. לקבלת מידע נוסף אודות מניעת הסתלסלות של נייר צילום, עיין ב"<u>הוראות לאחסון נייר צילום</u>" בעמוד 18.
  - אל תמלא את מגש הנייר מעבר לקיבולת שלו: 15 גיליונות של נייר צילום.

#### הכנות להדפסה

- . הסט את מכוון רוחב הנייר שמאלה עד הסוף.
  - . ודא שנייר הצילום שטוח לחלוטין.
- 3. הנח את נייר הצילום בצידו הימני של המגש. על הצד המיועד להדפסה לפנות כלפי מטה ועל הקצה הקצר לפנות כלפי המדפסת.

אם אתה משתמש בנייר צילום בעל לשונית נתלשת, ודא שהלשונית אינה פונה לכיוון המדפסת.

- .4 דחוף את הנייר לתוך המדפסת, עד שייעצר.
- . הסט את מכוון הנייר עד שייצמד היטב לקצה הנייר.

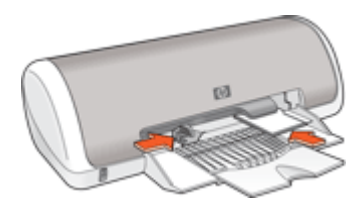

- הערה אם התוכנה שברשותך כוללת מאפיין של הדפסת צילומים, פעל בהתאם להוראות 🛱 המופיעות בה. אם לא, פעל לפי ההוראות הבאות:
  - .HP Photosmart Software פתח את הצילום בתוכנה המאפשרת עריכה, כגון תוכנת
    - פתח את "תיבת הדו-שיח Printer Properties (מאפייני המדפסת)" בעמוד 43.
      - 3. לחץ על הכרטיסייה Printing Shortcuts (קיצורי דרך להדפסה).
- Photo Printing (קיצורי דרך להדפסה) בחר באפשרות Printing Shortcuts (קיצורי דרך להדפסה) בחר באפשרויות הבאות:
   Borderless (הדפסת צילומים ללא שוליים) ולאחר מכן בחר באפשרויות הבאות:
  - (מיטבית) Best איכות ההדפסה): Normal (רגילה) או Print Quality (איכות)
- מאפיינים) ולאחר מכן לקבלת איכות dpi מרבית, לחץ על הכרטיסייה **Features (מאפיינים)** ולאחר מכן שלחץ על הפריט לחץ על הפריט לחץ על הפריט (איכות מרבי) ברשימה הנפתחת Print Quality (איכות הדפסה). הדפסה).
  - **סוג מתאים של נייר צילום (סוג הנייר):** סוג מתאים של נייר צילום 🛁
  - Paper Size (גודל הנייר): גודל מתאים של נייר צילום ללא שוליים
  - (לרוחב) Landscape (לאורך) או Portrait (לרוחב) Orientation •
  - **HP Real Life Technologies**. שנה את ההגדרה "<u>תיקון צילום באמצעות טכנולוגיות HP Real Life Technologies</u>" בעמוד 17 במידת הצורך.
  - 6. בחר הגדרות הדפסה אחרות כרצונך ולאחר מכן לחץ על OK (אישור). אם ביצעת הדפסה על נייר צילום עם לשונית נתלשת, הסר את הלשונית לקבלת מסמך נטול שוליים לחלוטין.

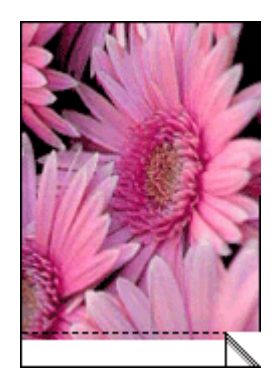

היעזר בסעיף "<u>עזרה של ?What's This (מה זה?)</u>" בעמוד 44 כדי ללמוד אודות המאפיינים שמופיעים בתיבת הדו-שיח Printer Properties (מאפייני המדפסת).

# הדפסת צילומים עם שוליים

#### הנחיות

- לעמידות מרבית בפני דהיה, השתמש בנייר צילום HP Premium Plus Photo Paper.
- ודא שנייר הצילום שבו אתה משתמש שטוח. לקבלת מידע נוסף אודות מניעת הסתלסלות של נייר צילום, עיין ב"<u>הוראות לאחסון נייר צילום</u>" בעמוד 18.
  - אל תמלא את מגש הנייר מעבר לקיבולת שלו: 15 גיליונות של נייר צילום.

#### הכנות להדפסה

- . הסט את מכוון רוחב הנייר שמאלה עד הסוף.
  - . ודא שנייר הצילום שטוח לחלוטין.
- .3 הנח את נייר הצילום בצידו הימני של המגש. על הצד המיועד להדפסה לפנות כלפי מטה ועל הקצה הקצר לפנות כלפי המדפסת.
  - . דחוף את הנייר לתוך המדפסת, עד שייעצר.
  - הסט את מכוון הנייר עד שייצמד היטב לקצה הנייר.

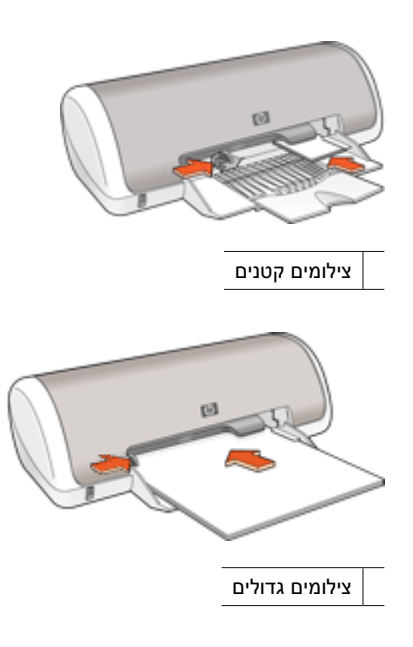

#### הדפסה

- הערה אם התוכנה שברשותך כוללת מאפיין של הדפסת צילומים, פעל בהתאם להוראות 🗒 המופיעות בה. אם לא, פעל לפי ההוראות הבאות:
  - .HP Photosmart Software פתח את הצילום בתוכנה המאפשרת עריכה, כגון תוכנת 1.
    - .43 פתח את "<u>תיבת הדו-שיח Printer Properties (מאפייני המדפסת)</u>" בעמוד 43.
      - 3. לחץ על הכרטיסייה Printing Shortcuts (קיצורי דרך להדפסה).

- Printing Shortcuts (קיצורי דרך להדפסה) לחץ על Printing Shortcuts ג ברשימה borders (הדפסת צילומים עם שוליים לבנים) ולאחר מכן בחר באפשרויות הבאות: borders
  - (מיטבית) Best איכות ההדפסה): Normal (רגילה) או Print Quality (מיטבית)

(מאפיינים) ולאחר מכן bp מרבית, לחץ על הכרטיסייה Features (מאפיינים) ולאחר מכן של הערה לקבלת איכות ליקות לחץ על הפריט לחץ על הפריט (איכות מרבי) איכות מרבי) ברשימה הנפתחת Print Quality (איכות הדפסה). הדפסה).

- **סוג מתאים של נייר צילום (סוג הנייר):** סוג מתאים של נייר צילום
- **Paper Size (גודל הנייר)**: גודל מתאים של נייר צילום
- לרוחב) Landscape (לאורך) או Portrait (לרוחב)
- "HP Real Life Technologies שנה את ההגדרה "<u>תיקון צילום באמצעות טכנולוגיות.</u> בעמוד 17 במידת הצורך.
  - 6. בחר הגדרות הדפסה אחרות כרצונך ולאחר מכן לחץ על OK (אישור).

היעזר בסעיף "<u>עזרה של ?What's This (מה זה?)</u>" בעמוד 44 כדי ללמוד אודות המאפיינים שמופיעים בתיבת הדו-שיח Printer Properties (מאפייני המדפסת).

# HP Real Life Technologies תיקון צילום באמצעות טכנולוגיות

טכנולוגיות HP Real Life Technologies משפרות את איכות הצילומים המודפסים.

ברוב המקרים, אין צורך לשנות את הגדרת ההדפסה **Basic (בסיסי)** המוגדרת כברירת מחדל. ההגדרה Basic (בסיסי) מחדדת את התמונות המודפסות ומשפרת את האיכות והבהירות של תמונות ברזולוציה נמוכה, כגון תמונות שהורדו מהאינטרנט.

באפשרותך לשנות את ההגדרה לאפשרות Full (מלא) אם התמונות שברצונך להדפיס נמצאות בתת-חשיפה או בחשיפת-יתר, אם הן מכילות אזורים כהים או עיניים אדומות או אם יש בהן צבעים דהויים.

כמו כן, באפשרותך לבחור בהגדרה **Off (השבתה)** אם אתה מעדיף לערוך את התמונה באופן ידני בתוכנה כגון HP Photosmart Software.

#### HP Real Life Technologies לשינוי ההגדרה של

- .43 פתח את "<u>תיבת הדו-שיח Printer Properties (מאפייני המדפסת)</u>" בעמוד 43.
  - 2. לחץ על הכרטיסייה Features (מאפיינים).
- בחר HP Real Life Technologies (תיקון צילום) של טכנולוגיות Photo fix, בחר ברשימה הנפתחת . בהגדרה המתאימה עבור הצילום שאתה מדפיס.

## הדפסת Exif Print

טכנולוגיית Exif) Exchangeable Image File Format 2.2) היא תקן בין-לאומי להדמיה דיגיטלית, המפשט את הצילום הדיגיטלי ומשפר צילומים מודפסים. כאשר מצלמים במצלמה דיגיטלית מאופשרת Exif Print, פונקציית ה-Exif Print קולטת נתונים כגון זמן החשיפה, סוג ההבזק ורוויית הצבע, ומאחסנת אותם בקובץ התמונה. תוכנת המדפסת משתמשת בנתונים אלה לצורך ביצוע אוטומטי של שיפורים ספציפיים במטרה להפיק צילומים מיטביים.

להדפסת צילומים המשופרים באמצעות Exif Print, דרושים הפריטים הבאים:

- מצלמה דיגיטלית התומכת בתקן Exif Print
- תוכנת צילום מאופשרת Exif Print, כגון תוכנת פולא אופשרת י

#### להדפסת צילומים המשופרים באמצעות Exif Print

- HP Photosmart פתח את הצילום בתוכנה מאופשרת Exif Print המאפשרת עריכה, כגון תוכנת Software.
  - .2. פתח את "<u>תיבת הדו-שיח Printer Properties (מאפייני המדפסת)</u>" בעמוד 43.
    - . לחץ על הכרטיסייה Features (מאפיינים).
  - עוד), ובחר בסוג נייר הצילום (סוג הנייר), לחץ על More (עוד), ובחר בסוג נייר הצילום המתאים. המתאים.
- (מיטבית) Best (געל Normal איכות הדפסה), לחץ על איכות (איכות הדפסה), דרשימה הנפתחת (געלה), Best (מיטבית) לחץ על אינות אינות מיטבית), אינות מיטבית dpi) Maximum dpi אינות אינות אינות אינות מיטבית).
  - .6 בחר הגדרות הדפסה אחרות כרצונך ולאחר מכן לחץ על OK (אישור). תוכנת המדפסת מבצעת מיטוב של התמונה המודפסת באופן אוטומטי.

## אחסון נייר צילום וטיפול בו

כדי לשמור על איכות נייר הצילום מתוצרת HP, פעל בהתאם להוראות הבאות.

#### אחסון

- אחסן נייר צילום שלא נעשה בו שימוש בשקית פלסטיק אטומה. אחסן את נייר הצילום הארוז על-גבי משטח ישר במקום קריר.
- לפני ההדפסה, הוצא משקית הניילון רק את הנייר שבו בכוונתך להשתמש. בסיום ההדפסה, החזר לשקית הניילון את נייר הצילום שלא נעשה בו שימוש.
- אל תשאיר נייר צילום שלא נעשה בו שימוש במגש הנייר משום שהנייר עלול להסתלסל ובכך לפגוע באיכות הצילומים.

#### טיפול

- הקפד תמיד לאחוז בנייר הצילום בקצותיו. טביעות אצבע על-גבי נייר צילום עשויות לפגוע באיכות ההדפסה.
  - אם פינות נייר הצילום הסתלסלו ביותר מ-10 מ"מ, הנח את הנייר בשקית האחסון וכופף אותו בעדינות בכיוון ההפוך לכיוון הסלסול, עד שהנייר יתיישר.
     לצורך ההדפסה, על נייר הצילום להיות שטוח לחלוטין.

### חיסכון בכסף בעת הדפסת צילומים

לחיסכון בכסף ובדיו בעת הדפסת צילומים, השתמש בנייר צילום HP Everyday Photo Paper והגדר את איכות ההדפסה ל-**Normal (רגילה)**.

נייר צילום HP Everyday Photo Paper מיועד ליצירת צילומים איכותיים בכמות קטנה יותר של דיו.

HP Premium Plus אערה לקבלת צילומים באיכות גבוהה יותר, מומלץ להשתמש בנייר צילום Best ולהגדיר את איכות ההדפסה ל-Best (מיטבית) או ל-Maximum ערבין). (מיטביר) לא מרבין מוסא לא מיטבית) או ל-Maximum

# הדפסת מסמכים אחרים

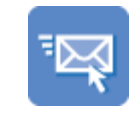

6

"<u>דואר אלקטרוני</u>" בעמוד 19<sup>`</sup>

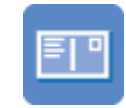

גלויות" בעמוד 23"

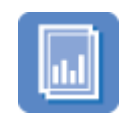

שקפים" בעמוד 27"

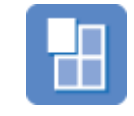

פוסטרים" בעמוד 31

"הדפסים להעברה

מסמכים" בעמוד 20"

כרטיסיות" בעמוד 24"

עלונים" בעמוד 27"

בגיהוץ" בעמוד 32

עצות להדפסה: היעזר ב"<u>עצות להדפסה</u>" בעמוד 34 לצורך צמצום העלות והמאמצים במקביל

להעלאת איכות ההדפסים.

תוכנת המדפסת: למד אודות "<u>תוכנת המדפסת</u>" בעמוד 42.

# הדפסת הודעות דואר אלקטרוני

#### הנחיות

אל תמלא את מגש הנייר מעבר לקיבולת שלו: 80 גיליונות של נייר רגיל.

#### הכנות להדפסה

- . הסט את מכוון הנייר שמאלה עד הסוף.
- **2.** הנח נייר רגיל בצידו הימני של המגש. על הצד המיועד להדפסה לפנות כלפי מטה.

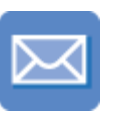

22 מעטפות" בעמוד"

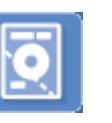

מכתבים" בעמוד 21"

"מדבקות" בעמוד 25

"<u>כרטיסי ברכה</u>"

28 בעמוד

"מדבקות לתקליטורים/ 25 בעמוד DVD"

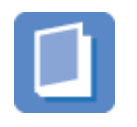

חוברות" בעמוד 29"

- . דחוף את הנייר לתוך המדפסת, עד שייעצר.
- . הסט את מכוון הנייר עד שייצמד היטב לקצה הנייר.

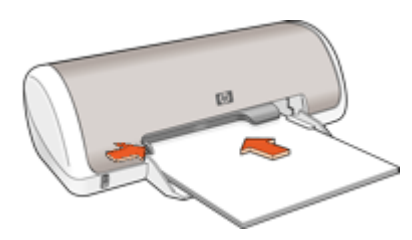

- .43 פתח את "<u>תיבת הדו-שיח Printer Properties (מאפייני המדפסת)</u>" בעמוד 43.
  - 2. לחץ על הכרטיסייה Printing Shortcuts (קיצורי דרך להדפסה).
- General Everyday (קיצורי דרך להדפסה) לחץ על האפשרות Printing Shortcuts . ברשימה Printing (הדפסה הדפסה יומיומית כללית) או על האפשרות Fast/Economical Printing (הדפסה יומיומית כללית) או על האפשרות ההדפסה הבאות: מהירה/חסכונית) ולאחר מכן קבע את הגדרות ההדפסה הבאות:
  - (נייר רגיל) : Plain paper(סוג הנייר) Paper Type
    - Paper Size (גודל הנייר): גודל מתאים של נייר
  - 4. בחר הגדרות הדפסה אחרות כרצונך ולאחר מכן לחץ על OK (אישור).

היעזר בסעיף "<u>עזרה של ?What's This (מה זה?)</u>" בעמוד 44 כדי ללמוד אודות המאפיינים שמופיעים בתיבת הדו-שיח Printer Properties (מאפייני המדפסת).

### הדפסת מסמכים

#### הנחיות

- למסמכי טיוטה, השתמש ב-"<u>הדפסה מסוג Fast/Economical (מהירה/חסכונית)</u>" בעמוד 36.
  - חסוך נייר באמצעות "<u>הדפסה דו-צדדית</u>" בעמוד 37.
  - אל תמלא את מגש הנייר מעבר לקיבולת שלו: 80 גיליונות נייר.

#### הכנות להדפסה

- . הסט את מכוון רוחב הנייר שמאלה עד הסוף.
- **2.** הנח נייר רגיל בצידו הימני של המגש. על הצד המיועד להדפסה לפנות כלפי מטה.

. דחוף את הנייר לתוך המדפסת, עד שייעצר.

. הערה הנייר יחרוג מעבר לקצה המגש 🗒

. הסט את מכוון הנייר עד שייצמד היטב לקצה הנייר.

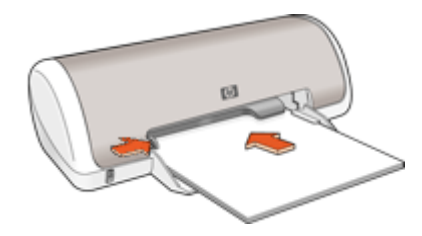

#### הדפסה

- .43 פתח את "<u>תיבת הדו-שיח Printer Properties (מאפייני המדפסת)</u>" בעמוד 43.
  - 2. לחץ על הכרטיסייה Printing Shortcuts (קיצורי דרך להדפסה).
- General Everyday (קיצורי דרך להדפסה), לחץ על Printing Shortcuts (קיצורי דרך להדפסה), לחץ על Printing Shortcuts (הדפסות יומיומיות כלליות) ולאחר מכן קבע את הגדרות ההדפסה הבאות:
  - (נייר רגיל) ː Plain paper(סוג הנייר) Paper Type
    - (גודל הנייר): גודל מתאים של נייר Paper Size
      - 4. בחר מתוך הגדרות ההדפסה הבאות:
  - (רגילה) Normal (איכות הדפסה) לאיכות הדפסה שאינה (רגילה)
    - הדפסה דו**-צדדית)** להדפסה משני צידי הנייר **Print On Both Sides** לקבלת מידע נוסף, עיין בסעיף "<u>הדפסה דו-צדדית</u>" בעמוד 37.
      - 5. בחר הגדרות הדפסה אחרות כרצונך ולאחר מכן לחץ על OK (אישור).

היעזר בסעיף "<u>עזרה של ?What's This (מה זה?)</u>" בעמוד 44 כדי ללמוד אודות המאפיינים שמופיעים בתיבת הדו-שיח Printer Properties (מאפייני המדפסת).

### הדפסת מכתבים

#### הנחיות

- לקבלת מידע אודות הדפסת מעטפה למכתב, עיין בסעיף "<u>מעטפות</u>" בעמוד 22.
  - אל תמלא את מגש הנייר מעבר לקיבולת שלו: 80 גיליונות נייר.

#### הכנות להדפסה

- . הסט את מכוון הנייר שמאלה עד הסוף.
- **2.** הנח נייר רגיל בצידו הימני של המגש. על הצד המיועד להדפסה לפנות כלפי מטה.

. הערה אם אתה משתמש בנייר חברה, על נייר החברה לפנות כלפי מטה וכלפי המדפסת 🗒

- . דחוף את הנייר לתוך המדפסת, עד שייעצר.
- . הסט את מכוון הנייר עד שייצמד היטב לקצה הנייר.

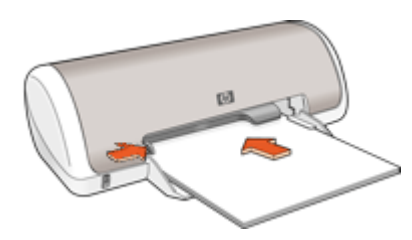

- .43 פתח את "<u>תיבת הדו-שיח Printer Properties (מאפייני המדפסת)</u>" בעמוד 43.
  - 2. לחץ על הכרטיסייה Printing Shortcuts (קיצורי דרך להדפסה).
- Printing Shortcuts (קיצורי דרך להדפסה), לחץ על Printing Shortcuts ברשימה 3. ברשימה (הדפסת מצגת) ולאחר מכן קבע את הגדרות ההדפסה הבאות:
  - (נייר רגיל) : Plain paper(סוג הנייר) Plain paper ייר רגיל) אין Plain paper
    - Paper Size (גודל הנייר): גודל מתאים של נייר
  - בחר הגדרות הדפסה אחרות כרצונך ולאחר מכן לחץ על OK (אישור).

היעזר בסעיף "<u>עזרה של ?What's This (מה זה?)</u>" בעמוד 44 כדי ללמוד אודות המאפיינים שמופיעים בתיבת הדו-שיח Printer Properties (מאפייני המדפסת).

# הדפסה על מעטפות

#### הנחיות

- הימנע משימוש במעטפות עם המאפיינים הבאים:
  - סגרים או חלוניות
  - קצוות עבים, לא ישרים או מסולסלים
    - ציפויים מבריקים או עם תבליטים
    - קמטים, קרעים או פגמים אחרים
- באפשרותך להדפיס על מעטפה אחת או על מספר מעטפות.
  - לפני הכנסת המעטפות למגש הנייר, יישר את קצותיהן.
- אל תמלא את מגש הנייר מעבר לקיבולת שלו: 10 מעטפות.

#### הכנות להדפסה

- **.** הסט את מכוון הנייר שמאלה עד הסוף.
- . הנח את המעטפות בצידו הימני של המגש. על הצד המיועד להדפסה לפנות כלפי מטה. על הלשונית להיות בצד שמאל.

- . דחוף את המעטפות לתוך המדפסת עד שייעצרו.
- . הסט את מכוון הנייר עד שייצמד היטב לקצות המעטפות.

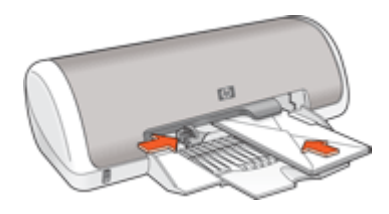

- .43 פתח את "<u>תיבת הדו-שיח Printer Properties (מאפייני המדפסת)</u>" בעמוד 43.
  - לחץ על הכרטיסייה Features (מאפיינים) ובחר בהגדרות ההדפסה הבאות:
    - (נייר רגיל) Plain paper :(סוג הנייר) Plain paper (נייר רגיל)
      - Size (גודל): גודל מתאים של מעטפה
    - . בחר הגדרות הדפסה אחרות כרצונך ולאחר מכן לחץ על OK (אישור).

היעזר בסעיף "<u>עזרה של ?What's This (מה זה?)</u>" בעמוד 44 כדי ללמוד אודות המאפיינים שמופיעים בתיבת הדו-שיח Printer Properties (מאפייני המדפסת).

## הדפסה על גלויות

#### הנחיות

אל תמלא את מגש הנייר מעבר לקיבולת שלו: 20 גלויות.

#### הכנות להדפסה

- . הסט את מכוון הנייר שמאלה עד הסוף.
- .2 הנח את הכרטיסים בצידו הימני של המגש. על הצד המיועד להדפסה לפנות כלפי מטה ועל הקצה הקצר לפנות כלפי המדפסת.
  - . דחוף את הכרטיסים לתוך המדפסת עד שייעצרו.
  - . הסט את מכוון הנייר עד שייצמד היטב לקצות הכרטיסים.

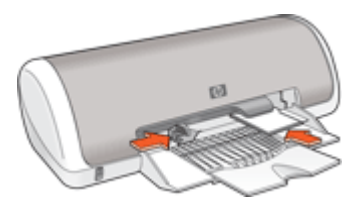

- .43 פתח את "תיבת הדו-שיח Printer Properties (מאפייני המדפסת)" בעמוד 43.
- 2. לחץ על הכרטיסייה Features (מאפיינים) וקבע את הגדרות ההדפסה הבאות:
- סוגי נייר) Specialty Paper Type (סוג הנייר): לחץ על More (עוד), לחץ על Paper Type (סוגי נייר מיוחדים) ולאחר מכן בחר בסוג הכרטיס הרצוי.
  - (מיטבית) Best או או או Normal (איכות ההדפסה) Print Quality
    - Size (גודל): גודל מתאים של כרטיס Size
    - .3 בחר הגדרות הדפסה אחרות כרצונך ולאחר מכן לחץ על OK (אישור).

היעזר בסעיף "<u>עזרה של ?What's This (מה זה?)</u>" בעמוד 44 כדי ללמוד אודות המאפיינים שמופיעים בתיבת הדו-שיח Printer Properties (מאפייני המדפסת).

(הנייר אזל) Out of paper הערה אם תוצג הודעה על כך שאזל הנייר, עיין בסעיף "<u>הודעת Out of paper (הנייר אזל)</u> שנעמוד 66 לקבלת עזרה בפתרון הבעיה.

## הדפסה על כרטיסיות וחומרי הדפסה קטנים אחרים

#### הנחיות

אל תמלא את מגש הנייר מעבר לקיבולת שלו: 20 כרטיסים.

#### הכנות להדפסה

- . הסט את מכוון הנייר שמאלה עד הסוף.
- .2 הנח את הכרטיסים בצידו הימני של המגש. על הצד המיועד להדפסה לפנות כלפי מטה ועל הקצה הקצר לפנות כלפי המדפסת.
  - . דחוף את הכרטיסים לתוך המדפסת עד שייעצרו.
  - . הסט את מכוון הנייר עד שייצמד היטב לקצה הכרטיסים.

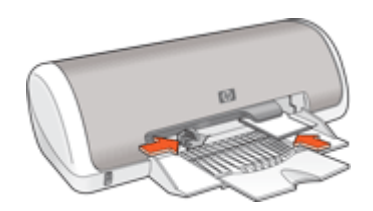

#### הדפסה

- .43 פתח את "<u>תיבת הדו-שיח Printer Properties (מאפייני המדפסת)</u>" בעמוד 43.
- 2. לחץ על הכרטיסייה Features (מאפיינים) וקבע את הגדרות ההדפסה הבאות:
  - (נייר רגיל) ː Plain paper(סוג הנייר) Paper Type
    - אודל מתאים של כרטיס Size •
  - **. בחר הגדרות הדפסה אחרות כרצונך ולאחר מכן לחץ על OK (אישור).**

היעזר בסעיף "<u>עזרה של ?What's This (מה זה?)</u>" בעמוד 44 כדי ללמוד אודות המאפיינים שמופיעים בתיבת הדו-שיח Printer Properties (מאפייני המדפסת).

(הנייר אזל Out of paper אם תוצג הודעה על כך שאזל הנייר, עיין בסעיף "<u>הודעת Out of paper (הנייר אזל)</u> (הנייר אזל) שעמוד 66 לקבלת עזרה בפתרון הבעיה.

## הדפסה על מדבקות

#### הנחיות

- השתמש רק במדבקות נייר, פלסטיק או מדבקות שקופות המיועדות במיוחד עבור מדפסות הזרקת דיו.
  - . השתמש אך ורק בגיליונות מלאים של מדבקות.
  - הימנע משימוש במדבקות שהן דביקות, מקומטות או מופרדות מגב הגיליון.

#### הכנות להדפסה

- . הסט את מכוון הנייר שמאלה עד הסוף.
- **2.** הפרד את קצות גיליונות המדבקות זה מזה על-ידי נפנוף ולאחר מכן יישר את הקצוות.
- **3.** הנח את גיליונות המדבקות בצידו הימני של המגש. על צד המדבקה לפנות כלפי מטה.
  - . דחוף את הגיליונות לתוך המדפסת עד שייעצרו.
  - הסט את מכוון הנייר עד שייצמד היטב לקצות הגיליונות.

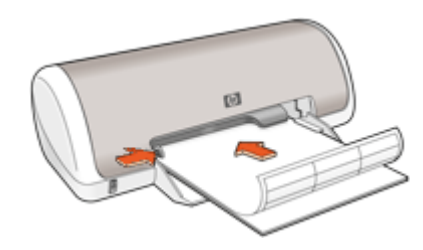

#### הדפסה

- הערה אם התוכנה שברשותך כוללת מאפיין הדפסה על מדבקות, פעל בהתאם להוראות 🗒 הערה המופיעות בה. אם לא, פעל בהתאם להוראות המופיעות להלן.
  - .43 פתח את "<u>תיבת הדו-שיח Printer Properties (מאפייני המדפסת)</u>" בעמוד 43.
    - 2. לחץ על הכרטיסייה Printing Shortcuts (קיצורי דרך להדפסה).
- General Everyday (קיצורי דרך להדפסה), לחץ על Printing Shortcuts . בכרטיסייה דרטיסייה אדרות ההדפסה הבאות: (לאחר מכן קבע את הגדרות ההדפסה הבאות: Printing
  - (נייר רגיל) ː Plain paper(סוג הנייר) Paper Type
    - Paper Size (גודל הנייר): גודל מתאים של נייר
      - . לחץ על OK (אישור).

היעזר בסעיף "<u>עזרה של ?What's This (מה זה?)</u>" בעמוד 44 כדי ללמוד אודות המאפיינים שמופיעים בתיבת הדו-שיח Printer Properties (מאפייני המדפסת).

# הדפסה על מדבקות לתקליטורים/DVD

. הערה 🛛 ייתכן שמאפיין זה אינו זמין במדינה/אזור שלך 🗒

#### הנחיות

- עיין בהוראות המצורפות למדבקה לתקליטורים/DVD לקבלת העצות העדכניות ביותר בנוגע להדפסה.
- כדי לא לגרום נזק למדפסת, אין להזין את המדבקה לתקליטורים/DVD במדפסת יותר מפעם אחת.
- ודא שהמדבקה לתקליטורים/DVD מכסה במלואה את הגיליון האחורי ושאין רווחים חשופים.
   הפרדה של חלק כלשהו במדבקה לתקליטורים/DVD מהגיליון האחורי לפני ההדפסה עלולה לגרום נזק למדפסת.
- הימנע משימוש במדבקה לתקליטורים/DVD שאינה מודבקת במלואה לגיליון האחורי או במדבקה מקומטת, מסולסלת או פגומה באופן כלשהו.
  - . של תמלא את מגש ההזנה מעבר לקיבולת שלו: גיליון מדבקות אחד לתקליטורים/DVD.

#### הכנות להדפסה

- . הרם את מגש הפלט ולאחר מכן רוקן את מגש ההזנה מנייר.
  - . הסט את מכוון הנייר שמאלה עד הסוף.
- **3.** הנח גיליון אחד של נייר מדבקות לתקליטורים/DVD בצידו הימני של מגש ההזנה. על הצד המיועד להדפסה לפנות כלפי מטה.
  - . דחוף את הנייר לתוך המדפסת, עד שייעצר.
  - . הסט את מכוון הנייר עד שייצמד היטב לקצה הנייר.

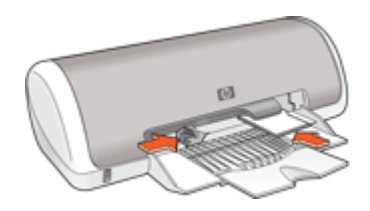

.6 הורד את מגש הפלט.

#### הדפסה

- .43 פתח את "<u>תיבת הדו-שיח Printer Properties (מאפייני המדפסת)</u>" בעמוד 43.
- מאפיינים) ולאחר מכן קבע את הגדרות ההדפסה בסדר המוצג **(מאפיינים)** ולאחר מכן קבע את הגדרות ההדפסה בסדר המוצג להלן:
  - 'גודל): Size (גודל) Size
- - (מיטבית) Best (איכות ההדפסה): Print Quality
  - לחץ על HP Photosmart Essential Software בתוכנת HP Photosmart Essential Software, לחץ על הערה אם אתה משתמש בתוכנת הכרטיסייה Advanced (מתקדם). לאחר מכן פתח את Printer Features (מאפייני המדפסת) והגדר את Mirror Image (תמונת ראי) למצב On (מופעל).
    - . בחר הגדרות הדפסה אחרות כרצונך ולאחר מכן לחץ על OK (אישור).

היעזר בסעיף "<u>עזרה של ?What's This (מה זה?)</u>" בעמוד 44 כדי ללמוד אודות המאפיינים שמופיעים בתיבת הדו-שיח Printer Properties (מאפייני המדפסת).

## הדפסה על שקפים

#### הנחיות

- . HP Premium Inkjet Transparency Film לקבלת תוצאות מעולות, השתמש בשקף מסוג
  - אל תמלא את מגש הנייר מעבר לקיבולת שלו: 20 שקפים.

#### הכנות להדפסה

- . הסט את מכוון הנייר שמאלה עד הסוף.
- **.2** הנח את השקפים בצידו הימני של המגש. על הצד המיועד להדפסה לפנות כלפי מטה ועל הרצועה הדביקה לפנות כלפי מעלה ולכיוון המדפסת.
- . דחוף את השקפים בזהירות כלפי המדפסת עד שייעצרו, כך שהרצועות הדביקות לא יידבקו זו לזו.
  - הסט את מכוון הנייר עד שייצמד היטב לקצות השקפים.

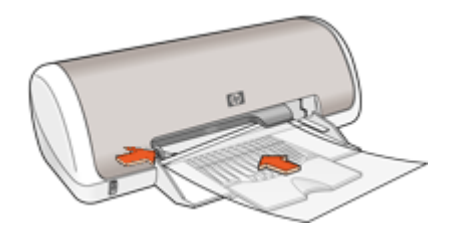

#### הדפסה

- .43 פתח את "<u>תיבת הדו-שיח Printer Properties (מאפייני המדפסת)</u>" בעמוד 43.
  - 2. לחץ על הכרטיסייה Printing Shortcuts (קיצורי דרך להדפסה).
- 3. ברשימה Printing Shortcuts (קיצורי דרך להדפסה), לחץ על Presentation Printing (קיצורי דרך להדפסה), לחץ על (הדפסת מצגת) ולאחר מכן קבע את הגדרות ההדפסה הבאות:
- **אור מכן בחר בסוג השקף המתאים.** Paper Type (סוג הנייר): לחץ על More (עוד) ולאחר מכן בחר בסוג השקף המתאים.
  - (גודל הנייר): גודל מתאים של נייר Paper Size
  - 4. בחר הגדרות הדפסה אחרות כרצונך ולאחר מכן לחץ על OK (אישור).

היעזר בסעיף "<u>עזרה של ?What's This (מה זה?)</u>" בעמוד 44 כדי ללמוד אודות המאפיינים שמופיעים בתיבת הדו-שיח Printer Properties (מאפייני המדפסת).

## הדפסת עלונים

#### הנחיות

- פתח את הקובץ מתוך התוכנה וקבע את גודל העלון. ודא שהגודל מתאים לגודל הנייר שעליו יודפס העלון.
  - אל תמלא את מגש הנייר מעבר לקיבולת שלו: 30 גיליונות של נייר לעלונים.

#### הכנות להדפסה

- **.1** הסט את מכוון הנייר שמאלה עד הסוף.
- **2.** הנח את הנייר בצידו הימני של המגש. על הצד המיועד להדפסה לפנות כלפי מטה.

- . דחוף את הנייר לתוך המדפסת, עד שייעצר.
- . הסט את מכוון הנייר עד שייצמד היטב לקצה הנייר.

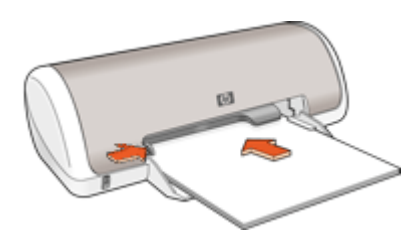

- .43 פתח את "<u>תיבת הדו-שיח Printer Properties (מאפייני המדפסת)</u>" בעמוד 43.
  - . לחץ על הכרטיסייה Features (מאפיינים).
    - **3.** קבע את הגדרות ההדפסה הבאות:
  - (מיטבית) Best :(איכות ההדפסה): Print Quality •
- **Paper Type (סוג הנייר)**: לחץ על **More (עוד)** ולאחר מכן בחר בנייר המתאים להזרקת דיו של HP.
  - (לרוחב) Landscape (לאורך) או Portrait (לרוחב) Orientation
    - (גודל מתאים של נייר Size
    - (ידני) Manual (הדפסה דו-צדדית): Two-sided printing (ידני) לקבלת מידע נוסף, עיין בסעיף "<u>הדפסה דו-צדדית</u>" בעמוד 37.
      - **4.** להדפסה, לחץ על OK (אישור).

היעזר בסעיף "<u>עזרה של ?What's This (מה זה?)</u>" בעמוד 44 כדי ללמוד אודות המאפיינים שמופיעים בתיבת הדו-שיח Printer Properties (מאפייני המדפסת).

# הדפסה על כרטיסי ברכה

#### כרטיסי ברכה

- יישר כרטיסים מקופלים והנח אותם במגש הנייר.
- . HP Greeting Card Paper לקבלת תוצאות מעולות, השתמש בנייר
  - אל תמלא את מגש הנייר מעבר לקיבולת שלו: 20 כרטיסים.

#### הכנות להדפסה

- . הסט את מכוון הנייר שמאלה עד הסוף.
- 2. הפרד את קצות כרטיסי הברכה זה מזה על-ידי נפנוף ולאחר מכן יישר את הקצוות.
- . הנח את כרטיסי הברכה בצידו הימני של המגש. על הצד המיועד להדפסה לפנות כלפי מטה.

. הסט את מכוון הנייר עד שייצמד היטב לקצות הכרטיסים.

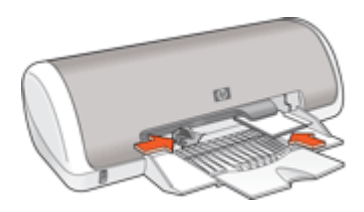

#### הדפסה

- הערה אם התוכנה שברשותך כוללת מאפיין להדפסת כרטיסי ברכה, פעל בהתאם להוראות 🛱 המופיעות בה. אם לא, פעל בהתאם להוראות המופיעות להלן.
  - .43 פתח את "<u>תיבת הדו-שיח Printer Properties (מאפייני המדפסת)</u>" בעמוד 43.
  - 2. לחץ על הכרטיסייה Features (מאפיינים) וקבע את הגדרות ההדפסה הבאות:
    - (רגילה) Normal (איכות ההדפסה): Normal (רגילה)
- Paper Type (סוג הנייר): לחץ על More (עוד) ולאחר מכן בחר בסוג הכרטיס המתאים.
  - Size (גודל): גודל מתאים של כרטיס
  - בחר הגדרות הדפסה אחרות כרצונך ולאחר מכן לחץ על OK (אישור).

היעזר בסעיף "<u>עזרה של ?What's This (מה זה?)</u>" בעמוד 44 כדי ללמוד אודות המאפיינים שמופיעים בתיבת הדו-שיח Printer Properties (מאפייני המדפסת).

### הדפסת חוברות

הדפסת חוברות מארגנת את עמודי המסמך ומשנה את גודלם באופן אוטומטי, כך שכשמקפלים את המסמך לחוברת מתקבל סדר העמודים הנכון.

לדוגמה, בעת הדפסת חוברת של ארבעה עמודים משני צידי הנייר, סדר הדפים מאורגן מחדש והם מודפסים כך:

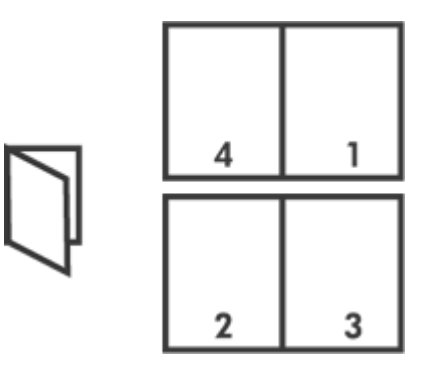

הנחיות

אל תמלא את מגש הנייר מעבר לקיבולת שלו: 80 גיליונות נייר.

#### הכנות להדפסה

- . הסט את מכוון הנייר שמאלה עד הסוף.
- **.** הנח נייר רגיל בצידו הימני של המגש. על הצד המיועד להדפסה לפנות כלפי מטה.
  - . דחוף את הנייר לתוך המדפסת, עד שייעצר.
  - . הסט את מכוון הנייר עד שייצמד היטב לקצה הנייר.

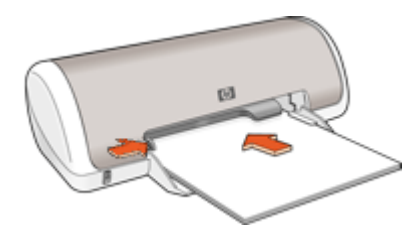

#### הדפסה

- .43 פתח את "<u>תיבת הדו-שיח Printer Properties (מאפייני המדפסת)</u>" בעמוד 43.
  - 2. לחץ על הכרטיסייה Printing Shortcuts (קיצורי דרך להדפסה).
- Two-sided (Duplex) (קיצורי דרך להדפסה) לחץ על (Printing Shortcuts . ברשימה 3 Printing (הדפסה דו-צדדית).
- **4.** ברשימה הנפתחת Print On Both Sides (הדפסה דו-צדדית), בחר באחת מאפשרויות הכריכה הבאות:
  - (חוברת בקצה השמאלי) Left Edge Booklet
  - Right Edge Booklet (חוברת בקצה הימני)
  - . בחר הגדרות הדפסה אחרות כרצונך ולאחר מכן לחץ על OK (אישור).
  - 6. כאשר תופיע ההנחיה המתאימה, טען את הדפים המודפסים במגש הנייר כמתואר להלן.

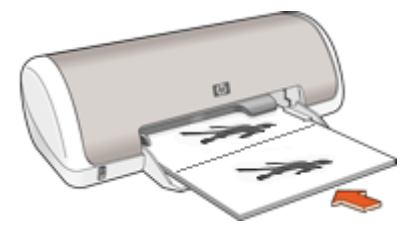

.7. לסיום הדפסת החוברת, לחץ על Continue (המשך).

היעזר בסעיף "<u>עזרה של ?What's This (מה זה?)</u>" בעמוד 44 כדי ללמוד אודות המאפיינים שמופיעים בתיבת הדו-שיח Printer Properties (מאפייני המדפסת).

פרק 6

#### הנחיות

בעת הדפסת פוסטר, חלקי הפוסטר יודפסו באופן אוטומטי על גיליונות נפרדים שניתן להדביקם זה לזה מאוחר יותר. משהסתיימה הדפסת החלקים של הפוסטר, חתוך את קצות הגיליונות והדבק את הגיליונות זה לזה.

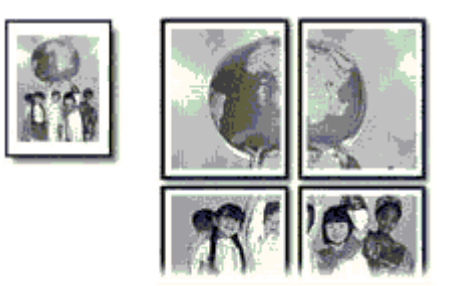

אל תמלא את מגש הנייר מעבר לקיבולת שלו: 80 גיליונות נייר.

#### הכנות להדפסה

- . הסט את מכוון הנייר שמאלה עד הסוף.
- **2.** הנח נייר רגיל בצידו הימני של המגש. על הצד המיועד להדפסה לפנות כלפי מטה.
  - . דחוף את הנייר לתוך המדפסת, עד שייעצר.
  - הסט את מכוון הנייר עד שייצמד היטב לקצה הנייר.

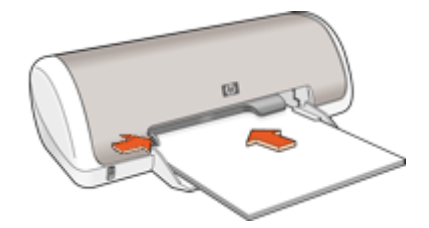

#### הדפסה

- .43 פתח את "תיבת הדו-שיח Printer Properties (מאפייני המדפסת)" בעמוד 43.
- 2. לחץ על הכרטיסייה Features (מאפיינים) וקבע את הגדרות ההדפסה הבאות:
  - (נייר רגיל) : Plain paper(סוג הנייר) Paper Type
- (לרוחב) Landscape (לאורך) או Portrait (כיוון הדפסה): Orientation ٠
  - (גודל): גודל מתאים של נייר Size
- 3. לחץ על הכרטיסייה Advanced (מתקדם) ולאחר מכן על Printer Features (מאפייני המדפסת).
- 4. ברשימה הנפתחת Poster Printing (הדפסת פוסטרים), בחר את מספר הגיליונות לפוסטר.
  - 5. לחץ על הלחצן Select Tiles (בחירת אריחים).

- 6. בדוק שמספר האריחים שנבחר תואם למספר הגיליונות לפוסטר ולאחר מכן לחץ על OK (אישור).
  - . בחר הגדרות הדפסה אחרות כרצונך ולאחר מכן לחץ על OK (אישור).

היעזר בסעיף "<u>עזרה של ?What's This (מה זה?)</u>" בעמוד 44 כדי ללמוד אודות המאפיינים שמופיעים בתיבת הדו-שיח Printer Properties (מאפייני המדפסת).

# הדפסה של הדפסים להעברה בגיהוץ

#### הנחיות

 בעת הדפסת תמונת ראי, הטקסט והתמונות יודפסו בהיפוך אופקי ביחס לתמונה המוצגת על מסך המחשב.

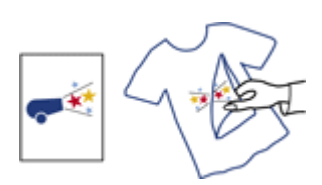

אל תמלא את מגש הנייר מעבר לקיבולת שלו: 10 הדפסים להעברה בגיהוץ.

#### הכנות להדפסה

- . הסט את מכוון הנייר שמאלה עד הסוף.
- הנח את הנייר של הדפסים להעברה בגיהוץ בצידו הימני של המגש. על הצד המיועד להדפסה לפנות כלפי מטה. לפנות כלפי מטה.
  - . דחוף את הנייר לתוך המדפסת, עד שייעצר.
  - . הסט את מכוון הנייר עד שייצמד היטב לקצה הנייר.

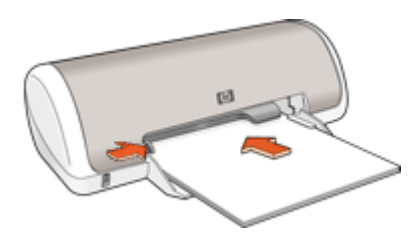

#### הדפסה

- הערה אם התוכנה שברשותך כוללת מאפיין להעברה בגיהוץ של הדפסים, פעל בהתאם להוראות 🗒 המופיעות בה. אם לא, פעל בהתאם להוראות המופיעות להלן.
  - .43 פתח את "<u>תיבת הדו-שיח Printer Properties (מאפייני המדפסת)</u>" בעמוד 43.
  - 2. לחץ על הכרטיסייה Features (מאפיינים) וקבע את הגדרות ההדפסה הבאות:
  - (מיטבית) Best איכות ההדפסה): Normal איכות ההדפסה) Print Quality
  - סוגי נייר) Specialty Papers (עוד), לחץ על More (עוד), לחץ על Paper Type (סוגי נייר) מיוחדים) ולאחר מכן לחץ על Other specialty paper (נייר מיוחד אחר).
    - (גודל מתאים של נייר Size 🤄

- . לחץ על הכרטיסייה Advanced (מתקדם).

. הערה 🛛 מספר תוכנות של הדפסים להעברה בגיהוץ אינן מצריכות הדפסה בתמונת ראי 🗒

5. בחר הגדרות הדפסה אחרות כרצונך ולאחר מכן לחץ על OK (אישור).

היעזר בסעיף "<u>עזרה של ?What's This (מה זה?)</u>" בעמוד 44 כדי ללמוד אודות המאפיינים שמופיעים בתיבת הדו-שיח Printer Properties (מאפייני המדפסת).
# 7 עצות להדפסה

# בדיקת המדפסת שברשותך

- <u>חיבור המדפסת</u>" בעמוד 13 למחשב.
  - "הדפסת דף ניסיון" בעמוד 34.

# חיסכון בזמן

- . שימוש בכרטיסייה "<u>Printing Shortcuts (קיצורי דרך להדפסה)</u>" בעמוד 34.
  - קביעת "<u>סדר העמודים</u>" בעמוד 36 להדפסה.

# חיסכון בכסף

- שימוש בהגדרה "Fast/Economical printing (הדפסה מהירה/חסכונית)" בעמוד 36.
  - הדפסת "מספר עמודים על גיליון נייר אחד" בעמוד 36.
    - הדפסה "<u>בגווני אפור</u>" בעמוד 37.
    - הדפסת "<u>מסמך דו-צדדי</u>" בעמוד 37.
- שימוש בנייר צילום "<u>HP Everyday Photo Paper</u>" בעמוד 18 כדי לחסוך בכסף ובדיו בהדפסת צילומים.

# שיפור איכות ההדפסים

- הצגה של המסמך ב"<u>תצוגה מקדימה</u>" בעמוד 38 לפני הדפסתו.
  - . הדפסה על "<u>נייר בגודל מותאם אישית</u>" בעמוד 38.
    - "<u>בחירת סוג נייר</u>" בעמוד 38.
    - שינוי "מהירות ואיכות ההדפסה" בעמוד 39.
      - הצגת "<u>רזולוציית ההדפסה</u>" בעמוד 39.
- השגת רזולוציית ההדפסה הגבוהה ביותר באמצעות "<u>dpi) Maximum dpi מרבי)</u>" בעמוד 39.
  - <u>שינוי גודל</u>" בעמוד 40 המסמך לפי הצורך.

# הדפסת דף ניסיון

באפשרותך להדפיס דף ניסיון כדי לוודא שהמדפסת יכולה להדפיס מהמחשב כהלכה.

## להדפסת דף ניסיון

- . טען במגש הנייר נייר לבן רגיל בגודל Letter או A4, שטרם נעשה בו שימוש.
  - **2.** פתח את ה-"<u>Toolbox (ארגז הכלים)</u>" בעמוד 53 של המדפסת.
- (הדפסת דף Print a Test Page (שירותי התקן), לחץ על הלחצן Device Services (שירותי הנסטייה). בכרטיסייה ניסיון).
  - מוצגת תיבת הדו-שיח Print a Test Page (הדפסת דף ניסיון).
    - לחץ על הלחצן Print Page (הדפסת דף).
       מחזר את דף הניסיון או השלך אותו.

# קיצורי דרך להדפסה

השתמש בקיצורי דרך להדפסה כדי להדפיס עם הגדרות הדפסה שבהן אתה משתמש לעתים קרובות. תוכנת המדפסת כוללת קיצורי דרך ייחודיים להדפסה, הזמינים ברשימה Printing Shortcuts (קיצורי דרך להדפסה).

## שימוש בקיצורי דרך להדפסה

השתמש בכרטיסייה Printing Shortcuts (קיצורי דרך להדפסה) לביצוע משימות ההדפסה הבאות:

- <u>הדפסות יומיומיות כלליות</u>" בעמוד 37
- "<u>הדפסת צילומים ללא שוליים</u>" בעמוד 14
- <u>הדפסת צילומים עם שוליים לבנים</u>" בעמוד 16
- "הדפסה מסוג Fast/Economical (מהירה/חסכונית)" בעמוד 36
  - 41 הדפסת מצגות" בעמוד
  - <u>הדפסה דו-צדדית</u>" בעמוד 37

כמו כן, באפשרותך "<u>ליצור</u>" בעמוד 35 קיצורי דרך להדפסה משלך.

# יצירת קיצורי דרך להדפסה

נוסף על קיצורי הדרך להדפסה הזמינים ברשימה Printing Shortcuts (קיצורי דרך להדפסה), באפשרותך ליצור קיצורי דרך להדפסה משלך.

לדוגמה, אם אתה מדפיס על-גבי שקפים לעתים קרובות, באפשרותך ליצור קיצור דרך להדפסה על-ידי בחירה בקיצור הדרך Presentation Printing (הדפסת מצגות), שינוי סוג הנייר ל-HP Premium Inkjet דמאסר מכן שמירת קיצור הדרך עם השינויים תחת שם חדש; לדוגמה, Transparency Presentations (מצגות שקפים). לאחר יצירת קיצור הדרך להדפסה, בחר בו בעת הדפסה על-גבי שקפים במקום לשנות את הגדרות ההדפסה בכל פעם.

# ליצירת קיצור דרך להדפסה

- .43 פתח את "<u>תיבת הדו-שיח Printer Properties (מאפייני המדפסת)</u>" בעמוד 43.
  - 2. לחץ על הכרטיסייה Printing Shortcuts (קיצורי דרך להדפסה).
- **.** ברשימה Printing Shortcuts (קיצורי דרך להדפסה), לחץ על קיצור דרך להדפסה. מוצגות הגדרות ההדפסה עבור קיצור הדרך להדפסה שנבחר.
  - 4. שנה את הגדרות ההדפסה להגדרות הרצויות בקיצור הדרך החדש להדפסה.
- 5. בתיבה Type new shortcut name here (הקלד כאן שם לקיצור הדרך החדש) הקלד שם לקיצור הדרך החדש) הקלד שם לקיצור הדרך החדש ולאחר מכן לחץ על Save (שמירה).

# למחיקת קיצור דרך להדפסה

- .43 פתח את "<u>תיבת הדו-שיח Printer Properties (מאפייני המדפסת)</u>" בעמוד 43.
  - 2. לחץ על הכרטיסייה Printing Shortcuts (קיצורי דרך להדפסה).
- קיצורי דרך להדפסה שאותו (קיצורי דרך להדפסה), לחץ על קיצור הדרך להדפסה שאותו ברצונך למחוק.
  - 4. לחץ על Delete (מחיקה).9. קיצור הדרך להדפסה יוסר מהרשימה.
- הערה 🛛 באפשרותך למחוק רק את קיצורי הדרך שאתה יצרת. לא ניתן למחוק את קיצורי הדרך 🛱 המקוריים של HP.

# הגדרת סדר העמודים

סדר העמודים קובע את הסדר שבו מודפסים מסמכים בעלי מספר עמודים.

## להגדרת סדר העמודים

- .1. פתח את "<u>תיבת הדו-שיח Printer Properties (מאפייני המדפסת)</u>" בעמוד 43.
  - 2. לחץ על הכרטיסייה Advanced (מתקדם).
- Layout אפשרויות מסמך) ולאחר מכן לחץ על Document Options . לחץ על Options . לחץ על Options
  - .4 בחר באחת מאפשרויות Page Order (סדר העמודים) הבאות:
- Front to back (מהראשון לאחרון): העמוד הראשון במסמך יודפס אחרון. הגדרה זו חוסכת בזמן מכיוון שלאחר ההדפסה אין צורך לסדר מחדש את הדפים המודפסים. הגדרה זו היא המתאימה ביותר לרוב עבודות ההדפסה.
  - Back to front (מהאחרון לראשון): העמוד האחרון במסמך יודפס אחרון.
    - 5. בחר הגדרות הדפסה אחרות כרצונך ולאחר מכן לחץ על OK (אישור).

# הדפסה מסוג Fast/Economical (מהירה/חסכונית)

השתמש בהדפסה בהגדרת Fast/Economical (מהירה/חסכונית) כדי להפיק במהירות הדפסים באיכות טיוטה.

## לשימוש בהדפסה מסוג Fast/Economical (מהירה/חסכונית)

- .43 פתח את "<u>תיבת הדו-שיח Printer Properties (מאפייני המדפסת)</u>" בעמוד 43.
  - 2. לחץ על הכרטיסייה Printing Shortcuts (קיצורי דרך להדפסה).
- Fast/Economical (קיצורי דרך להדפסה), לחץ על Printing Shortcuts . ברשימה Printing (הדפסה מהירה/חסכונית). Printing
  - 4. בחר בהגדרות ההדפסה הרצויות ולאחר מכן לחץ על OK (אישור).

# הדפסת מספר עמודים על-גבי גיליון נייר אחד

השתמש בתוכנת המדפסת כדי להדפיס מספר עמודים של אותו מסמך על גיליון נייר אחד. תוכנת המדפסת משנה את גודל הטקסט והתמונות במסמך באופן אוטומטי כך שיתאימו לדף המודפס.

## להדפסת מספר עמודים על גיליון נייר אחד

- .43 פתח את "<u>תיבת הדו-שיח Printer Properties (מאפייני המדפסת)</u>" בעמוד 43.
  - 2. לחץ על הכרטיסייה Features (מאפיינים).
- עמודים לגיליון), בחר את מספר העמודים שברצונך (עמודים לגיליון), בחר את מספר העמודים שברצונך להדפיס על כל גיליון נייר.
- **4.** מתוך הרשימה הנפתחת **Page Order (סדר העמודים)**, בחר פריסה לגיליונות הנייר. (מאפיינים). תצוגה מקדימה של סדר העמודים מוצגת בחלקה העליון של הכרטיסייה Features (מאפיינים).
  - 5. בחר הגדרות הדפסה אחרות כרצונך ולאחר מכן לחץ על OK (אישור).

## להדפסה בגווני אפור

- .43 פתח את "תיבת הדו-שיח Printer Properties (מאפייני המדפסת)" בעמוד 43.
  - . לחץ על הכרטיסייה Color (צבע).
  - . לחץ על Print In Grayscale (הדפסה בגווני אפור).
- 4. ברשימה הנפתחת Print In Grayscale (הדפסה בגווני אפור), בחר באפשרות כלשהי.
  - 5. בחר הגדרות הדפסה אחרות כרצונך ולאחר מכן לחץ על OK (אישור).

# הדפסה דו-צדדית

השתמש בהדפסה דו-צדדית להדפסה משני צידי הנייר. הדפסה משני צידי הנייר עדיפה לא רק מפני שהיא חסכונית, אלא גם מפני שהיא ידידותית לסביבה.

# להדפסת מסמך דו-צדדי

- .43 פתח את "<u>תיבת הדו-שיח Printer Properties (מאפייני המדפסת)</u>" בעמוד 43.
  - 2. לחץ על הכרטיסייה Printing Shortcuts (קיצורי דרך להדפסה).
- Two-sided (Duplex) (קיצורי דרך להדפסה) לחץ על (Printing Shortcuts ג. ברשימה הנפתחת) לחץ על (Printing Shortcuts גרשימה) Printing
- 4. ברשימה הנפתחת Print On Both Sides (הדפסה משני הצדדים), לחץ על Manually (ידני).
  - **. ב**חר הגדרות הדפסה אחרות כרצונך ולאחר מכן לחץ על **OK (אישור)**. תחילה תדפיס המדפסת את העמודים האי-זוגיים.
- לאחר הדפסת העמודים האי-זוגיים, טען מחדש את הדפים המודפסים כשצידם המודפס פונה כלפי מעלה. מעלה.

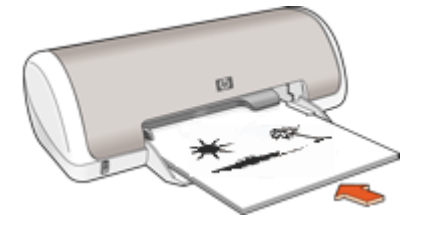

.7. לחץ על Continue (המשך) להדפסת העמודים הזוגיים.

ליצירת מסמך דו-צדדי עם כריכה, עיין בסעיף "<u>מסמכים כרוכים דו-צדדיים</u>" בעמוד 40.

# (הדפסות יומיומיות כלליות) General Everyday printing

השתמש באפשרות General Everyday printing (הדפסות יומיומיות כלליות) להדפסת מסמכים במהירות.

- 20 <u>מסמכים</u>" בעמוד •
- ד<u>ואר אלקטרוני</u>" בעמוד 19 •

# תצוגה מקדימה לפני הדפסה

השתמש בפונקציה לתצוגה מקדימה לפני הדפסה כדי להציג הדפס במחשב לפני הדפסת מסמך. אם ההדמסם לא נראה כראוי, באפשרותך לבטל את עבודת ההדפסה ולכוונן את הגדרות ההדפסה כנדרש.

# להצגת מסמך מודפס בתצוגה מקדימה

- .43 פתח את "תיבת הדו-שיח Printer Properties (מאפייני המדפסת)" בעמוד 43.
- לחץ על הכרטיסייה Features (מאפיינים) או על הכרטיסייה Color (צבע).
- 3. בחר בתיבת הסימון Show preview before printing (הצג תצוגה מקדימה לפני הדפסה).
  - **4.** בחר הגדרות הדפסה אחרות כרצונך ולאחר מכן לחץ על **OK (אישור)**. לפני הדפסת המסמך מוצגת תצוגה מקדימה שלו.
    - **5.** בצע אחת מהפעולות הבאות:
    - לחץ על **OK (אישור)** כדי להדפיס את המסמך.
  - לחץ על **Cancel (ביטול)** כדי לבטל את עבודת ההדפסה. כוונן את הגדרות ההדפסה לפי הצורך לפני הדפסת המסמך.

# הגדרת גודל נייר מותאם אישית

היעזר בתיבת הדו-שיח **Custom Paper Size (גודל נייר מותאם אישית)** כדי להדפיס על נייר בגדלים מיוחדים.

. הערה 🛱 הערה מאפיין זה אינו זמין עבור כל סוגי הנייר 🗒

## להגדרת נייר בגודל מותאם אישית

- .43 פתח את "<u>תיבת הדו-שיח Printer Properties (מאפייני המדפסת)</u>" בעמוד 43.
  - .2. לחץ על הכרטיסייה Features (מאפיינים).
  - **3.** ברשימה הנפתחת Size (גודל), בחר באפשרות Custom (מותאם אישית). מוצגת תיבת הדו-שיח Size (גודל מותאם אישית).
    - 4. בתיבה Name (שם), הקלד את שם הנייר בגודל מותאם אישית.
- אורך) הקלד את ממדי גודל הנייר המותאם אישית. **5.** בתיבות Width (רוחב) ו-Length (אורך) המדים המזעריים והמרביים מוצגים מתחת לאפשרויות Width (רוחב) ו-Length (אורך).
  - 6. בחר את יחידת המידה הרצויה: Inches (אינץ') או Millimeters (מילימטר).
    - . לחץ על Save (שמירה) לשמירת גודל הנייר המותאם אישית.
- 8. לחץ על OK (אישור) ליציאה מתיבת הדו-שיח Custom Paper Size (גודל מותאם אישית).
  - 9. לשימוש בנייר בגודל מותאם אישית, בחר בשמו מתוך הרשימה הנפתחת Size (גודל).

# בחירת סוג נייר

להדפסת מסמך באיכות גבוהה יותר, HP ממליצה לבחור בסוג נייר ספציפי.

#### לבחירת סוג נייר ספציפי

- .43 פתח את "<u>תיבת הדו-שיח Printer Properties (מאפייני המדפסת)</u>" בעמוד 43.
  - .2. לחץ על הכרטיסייה Features (מאפיינים).
- עוד) ולאחר מכן בחר בסוג הנייר שבו (סוג נייר) לחץ על More (עוד) אחר מכן בחר בסוג הנייר שבו ברשימה הנפתחת ברצונך להשתמש.

5. בחר הגדרות הדפסה אחרות כרצונך ולאחר מכן לחץ על OK (אישור).

# שינוי מהירות או איכות ההדפסה

ה-HP Deskjet בוחר את הגדרת איכות ומהירות ההדפסה באופן אוטומטי, בהתאם להגדרת סוג הנייר שבחרת. כמו כן, באפשרותך לשנות את הגדרת איכות ההדפסה כדי להתאים אישית את המהירות והאיכות של תהליך ההדפסה.

# הגדרות איכות הדפסה

- Fast Draft (טיוטה מהירה) מפיקה פלט באיכות טיוטה במהירות ההדפסה הגבוהה ביותר, תוך שימוש בכמות מינימלית של דיו.
  - Fast Normal (רגילה מהירה) מפיקה פלט באיכות גבוהה יותר מהגדרת Fast Draft (טיוטה מהירה) ומדפיסה במהירות רבה יותר לעומת ההגדרה Normal (רגילה).
  - Normal (רגילה) מספקת את האיזון הטוב ביותר שבין איכות ומהירות הדפסה ומתאימה לרוב המסמכים.
- Best (מיטבית) מספקת את האיזון הטוב ביותר שבין איכות ומהירות הדפסה וניתן להשתמש בה לצורך הדפסים באיכות גבוהה. עבור רוב המסמכים, בהגדרה Best (מיטבית), ההדפסה מתבצעת לאט יותר מאשר בעת שימוש בהגדרה Normal (רגילה).
- dpi מרבי) ממטבת את ה-dpi שבו מדפיס ה-HP Deskjet. הדפסה במצב dpi מרבי) ממטבת את ה-dpi מרבי אורכת זמן רב יותר מהדפסה באמצעות הגדרות אחרות ומצריכה שטח דיסק רב פנוי. לקבלת מרבי אורכת זמן רב יותר מהדפסה בעמוד 39.

# לבחירת איכות ומהירות הדפסה

- .43 פתח את "<u>תיבת הדו-שיח Printer Properties (מאפייני המדפסת)</u>" בעמוד 43.
  - 2. לחץ על הכרטיסייה Features (מאפיינים).
  - **3.** בחר בסוג הנייר שטענת מתוך הרשימה הנפתחת Paper Type (סוג הנייר).
- איכות (איכות האיכות המתאימות לפרויקט שלך מתוך הרשימה הנפתחת Print Quality (איכות ההדפסה). 4 ההדפסה).

# רזולוציית הדפסה

תוכנת המדפסת מציגה את רזולוציית ההדפסה ב-dpi. ה-dpi משתנה בהתאם לסוג הנייר ולאיכות ההדפסה שנבחרה בתוכנת המדפסת.

# להצגת רזולוציית ההדפסה

- . פתח את "<u>תיבת הדו-שיח Printer Properties (מאפייני המדפסת)</u>" בעמוד 43.
  - 2. לחץ על הכרטיסייה Features (מאפיינים).
  - 3. בחר בסוג הנייר שטענת מתוך הרשימה הנפתחת Paper Type (סוג הנייר).
- Print בחר בהגדרות איכות ההדפסה המתאימות לפרויקט שלך מתוך הרשימה הנפתחת Quality (איכות ההדפסה).
  - 5. לחץ על הלחצן Resolution (רזולוציה) להצגת ה-dpi של רזולוציית ההדפסה.

# dpi מרבי

השתמש במצב dpi מרבי לצורך הדפסת תמונות חדות באיכות גבוהה.

כדי להפיק את המרב ממצב dpi מרבי, השתמש בו כדי להדפיס תמונות באיכות גבוהה כגון צילומים דיגיטליים. בעת בחירה בהגדרה של dpi מרבי, תוכנת המדפסת מציגה את רזולוציית ה-dpi הממוטבת שמדפסת HP Deskjet תדפיס.

הדפסה במצב dpi מרבי אורכת זמן רב יותר מהדפסה באמצעות הגדרות אחרות ומצריכה שטח דיסק פנוי רב.

# להדפסה במצב dpi) Maximum dpi מרבי)

- .43 פתח את "<u>תיבת הדו-שיח Printer Properties (מאפייני המדפסת)</u>" בעמוד 43.
  - .2. לחץ על הכרטיסייה Features (מאפיינים).
- 3. ברשימה הנפתחת Paper Type (סוג הנייר), לחץ על More (עוד), ובחר בסוג הנייר המתאים.
- איכות Print Quality בחר באפשרות הנפתחת dpi) Maximum dpi (איכות 4. הדפסה). הדפסה).

(רזולוציה) Resolution הערה לצפייה ב-HP Deskjet המרבי שיודפס ב-BP Deskjet, לחץ על 🛱

5. בחר הגדרות הדפסה אחרות כרצונך ולאחר מכן לחץ על OK (אישור).

# שינוי גודל מסמך

השתמש בתוכנת המדפסת כדי להדפיס מסמך שעוצב לנייר בגודל מסוים על נייר בגודל אחר. פעולה זו שימושית אם אין ברשותך נייר בגודל המתאים.

לדוגמה, אם יצרת מסמך שעוצב לנייר בגודל Letter, אך אין ברשותך נייר בגודל Letter, באפשרותך להדפיס את המסמך על נייר בגודל שונה.

# לשינוי גודל המסמך עבור נייר בגודל שונה

- .43 פתח את "תיבת הדו-שיח Printer Properties (מאפייני המדפסת)" בעמוד 43.
  - 2. לחץ על הכרטיסייה Features (מאפיינים).
- שינוי קנה מידה לגודל נייר) ולאחר מכן בחר את גודל הנייר) לאחר מכן בחר את גודל הנייר **3.** הרצוי ברשימה הנפתחת.

גודל הנייר המיועד הוא גודל הנייר שעליו בכוונתך להדפיס ולא הגודל שנקבע בעיצוב המסמך. ג. בחר הגדרות הדפסה אחרות כרצונך ולאחר מכן לחץ על **OK (אישור)**.

# מסמכים כרוכים דו-צדדיים

אם ברצונך לכרוך דפים מודפסים כספר, באפשרותך לכוונן את הגדרות ההדפסה כך שיתאימו לכריכה.

מסמכים המודפסים משני הצדדים ייכרכו בכריכת ספר (כריכה בצד) או בכריכת לוח (כריכה בחלק העליון). כריכת ספר היא סוג הכריכה הנפוץ ביותר.

# להדפסת מסמך דו-צדדי בכריכת ספר

עמוד 37 להדפסה דו-צדדית בסיסית. ▲

## להדפסת מסמך דו-צדדי בכריכת לוח

- .43 פתח את "<u>תיבת הדו-שיח Printer Properties (מאפייני המדפסת)</u>" בעמוד 43.
  - .2. לחץ על הכרטיסייה Features (מאפיינים).
- 3. ברשימה הנפתחת Two-sided printing (הדפסה דו-צדדית), לחץ על Manual (ידני).

- .4 בחר את תיבות הסימון הבאות:
- (דפדוף כלפי מעלה) Flip Pages Up
  - (שמירת פריסה) Preserve layout •
- .5 בחר הגדרות הדפסה אחרות כרצונך ולאחר מכן לחץ על OK (אישור).
  המדפסת תדפיס תחילה את העמודים האי-זוגיים.
- 6. לאחר הדפסת העמודים האי-זוגיים, טען מחדש את הדפים המודפסים כשצידם המודפס פונה כלפי מעלה בהתאם לכיוון הדפסת המסמך, לאורך או לרוחב.

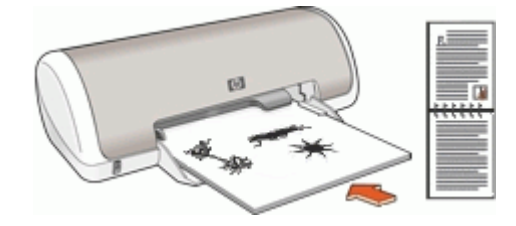

איור 7-1 לאורך

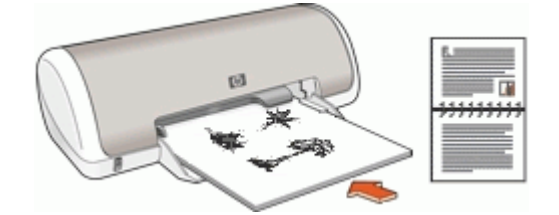

איור 7-2 לרוחב

.7. לחץ על Continue (המשך) להדפסת העמודים הזוגיים.

# (הדפסת מצגות) Presentation printing

השתמש באפשרות Presentation printing (הדפסת מצגות) לצורך הדפסת מסמכים באיכות גבוהה, לרבות:

- "<u>מכתבים</u>" בעמוד 21
  - עלונים" בעמוד 27 •
  - 27 <u>שקפים</u>" בעמוד"

# תוכנת המדפסת

- הגדר את ה-HP Deskjet כ"מדפסת ברירת המחדל" בעמוד 42.
- הגדר את "<u>הגדרות ברירת המחדל להדפסה</u>" בעמוד 42 עבור כל המסמכים.
- השתמש ב"<u>תיבת הדו-שיח Printer Properties (מאפייני המדפסת)</u>" בעמוד 43 לבחירת אפשרויות הדפסה.
- השתמש ב"<u>עזרה של ?What's This (מה זה?)</u>" בעמוד 44 לקבלת מידע נוסף אודות הגדרות הדפסה ספציפיות.
- הצג את "החלון Ink Status (מצב הדיו)" בעמוד 44 לברור מפלס הדיו המשוער בכל מחסנית הדפסה.
- הורד "<u>עדכונים של תוכנת המדפסת</u>" בעמוד 45 לקבלת המאפיינים והשיפורים העדכניים ביותר.

# הגדרת ה-HP Deskjet כמדפסת ברירת המחדל

באפשרותך להגדיר את ה-HP Deskjet כמדפסת ברירת המחדל לשימוש מכל תוכנית. פירוש הדבר, שמדפסת HP Deskjet תבחר באופן אוטומטי מהרשימה הנפתחת של המדפסות בעת בחירה באפשרות **Print (הדפסה)** מתפריט **File (קובץ)** ביישום תוכנה.

# Windows 2000 משתמשי

- 1. בשורת המשימות של Windows לחץ על Start (התחל), הצבע על Settings (הגדרות) ולאחר מכן לחץ על Printers (מדפסות).
  - Set as Default לחיצה ימנית על הסמל של HP Deskjet ולאחר מכן לחץ על **Printer** (קבע כמדפסת ברירת מחדל).

# Windows XP משתמשי

- Printers and התחל) ולאחר מכן לחץ על Windows (התחל) ולאחר מכן לחץ על אחר מכן לחץ על Faxes
   דאפסות ופקסים).
  - Set as Default לחיצה ימנית על הסמל של HP Deskjet ולאחר מכן לחץ על **Deskjet**. לחץ לחיצה ימנית על הסמל של **Printer**

# קביעת הגדרות ברירת מחדל להדפסה

ה-HP Deskjet משתמש בהגדרות ברירת המחדל להדפסה עבור כל המסמכים, אלא אם נקבעה הגדרה אחרת. 8

כדי לחסוך זמן בעת ההדפסה, קבע את הגדרות ברירת המחדל להדפסה לאפשרויות שבהן אתה מרבה להשתמש. כך, לא תיאלץ להגדיר אפשרויות אלה בכל פעם שתשתמש במדפסת.

## לשינוי הגדרות ברירת מחדל להדפסה

(HP לחיצה כפולה על הסמל של HP Digital Imaging Monitor (צג ההדמיה הדיגיטלית של **1** בצד ימין/שמאל בשורת המשימות של Windows.

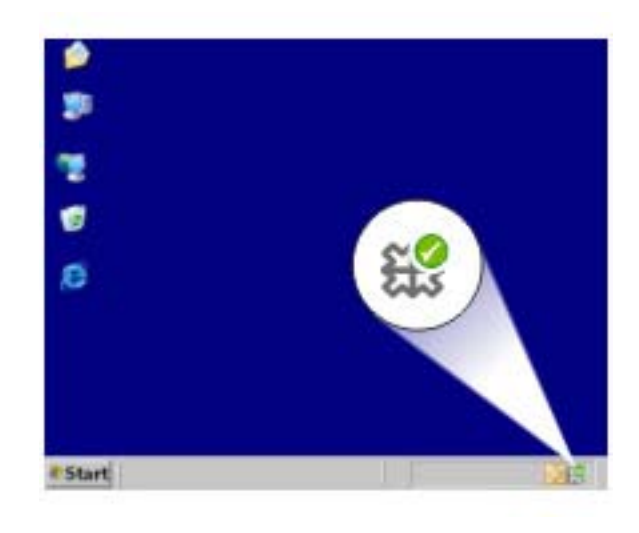

(HP הסמל של HP Digital Imaging Monitor צג ההדמיה הדיגיטלית של (HP)

מוצג HP Solution Center (מרכז הפתרונות של HP).

- Print ארכז הפתרונות של HP Solution Center), לחץ על (HP), לחץ על HP Solution Center. 2. ב-2 ב-2 ב-2 (הגדרות מדפסת). Settings (הגדרות מדפסת).
  - שנה את הגדרות ההדפסה ולאחר מכן לחץ על OK (אישור).

# תיבת הדו-שיח Printer Properties (מאפייני המדפסת)

המדפסת נשלטת על-ידי תוכנה המותקנת במחשב. השתמש בתוכנת המדפסת, המכונה גם מנהל התקן מדפסת, כדי לשנות את הגדרות ההדפסה למסמך.

לשינוי הגדרות ההדפסה, פתח את תיבת הדו-שיח Printer Properties (מאפייני המדפסת).

הערה תיבת הדו-שיח Printer Properties (מאפייני המדפסת) נקראת לעתים גם תיבת הדו- 🖼 שיח Printing Preferences (העדפות הדפסה).

## לפתיחת תיבת הדו-שיח Printer Properties (מאפייני המדפסת)

- **.1** פתח את הקובץ שברצונך להדפיס.
- לחץ על File (קובץ), לחץ על Print (הדפסה) ולאחר מכן לחץ על Properties (מאפיינים) או על Properties (העדפות).

מאפייני המדפסת). Printer Properties (מאפייני המדפסת).

מאפייני המדפסת) עשוי להשתנות בהתאם Printer Properties (מאפייני המדפסת) עשוי להשתנות בהתאם 🗒 לתוכנה שבה אתה משתמש.

# (מה זה?) What's This? העזרה של

כדי ללמוד אודות המאפיינים שמופיעים בתיבת הדו-שיח Printer Properties (מאפייני המדפסת), היעזר בסעיף "<u>עזרה של ?What's This (מה זה?)</u>" בעמוד 44.

# עזרה של ?What's This (מה זה?)

השתמש בעזרה של ?What's This (מה זה?) כדי לקבל מידע נוסף אודות אפשרויות ההדפסה הזמינות.

# (מה זה?) What's This? לשימוש בעזרה של

- . העבר את סמן העכבר מעל המאפיין המבוקש.
  - . לחץ על הלחצן הימני של העכבר. מוצגת התיבה What's This (מה זה).
- . הזז את הסמן אל מעל התיבה ?What's This (מה זה?) ולחץ על לחצן העכבר השמאלי. מוצג הסבר אודות המאפיין.

# (מצב הדיו) Ink Status חלון

החלון Ink Status (מצב הדיו) מוצג בכל פעם שהמדפסת מדפיסה קובץ. החלון מציג את מפלס הדיו המשוער בכל אחת ממחסניות ההדפסה. לסגירת החלון Ink Status (מצב הדיו), לחץ על Close (סגור).

. אינו זמין בסביבת העבודה שלך 🗒 🛱

# מידע אודות מחסניות הדפסה והזמנת מחסניות

לקבלת מידע אודות מחסניות הדפסה וקישור לאתר האינטרנט של HP לצורך הזמנת מחסניות הדפסה, לחץ על הלחצן Print Cartridge Information (מידע אודות מחסניות הדפסה).

# הצגת החלון Ink Status (מצב הדיו)

Do not (מצב הדיו) יופיע בעת ההדפסה, בחר את תיבת הסימון) וחא Status אם אינך מעוניין שחלון (אל תציג חלון זה שוב) בפינה השמאלית או הימנית התחתונה של החלון. show this again

אם בעבר בחרת שלא להציג את החלון Ink Status (מצב הדיו) וכעת ברצונך להציגו בעת ההדפסה, פעל בהתאם לשלבים הבאים:

- גדרות). ב-Windows (הגדרות). ב-Windows (הגדרות). ב-Windows (הגדרות). ב-Windows (מדפסות ופקסים).
   א לחץ על Start (התחל) ולאחר מכן לחץ על AP (מדפסות ופקסים).
   מוצגת רשימה של כל המדפסות המותקנות במחשב.
  - **2.** בחר את שם המדפסת ולחץ לחיצה ימנית להצגת רשימה של אפשרויות.
    - (מאפיינים). לחץ על Properties (מאפיינים). מוצגת תיבת הדו-שיח Printer Properties (מאפייני המדפסת).
      - 4. בחר בכרטיסייה Device Settings (הגדרות התקן).
  - לחץ על Display Ink Status Window (הצג את חלון מצב הדיו), לחץ על
     ס (הפעלה) ולאחר מכן לחץ על OK (אישור).

פרק 8

הורד את העדכון האחרון לתוכנת המדפסת אחת לכמה חודשים כדי להבטיח שתוכל להשתמש במאפיינים ובשיפורים האחרונים.

# להורדת עדכון לתוכנת המדפסת

- . ודא שאתה מחובר לאינטרנט.
- All (תוכניות) Programs (התחל), לחץ על Windows (תוכניות) או על Programs (הוכניות) או על Programs (הוכניות) או על HP Update (כל התוכניות), הצבע על HP ולאחר מכן לחץ על Programs.
  מוצג החלון HP Update (בל התוכניות)
  - . לחץ על Next (הבא).

התוכנית HP Update תבצע חיפוש באתר האינטרנט של HP ותאתר עדכונים לתוכנת המדפסת.

- No אם מותקנת במחשב הגרסה העדכנית ביותר של תוכנת המדפסת, מוצגת ההודעה updates are available for your system at this time (אין עדכונים זמינים עבור המערכת שלך בשלב זה) בחלון HP Update.
  - אם לא מותקנת במחשב הגרסה העדכנית ביותר של תוכנת המדפסת, מוצגת בחלון
     HP Update רשימה של אפשרויות להורדת הגרסאות העדכניות ביותר של התוכנה.
    - . אם קיים עדכון תוכנה זמין, בחר בתיבת הסימון שליד שם העדכון.
      - .5. לחץ על Install (התקן).
      - . פעל בהתאם להוראות שעל גבי המסך.

## HP Photosmart Software הורד את התוכנה

התקנת העדכון של תוכנת המדפסת שהורדת מאתר האינטרנט של HP לא מעדכנת את תוכנת HP Photosmart Software שייתכן שהתקנת במחשב. לקבלת מידע נוסף אודות עדכון תוכנת HP Photosmart Software, עיין ב-HP Photosmart (עזרה) של תוכנת

# 9 תחזוקה

- <u>התקנת מחסניות הדפסה</u>
  - יישור מחסניות הדפסה
- <u>ניקוי אוטומטי של מחסניות ההדפסה</u>
  - הצגת מפלסי דיו משוערים
    - <u>תחזוקת גוף המדפסת</u>
  - הסרת דיו מהעור ומבגדים
  - ניקוי ידני של מחסניות ההדפסה
    - <u>תחזוקת מחסניות ההדפסה</u>
- <u>ה-Toolbox (ארגז הכלים) של המדפסת</u>

# התקנת מחסניות הדפסה

בעת החלפת מחסניות הדפסה, ודא שברשותך מחסניות הדפסה המתאימות למדפסת והתקן אותן בתושבת מחסניות ההדפסה.

- מחסניות הדפסה
  - <u>מספרי בחירה</u>
- הדפסה עם מחסנית הדפסה אחת
  - <u>הוראות התקנה</u>

#### מחסניות הדפסה

התקן תמיד את המחסנית להדפסה בשלושה צבעים בצד השמאלי של תושבת המחסנית.

התקן את המחסנית להדפסה בשחור בצד הימני של התושבת.

הערה ייתכן שבאריזת המדפסת יש רק מחסנית להדפסה בשלושה צבעים. לקבלת תוצאות טובות יותר, התקן מחסנית להדפסה בשחור בנוסף למחסנית להדפסה בשלושה צבעים. באפשרותך להדפיס מבלי להתקין מחסנית להדפסה בשחור אך פעולה זו עלולה לגרום למדפסת להדפיס באופן איטי יותר והצבעים שיודפסו יהיו שונים מאלו שיתקבלו אילו הותקנו מחסנית להדפסה בשחור ומחסנית להדפסה בשלושה צבעים.

להזמנת מחסניות הדפסה, בקר בכתובת <u>www.hp.com</u>. בחר את המדינה/אזור שלך ולאחר מכן לחץ על Bu**y (קנה)** או Online Shopping (רכישה באופן מקוון).

#### מספרי בחירה

בעת רכישת מחסניות הדפסה חלופיות, חפש את מספר הבחירה של מחסנית ההדפסה.

ניתן למצוא את מספר הבחירה בשלושה מקומות:

• תווית מספר הבחירה: עיין בתווית שעל-גבי מחסנית ההדפסה שאתה מחליף.

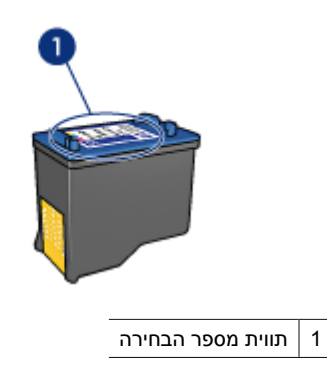

- התיעוד המצורף למדפסת: לקבלת רשימה של מספרי בחירה של מחסניות הדפסה, עיין במדריך העזר המצורף למדפסת.
- תיבת הדו-שיח Print Cartridge Information (מידע אודות מחסניות הדפסה): לקבלת רשימה 53 של מספרי הבחירה של מחסניות ההדפסה, פתח את ה-"<u>Toolbox (ארגז הכלים)</u>" בעמוד 53 של המדפסת, לחץ על הכרטיסייה Estimated Ink Level (מפלס דיו משוער) ולאחר מכן לחץ על הלחצן Print Cartridge Information (מידע אודות מחסניות הדפסה).

## הדפסה עם מחסנית הדפסה אחת

פעולת המדפסת מתאפשרת גם כאשר מותקנת בה מחסנית הדפסה אחת בלבד. לקבלת מידע נוסף, עיין בסעיף "<u>מצב גיבוי דיו</u>" בעמוד 11.

## הוראות התקנה

להתקנת מחסנית הדפסה

- . לחץ על לחצן ה**הפעלה** להפעלת המדפסת.
- פתח את מכסה המדפסת.
   תושבת מחסנית ההדפסה נעה לכיוון מרכז המדפסת.
  - . דחוף את מחסנית ההדפסה כלפי מטה.

4. החלק את מחסנית ההדפסה החוצה מתוך התושבת.

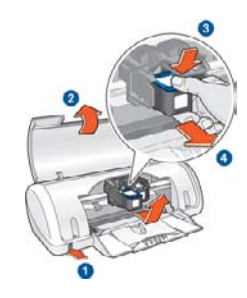

- 1 | לחץ על לחצן ההפעלה
- 2 | פתח את מכסה המדפסת
- 3 | דחוף את מחסנית ההדפסה כלפי מטה
- 4 | החלק את מחסנית ההדפסה החוצה מתוך התושבת
- 5. הוצא את מחסנית ההדפסה החדשה מהאריזה והסר בזהירות את סרט המגן הפלסטי. אחוז במחסנית ההדפסה כך שפס הנחושת מופנה כלפי מטה ולכיוון המדפסת.

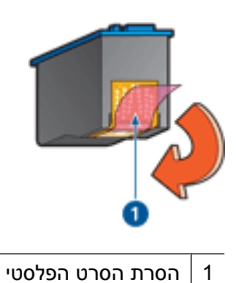

התראה אין לגעת בחרירי הדיו או במגעי הנחושת של מחסנית ההדפסה. נגיעה בחלקים 🛆 אלה תגרום לסתימות, לתקלות בהזרקת הדיו ולפגיעה במגעים החשמליים. אין להסיר את פסי הנחושת, משום שהם נחוצים כמגעים חשמליים.

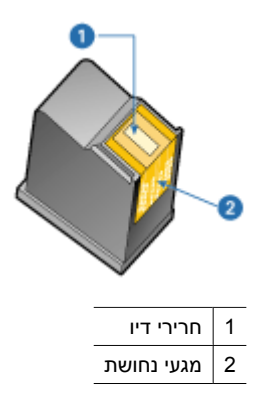

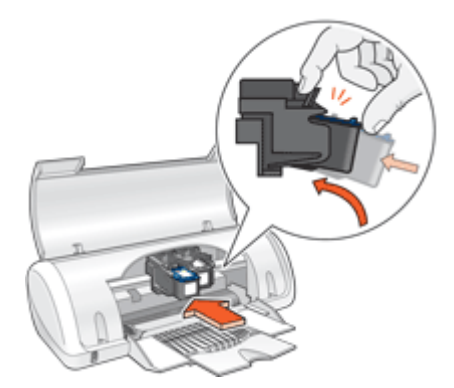

- .7 דחוף את המחסנית לתוך התושבת. כאשר המחסנית נכנסת למקומה, תישמע נקישה.
  - **8.** סגור את מכסה המדפסת.
- 9. לאיכות הדפסה מיטבית, בצע "יישור" בעמוד 49 של מחסניות ההדפסה.

לקבלת מידע אודות אחסון מחסניות הדפסה, עיין בסעיף "<u>תחזוקת מחסניות ההדפסה</u>" בעמוד 52.

לקבלת מידע אודות מיחזור מחסניות הדפסה ריקות, עיין בסעיף "תוכנית המיחזור של HP לחומרי הזרקת דיו מתכלים" בעמוד 78.

אזהרה 🛛 יש להרחיק את מחסניות ההדפסה החדשות והמשומשות מהישג ידם של ילדים. 🛆

# יישור מחסניות הדפסה

לאחר התקנת מחסנית הדפסה, יישר את מחסניות ההדפסה כדי להבטיח איכות הדפסה מיטבית.

#### ליישור מחסניות הדפסה

- **1.** טען במגש הנייר נייר לבן רגיל בגודל Letter או A4, שטרם נעשה בו שימוש.
  - 2. פתח את ה-"Toolbox (ארגז הכלים)" בעמוד 53 של המדפסת.
  - 3. לחץ על Align the Print Cartridges (יישור מחסניות ההדפסה).
- . לחץ על Align (יישר) ופעל בהתאם להוראות שעל-גבי המסך. ה-HP Deskjet מדפיס דף ניסיון, מיישר את מחסניות ההדפסה ומכייל את המדפסת. מחזר את דף הניסיון או השלך אותו.

# ניקוי אוטומטי של מחסניות ההדפסה

אם הדפים המודפסים דהויים או אם מופיעים בהם פסי דיו, ייתכן שמפלס הדיו במחסניות ההדפסה נמוך או שיש צורך לנקות אותן. לקבלת מידע נוסף, עיין בסעיף "הצגת מפלסי דיו משוערים" .50 בעמוד

אם מפלס הדיו במחסניות ההדפסה תקין, בצע ניקוי אוטומטי של מחסניות ההדפסה.

פרק 9

#### לניקוי מחסניות ההדפסה

- . פתח את ה-"<u>Toolbox (ארגז הכלים)</u>" בעמוד 53 של המדפסת.
- 2. לחץ על Clean the Print Cartridges (ניקוי מחסניות ההדפסה).
- . לחץ על Clean (ניקוי) ולאחר מכן פעל בהתאם להוראות שעל-גבי המסך.

אם המסמכים דהויים גם לאחר הניקוי, "<u>נקה את מגעי מחסנית ההדפסה באופן ידני</u>" בעמוד 51.

התראה נקה את מחסניות ההדפסה רק בעת הצורך. ניקוי שלא לצורך גורם לבזבוז דיו ומקצר את  $\Delta$ חיי המחסנית.

# הצגת מפלסי דיו משוערים

להצגת מפלסי הדיו המשוערים של מחסניות ההדפסה המותקנות במדפסת, פעל בהתאם להוראות הבאות:

- **1.** פתח את ה-"<u>Toolbox (ארגז הכלים)</u>" בעמוד 53 של המדפסת.
- 2. לחץ על הכרטיסייה Estimated Ink Level (מפלס דיו משוער).
- הערה אם נעשה שימוש במחסניות ההדפסה לפני התקנתן במדפסת, או אם הן אינן מחסניות 躇 הערה אם נעשה שימוש במחסניות הדפסה לפני התקנתן במדפסת, או אם הן אינן מחסניות HP מקוריות של HP או שהן מולאו מחדש, מפלסי הדיו המשוערים לא יוצגו בכרטיסייה Level (מפלס דיו משוער).

הכרטיסייה Estimated Ink Level (מפלס דיו משוער) מכילה בנוסף מידע אודות הזמנת מחסניות הדפסה. להצגת מידע זה, לחץ על הלחצן **Print Cartridge Information (מידע אודות מחסניות הדפסה)**.

# תחזוקת גוף המדפסת

מכיון שה-HP Deskjet מזריק דיו על-גבי הנייר ברסס עדין, ייתכן שיופיעו הכתמות.

#### להסרת הכתמות, כתמים או דיו יבש מהחלק החיצוני

- HP Deskjet. כבה את ה-HP Deskjet ולאחר מכן נתק את כבל המתח.
- 2. נגב את חלקו החיצוני של ה-HP Deskjet באמצעות מטלית רכה שהוספגה קלות במים.
- התראה אל תשתמש בסוג כלשהו של תמיסת ניקוי. תכשירי ניקיון וחומרים לניקוי הבית עלולים לגרום נזק לגימור המדפסת. מנע חדירת נוזלים לחלק הפנימי של המדפסת. אין לשמן את פס המתכת שעליו נעה תושבת מחסנית ההדפסה. הרעש הנשמע כאשר התושבת נעה הלוך ושוב הינו תופעה רגילה.

# הסרת דיו מהעור ומבגדים

להסרת דיו מהעור ומבגדים, פעל לפי ההוראות הבאות:

| שטח      | פתרון                                            |
|----------|--------------------------------------------------|
| עור הגוף | שפשף את האזור בעזרת סבון גס.                     |
| בד לבן   | שטוף את הבד במים <i>קרים</i> והשתמש במלבין כלור. |

פרק 9

| שטח       | פתרון                                               |  |
|-----------|-----------------------------------------------------|--|
| בד צבעוני | שטוף את הבד במים <i>קרים</i> והשתמש באמוניה מוקצפת. |  |
|           |                                                     |  |

התראה 🛛 להסרת דיו מאריג, יש להשתמש תמיד במים קרים. מים פושרים או חמים עלולים לקבע 🛆 את הדיו באריג.

# ניקוי ידני של מחסניות ההדפסה

אם נעשה שימוש ב-HP Deskjet בסביבה מאובקת, עשויה להצטבר כמות קטנה של פסולת על מגעי מחסנית ההדפסה. פסולת זו עלולה לגרום לפסי דיו על-גבי דפים מודפסים. ניתן לפתור את הבעיה על-ידי ניקוי מגעי מחסנית ההדפסה באופן ידני.

לניקוי מחסניות ההדפסה דרושים הפריטים הבאים:

- מים מזוקקים (מי ברז עלולים להכיל גורמים מזהמים, המזיקים למחסנית ההדפסה)
  - מקלוני צמר גפן או חומר רך ונטול מוך אחר שלא יידבק למחסניות ההדפסה •

היזהר מהתזת "<u>דיו על הידיים או הבגדים</u>" בעמוד 50 במהלך הניקוי.

#### להכנה לניקוי

- .HP Deskjet. פתח את מכסה ה-HP Deskjet.
- 2. המתן עד שתושבת מחסנית ההדפסה תנוע לכיוון מרכז ה-HP Deskjet, ותהיה שקטה ודוממת.
  - **.** הסר את מחסניות ההדפסה והנח אותן על פיסת נייר כשרצועות הנחושת פונות כלפי מעלה.

למשך יותר מ-30 דקות. HP Deskjet- התראה אין להשאיר את מחסניות ההדפסה מחוץ לigtarrow

#### לניקוי ידני של מגעי מחסנית ההדפסה

- **.** הרטב קלות מקלון צמר גפן במים מזוקקים וסחט את עודפי המים.
- נגב בעדינות את מגעי הנחושת של מחסנית ההדפסה בעזרת המקלון.
- , התראה אל תיגע בחרירי הדיו של מחסנית ההדפסה. נגיעה בחלקים אלה תגרום לסתימות  $\Delta$ לתקלות הקשורות בדיו ולליקויים במגעים החשמליים.

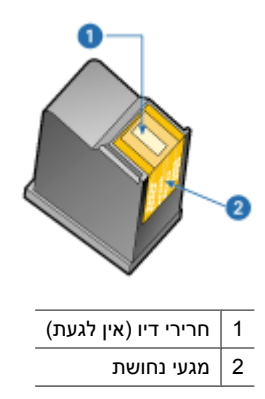

- . חזור על פעולה זו עד שלא ייראו כל שיירי דיו או אבק על מקלון הניקוי. 3
- 4. הכנס את מחסניות ההדפסה ל-HP Deskjet ולאחר מכן סגור את המכסה. לקבלת מידע נוסף, עיין בסעיף "<u>הוראות התקנה</u>" בעמוד 47.

# תחזוקת מחסניות ההדפסה

פעל בהתאם להנחיות שלהלן כדי לתחזק ולאחסן מחסניות הדפסה של HP ולהבטיח איכות הדפסה עקבית.

- אחסון מחסנית הדפסה וטיפול בה
  - אריזת מגן למחסנית הדפסה

## אחסון מחסנית הדפסה וטיפול בה

פעל בהתאם להנחיות הבאות כדי לתחזק את מחסניות ההדפסה של HP ולהבטיח איכות הדפסה עקבית:

- התקן את מחסנית ההדפסה לפני או בתאריך התפוגה (Install by) המודפס על-גבי אריזת המחסנית.
- לאחר הסרת מחסנית להדפסת צילומים מהמדפסת, אחסן אותה באריזת מגן למחסנית הדפסה כדי למנוע מהדיו להתייבש. אם אין ברשותך אריזת מגן למחסנית הדפסה, באפשרותך להשתמש במיכל פלסטיק אטום כדי להגן על מחסנית ההדפסה. לקבלת מידע נוסף, עיין בסעיף "<u>הוראות</u> <u>התקנה</u>" בעמוד 47.
- אחסן את כל מחסניות ההדפסה שלא נעשה בהן שימוש, במארזים האטומים המקוריים עד לרגע השימוש. אחסן את מחסניות ההדפסה בטמפרטורת החדר (15° עד 35° צלזיוס או 59° עד 95° פרנהייט).
  - אין להסיר את הסרט הפלסטי המכסה את חרירי הדיו עד לרגע התקנת מחסנית ההדפסה במדפסת. אם הסרט הפלסטי הוסר ממחסנית ההדפסה, אין לנסות לחבר אותו מחדש. חיבור מחדש של הסרט הפלסטי גורם נזק למחסנית ההדפסה.
- התראה יש לכבות תמיד את המדפסת באמצעות לחצן ההפעלה לפני שמנתקים את כבל המתח או המפצל. פעולה זו מאפשרת למדפסת לאחסן כהלכה את מחסניות ההדפסה. בעת אחסון המדפסת, השאר תמיד את מחסניות ההדפסה הפעילות בתוך המדפסת.

#### אריזת מגן למחסנית הדפסה

אם רכשת מחסנית להדפסת צילומים של HP, באפשרותך לאחסן אותה באריזת המגן המצורפת למחסנית ההדפסה. אם אין ברשותך אריזת מגן למחסנית הדפסה, באפשרותך להשתמש במיכל פלסטיק אטום כדי להגן על מחסנית ההדפסה.

#### להכנסת מחסנית ההדפסה לאריזת המגן

🔺 החלק את מחסנית ההדפסה אל תוך אריזת המגן בזווית קלה, עד שתתייצב במקומה בנקישה.

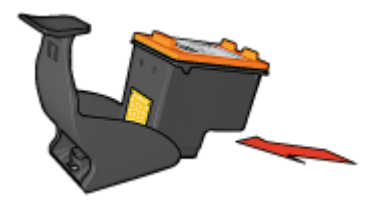

## להסרת מחסנית ההדפסה מאריזת המגן של מחסנית ההדפסה

- לחץ על חלקה העליון של אריזת המגן כלפי מטה וחזרה כדי לשחרר את מחסנית ההדפסה.
  - החלק את מחסנית ההדפסה החוצה מתוך אריזת המגן.

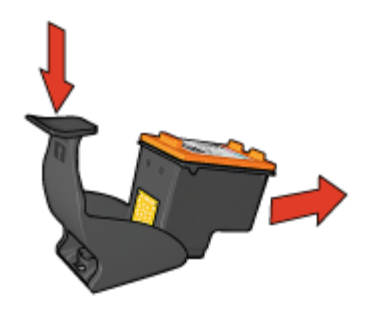

. התראה הקפד שלא להפיל את מחסנית ההדפסה. הפלת המחסנית עלולה להזיק לה $\Delta$ 

# ה-Toolbox (ארגז הכלים) של המדפסת

ה-Toolbox (ארגז הכלים) של המדפסת כולל מספר כלים שימושיים שנועדו לשפר את ביצועי המדפסת.

השתמש ב-Toolbox (ארגז הכלים) לביצוע המשימות הבאות:

- 49 <u>יישור מחסניות ההדפסה</u> בעמוד
- <u>ניקוי מחסניות ההדפסה</u>" בעמוד 49
  - 34 <u>הדפסת דף ניסיון</u> בעמוד -
- <u>הצגת מפלסי דיו משוערים</u>" בעמוד 50

# לפתיחת ה-Toolbox (ארגז הכלים) של המדפסת

- .43 פתח את "<u>תיבת הדו-שיח Printer Properties (מאפייני המדפסת)</u>" בעמוד 43.
- Printer (מאפיינים) ולאחר מכן לחץ על הלחצן Features (מאפיינים) ולאחר מכן לחץ על הלחצן services (שירותי המדפסת).
  ה-Toolbox (ארגז הכלים) מוצג.

# 10 פתרון בעיות

- <u>הודעות שגיאה</u>
- <u>בעיות בהתקנה</u>
- <u>נורית ההפעלה מאירה או מהבהבת</u>
  - <u>המדפסת אינה מדפיסה</u>
  - הדפסה איטית של מסמך
  - בעיות במחסנית ההדפסה
    - <u>בעיות נייר</u> •
- הדפסת צילומים אינה מתבצעת כראוי
  - בעיות עם מסמכים ללא שוליים
    - איכות ההדפסה ירודה
    - <u>ליקויים בהדפסת מסמך</u>
  - אם אתה ממשיך להיתקל בבעיות

# הודעות שגיאה

אם מוצגת הודעת שגיאה על-גבי מסך המחשב, עיין בנושאים הבאים לפתרון:

- <u>הודעות שגיאה הקשורות למחסנית הדפסה</u>
  - <u>הודעות שגיאה אחרות</u> •

## הודעות שגיאה הקשורות למחסנית הדפסה

אם תקבל הודעת שגיאה הקשורה למחסנית הדפסה, פעל על-פי הנחיות אלה.

#### הודעה בנוגע למחסנית הדפסה שגויה או חסרה

המדפסת תוכל להדפיס רק אם הותקנו בה מחסניות ההדפסה המתאימות. אם קיבלת הודעת שגיאה בנוגע למחסניות הדפסה, אחת ממחסניות ההדפסה, או שתיהן, אינן מתאימות למדפסת זו.

לפתרון הבעיה, פעל בהתאם להוראות שבסעיף "<u>מחסנית הדפסה שגויה או חסרה</u>" בעמוד 61.

#### הודעה על בעיה במחסנית הדפסה

המדפסת לא מסוגלת להדפיס אם מחסניות ההדפסה פגומות או אם אינן מותקנות כראוי.

אם תתקבל הודעה המציינת שיש בעיה במחסנית הדפסה, פעל בהתאם להוראות שבסעיף "<u>מחסנית</u> ההדפסה פגומה או שאינה מותקנת כראוי<mark>"</mark> בעמוד 62 כדי לפתור את הבעיה.

#### ההודעה "Print cartridge carriage is stalled" (גררת מחסנית ההדפסה תקועה)

אם המדפסת נתקעת בעת הדפסת מסמך, פעל בהתאם להוראות שבסעיף "<u>המדפסת תקועה</u>" בעמוד 60.

## ההודעה "Print cartridge is in the wrong slot" (מחסנית ההדפסה אינה מותקנת בחריץ הנכון)

אם קיבלת הודעת שגיאה כזאת, מחסנית ההדפסה מותקנת בצד הלא נכון של תושבת מחסניות ההדפסה. פעל בהתאם להוראות שבסעיף "<u>ההודעה 'Print cartridge is in the wrong slot' (מחסנית</u> <u>ההדפסה אינה מותקנת בחריץ הנכון)</u>" בעמוד 63 כדי לפתור את הבעיה.

# ההודעה "Printing in ink-backup mode" (מדפיס במצב גיבוי דיו)

אם תקבל הודעת שגיאה זו, פעל בהתאם להוראות שבסעיף "<u>מחסנית הדפסה שגויה או חסרה</u>" בעמוד 61.

#### הודעות שגיאה אחרות

אם תקבל הודעת שגיאה, פעל על-פי הנחיות אלה.

## (הנייר אזל) Out of paper ההודעה

אם מופיעה הודעה על כך שאזל הנייר, פעל בהתאם ההנחיות שבסעיף "<u>הודעת Out of paper (הנייר אזל)</u>" בעמוד 66.

(USB ההודעה "There was an error writing to USB port" ההודעה "הודעה "נוציאת אירעה שגיאה בכתיבה ליציאת (USB

ייתכן שהמדפסת אינה מקבלת נתונים נכונים מהתקן USB אחר או מרכזת USB. חבר את המדפסת ישירות ליציאת ה-USB במחשב.

אין אפשרות לקיים "Two-way communication cannot be established" ההודעה "העשרות ליים "rinter not responding" (המדפסת אינה מגיבה)

ייתכן שהמדפסת אינה יכולה לקיים תקשורת עם המחשב מכיוון שכבל ה-USB ארוך מדי.

אינו עולה על 3 מטרים. USB אינו עולה על 3 מטרים.

.USB אערה 🛛 לקבלת ביצועי הדפסה מיטביים, השתמש בכבל תואם USB 2.0

# בעיות בהתקנה

אם תוכנית ההתקנה של התוכנה מפסיקה או נכשלת, עיין בנושאים הבאים לקבלת מידע נוסף:

- תוכנית ההתקנה מפסיקה
- <u>מופיעה ההודעה "Unknown Device" (התקן לא מזוהה)</u>
  - שם המדפסת אינו מופיע

אם אתה ממשיך להיתקל בבעיות, בקר באתר התמיכה הטכנית של HP בכתובת <u>/www.hp.com</u>. support.

#### תוכנית ההתקנה מפסיקה

**סיבה:** אם תוכנית ההתקנה מפסיקה בעת חיפוש חומרה חדשה, אחד מהגורמים הבאים גורם לבעיה בתקשורת:

- כבל ה-USB ישן או פגום.
- תוכנה, כגון תוכנית אנטי-וירוס, פועלת.
- התקן אחר, כגון סורק, מחובר למחשב.

#### פתרון:

#### לפתרון הבעיה

- **1.** ודא שלא מחוברים למחשב התקני USB אחרים פרט למדפסת, המקלדת והעכבר.
  - . נתק וחבר מחדש את כבל ה-USB.

- נוא דרך רכזת USB. ודא שהמדפסת מחוברת ישירות ליציאת ה-USB במחשב (ולא דרך רכזת USB).
- ולאחר מכן USB. אם תוכנית ההתקנה עדיין לא מאתרת את המדפסת, החלף את כבל ה-USB, ולאחר מכן המשך לשלב הבא.
  - לחץ על Cancel (ביטול) והפעל מחדש את המחשב.
  - 6. כבה את המדפסת ולאחר מכן נתק את כבל ה-USB ואת כבל המתח.
  - **7.** סגור את תוכניות האנטי-וירוס או תוכניות אחרות הפועלות במחשב.

. הערה לסגירת תוכנית אנטי-וירוס, פעל בהתאם להוראות היצרן 🗒

- התקן מחדש את תוכנת המדפסת:
- א. הכנס את התקליטור של תוכנת המדפסת לכונן.
- ואת כבל המתח למדפסת USB. פעל בהתאם להוראות שעל-גבי המסך. חבר את כבל ה-USB ואת כבל המתח למדפסת כשתוכנית ההתקנה תבקש ממך לעשות זאת ולאחר מכן ודא שהמדפסת מופעלת.

. אל תחבר את כבל ה-USB עד שתקבל הנחייה לעשות זאת 🗒

- **ג**. פעל בהתאם להוראות שעל-גבי המסך כדי לסיים את ההתקנה.
  - . הפעל מחדש את תוכנית האנטי-וירוס.

## מופיעה ההודעה "Unknown Device" (התקן לא מזוהה)

סיבה: במהלך ההתקנה, ייתכן שתופיע ההודעה "Unknown Device" (התקן לא מזוהה) בעת חיבור כבל USB בין המדפסת והמחשב. ייתכן שכבל USB פגום הוא שגורם לכך.

#### פתרון:

Windows אם אתה משתמש ב-Windows או אינה בעיה. אם אתה משתמש ב-1908 של הערה אם אתה מותמש ב-2008 של 2000 והודעה זו מופיעה, באפשרותך להמשיך בהתקנת התוכנה.

#### לפתרון הבעיה

- נתק את כבל ה-USB מהמדפסת.
- .2 נתק את כבל המתח מהמדפסת.
  - **..** המתן כ-30 שניות.
- 4. חבר מחדש את כבל המתח למדפסת.
- . חבר מחדש את כבל ה-USB למדפסת.
- **.6** אם ההודעה "Unknown Device" (התקן לא מזוהה) ממשיכה להופיע, החלף את כבל ה-USB.

#### שם המדפסת אינו מופיע

**פתרון:** אם נראה שתוכנת המדפסת הותקנה כהלכה, אך שם המדפסת לא מופיע ברשימת המדפסות לאחר לחיצה על **Print (הדפסה)** בתפריט **File (קובץ)** או בתיקייה Printers (מדפסות) ב-Control Panel (לוח הבקרה), נסה להתקין מחדש את תוכנת המדפסת.

#### להתקנת תוכנת המדפסת מחדש

**1.** סגור את תוכניות האנטי-וירוס או תוכניות אחרות הפועלות במחשב.

. הערה לסגירת תוכנית אנטי-וירוס, פעל בהתאם להוראות היצרן 🗒

- **2.** הסר את ההתקנה של תוכנת המדפסת:
- א. הכנס את התקליטור של תוכנת המדפסת לכונן ופעל בהתאם להוראות שעל-גבי המסך.
  - הערה אם תוכנית ההתקנה אינה מופעלת באופן אוטומטי, לחץ על אות כונן 🛱 התקליטורים ב-Windows Explorer ולאחר מכן לחץ לחיצה כפולה על הקובץ אולאחר מכן לחץ לחיצה לפולה על Setup.exe. לדוגמה, לחץ לחיצה כפולה על סיצה בפולה על.
    - ב. כאשר תופיע ההנחיה, לחץ על Remove All (הסר הכל).
      - התקן מחדש את תוכנת המדפסת:
      - א. הכנס את התקליטור של תוכנת המדפסת לכונן.
    - **ב**. פעל בהתאם להוראות שעל-גבי המסך כדי לסיים את ההתקנה.
      - .4 הפעל מחדש את תוכנית האנטי-וירוס.

# נורית ההפעלה מאירה או מהבהבת

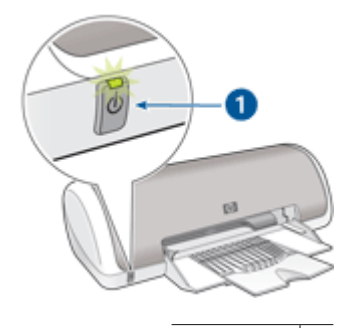

1 נורית הפעלה

- כאשר נורית ההפעלה **מאירה**, המדפסת מבצעת הדפסה או מוכנה להדפסה.
  - אם נורית ההפעלה **כבויה**, המדפסת כבויה.
  - אם נורית ההפעלה מהבהבת, עיין במידע שלהלן.
    - <u>משמעות הנורית המהבהבת</u>
      - <u>אם מופיעה הודעת שגיאה</u> •
    - אם לא מופיעה הודעת שגיאה •

## משמעות הנורית המהבהבת

נורית ההפעלה עשויה להבהב ממספר סיבות:

- מכסה המדפסת פתוח.
  - אזל הנייר במדפסת.
- ישנה בעיה במדפסת, כגון חסימת נייר או בעיה במחסנית הדפסה.
   לקבלת מידע אודות שחרור חסימת נייר, עיין בסעיף "חסימת נייר" בעמוד 64.

#### אם מופיעה הודעת שגיאה

קרא את הודעת השגיאה שמסבירה את מהות הבעיה ואת אופן פתרונה.

# אם לא מופיעה הודעת שגיאה

בדוק את סטטוס המדפסת בעזרת כלי המדפסת. כדי לגשת לכלים, פתח את "<u>תיבת הדו-שיח Printer</u> (מאפיינים) ולאחר מכן (מאפייני המדפסת)" בעמוד 43, לחץ על הכרטיסייה Features (מאפיינים) ולאחר מכן לחץ על הלחצן Printer services (שירותי המדפסת).

השתמש בכלי המדפסת כדי לבצע את המשימות הבאות:

- הצגת מפלסי דיו משוערים.
  - ניקוי מחסניות ההדפסה.
    - כיול המדפסת.
    - הדפסת דף ניסיון.
- ביצוע פונקציות אחרות, לפי הצורך.

# המדפסת אינה מדפיסה

- <u>ודא את הפרטים הבאים</u> •
- <u>בדוק את חיבור כבל המדפסת</u>
  - <u>פנה את תור ההדפסה</u>
    - <u>המדפסת תקועה</u>
- אם המדפסת עדיין אינה מדפיסה

#### ודא את הפרטים הבאים

אם המדפסת אינה מדפיסה, ודא שהתנאים הבאים מתקיימים:

- המדפסת מחוברת למקור חשמל.
  - חיבורי הכבלים אינם רופפים.
    - המדפסת מופעלת.
- מחסניות ההדפסה הן מחסניות ההדפסה המתאימות למדפסת והן הותקנו כראוי.
   לקבלת מידע נוסף, עיין בסעיף "מחסניות הדפסה" בעמוד 10 ובסעיף "הוראות התקנה" בעמוד 47.
  - הנייר או חומרי ההדפסה האחרים טעונים כהלכה במגש הנייר.
    - מכסה המדפסת סגור.
    - דלת הגישה האחורית סגורה.

# בדוק את חיבור כבל המדפסת

אם המדפסת והמחשב מחוברים באמצעות כבל USB ואין ביניהם תקשורת, נסה לבצע את הפעולות הבאות:

- ודא שכבל המתח מחובר היטב למדפסת ומחובר לשקע חשמל.
- בדוק את כבל ה-USB. אם אתה משתמש בכבל ישן, ייתכן שהכבל אינו פועל כהלכה. אם אתה נתקל בבעיות, ייתכן שיש צורך להחליף את כבל ה-USB. כמו כן, ודא שאורך הכבל אינו עולה על 3 מטרים.
- בדוק את החיבור מהמדפסת למחשב שלך. ודא שכבל ה-USB מחובר היטב ליציאת ה-USB בגב המדפסת. ודא שהקצה השני של כבל ה-USB מחובר ליציאת ה-USB במחשב. לאחר שהכבל מחובר כהלכה, כבה את המדפסת ולאחר מכן הפעל אותה מחדש.
- אם אתה מחבר את המדפסת באמצעות רכזת USB, ודא שהרכזת מופעלת. אם הרכזת מופעלת, נסה לחבר את המדפסת ישירות למחשב.
- נסה לחבר את כבל ה-USB ליציאת USB אחרת במחשב. לאחר בדיקת החיבורים, נסה להפעיל את המחשב מחדש. כבה את המדפסת ולאחר מכן הפעל אותה מחדש.

.USB אערה 🛛 לקבלת ביצועי הדפסה מיטביים, השתמש בכבל תואם USB 2.0

# פנה את תור ההדפסה

**סיבה:** כאשר אתה מתחיל עבודת הדפסה, עבודת ההדפסה נשלחת לרשימה שנקראת "תור הדפסה". אם המדפסת מפסיקה להדפיס לפני השלמת העבודה, עבודת ההדפסה עשויה להישאר בתור ההדפסה.

# פתרון:

# לפתרון בעיה בעבודת הדפסה שתקועה בתור

- 1. במערכת Windows 2000, לחץ על Start (התחל), לחץ על Settings (הגדרות) ולאחר מכן Windows ערכת 2000 (התחל) ולאחר מכן לחץ על Start (התחל) ולאחר מכן לחץ על Windows XP (מדפסות). במערכת לחץ על לחץ על hyperinters and Faxes (מדפסות).
  - . לחץ לחיצה כפולה על השם של מדפסת HP Deskjet.
- 3. לחץ על התפריט Printer (מדפסת) ולאחר מכן לחץ על Pause Printing (השהה הדפסה).
  - Cancel All (מדפסת) לחץ פעם נוספת על תפריט (מדפסת) ולאחר מכן לחץ על (Documents (בטל את כל המסמכים).
    - .5. לחץ על Yes (כן) כדי לאשר את הביטול.
  - Printer (מדפסת) ולאחר מכן בטל את הסימון באפשרות **6**. לחץ על תפריט Printer (השהה הדפסה). Printing
    - **7**. אם ברשימה עדיין מופיעים מסמכים, הפעל מחדש את המחשב.
  - **.6** לאחר ההפעלה מחדש, אם ברשימה עדיין מופיעים מסמכים, חזור על שלבים 1 עד 6.

לאחר שפתרת בעיה בעבודת הדפסה שנתקעה בתור ההדפסה, יתכן שתור ההדפסה עדיין אינו פנוי. במצב כזה, עליך להפסיק את שירות ההדפסה ולאחר מכן להפעילו מחדש.

## להפסקה ולהפעלה מחדש של שירות ההדפסה

- ב. ב-Windows 2000, לחץ על Start (התחל), לחץ על Control Panel (לוח הבקרה) ולאחר (לוח אבקרה) איז לאחר מכן לחץ על Windows XP.
   מכן לחץ על Mindows XP (כלי ניהול). ב-Performance and (לוח הבקרה), לחץ על Control Panel (לוח הבקרה), לחץ על Maintenance (כלי Maintenance (כלי מניהול).
  - Print שירותים) לחיצה כפולה על (שירותים) ולאחר מכן לחץ לחיצה כפולה על 2.
     Spooler (הדפסה ברקע).
  - .3 לחץ על Stop (עצור) ולאחר מכן לחץ על Start (התחל) כדי להפעיל מחדש את שירות ההדפסה.
    - .4 לחץ על OK (אישור) כדי לסגור את החלון.

## המדפסת תקועה

אם המדפסת נתקעת במהלך הדפסת מסמך, הרם את מכסה המדפסת ונתק את כבל המתח שבגב המדפסת.

התראה בדוק תחילה אם אין שום חלק רופף או שבור בתוך המדפסת. אם מצאת חלק רופף או riangle שבור, בקר בכתובת <u>www.hp.com/support</u>.

אם לא מצאת חלקים רופפים או שבורים, פעל בהתאם לשלבים הבאים:

- 1. בדוק אם יש בתוך המדפסת חפצים חוסמים, כגון סרט דביק או חומרי אריזה המונעים ממחסנית ההדפסה לנוע מצד לצד.
  - .1 ודא שמחסניות ההדפסה הותקנו כהלכה בתושבת מחסניות ההדפסה. לקבלת מידע נוסף, עיין בסעיף "<u>הוראות התקנה</u>" בעמוד 47.
- . ודא שהמחסנית להדפסה בשלושה צבעים מותקנת בצד שמאל של התושבת ושהמחסנית להדפסה בשחור מותקנת בצד ימין של התושבת.
  - .4. ודא שאין חסימת נייר ואם קיימת חסימה, שחרר אותה. לקבלת מידע נוסף, עיין בסעיף "חסימת נייר" בעמוד 64.
    - . הורד את מכסה המדפסת.
    - 6. חבר את כבל המתח לגב המדפסת והפעל אותה.

## אם המדפסת עדיין אינה מדפיסה

- **.** בחר את הנושא המתאר את הבעיה באופן הטוב ביותר מבין הנושאים הבאים:
  - חסימת נייר" בעמוד 64 •
  - 66 הנייר אזל)" <u>הודעת Out of paper (הנייר אזל)</u>
    - <u>המדפסת תקועה</u>" בעמוד 60
  - 2. אם המדפסת עדיין אינה מדפיסה, כבה את המחשב והפעל אותו מחדש.

# הדפסה איטית של מסמך

#### מספר תוכנות פועלות בו-זמנית

אין די משאבי מחשב כדי לאפשר למדפסת להדפיס במהירות המיטבית.

להגברת מהירות המדפסת, סגור את כל התוכנות שאינן בשימוש במהלך ההדפסה.

## מתבצעת הדפסה של מסמכים, גרפיקה או צילומים מורכבים

הדפסת מסמכים המכילים גרפיקה או צילומים איטית יותר מהדפסה של מסמכי טקסט.

## נבחר מצב ההדפסה Best (מיטבית) או dpi) Maximum dpi מרבי)

כשבוחרים את אחד ממצבי איכות ההדפסה Best (מיטבית) או Maximum dpi מרבי) פעולת המדפסת איטית יותר. להגברת מהירות ההדפסה, בחר במצב אחר של איכות הדפסה.

#### המדפסת במצב גיבוי דיו

מצב גיבוי דיו עשוי להאט את פעולת המדפסת. לקבלת מידע נוסף, עיין בסעיף "<u>מצב גיבוי דיו</u>" בעמוד 11.

להגברת מהירות ההדפסה, השתמש בשתי מחסניות הדפסה במדפסת.

## תוכנת המדפסת אינה עדכנית

ייתכן שהותקנה תוכנת מדפסת שאינה עדכנית.

לקבלת מידע אודות התקנה של תוכנת המדפסת, עיין בסעיף "<u>הורדת עדכונים לתוכנת המדפסת</u>" בעמוד 45.

## המחשב אינו עומד בדרישות המערכת

אם אין במחשב די זיכרון RAM או שטח פנוי רב בדיסק הקשיח, משך העיבוד של עבודות ההדפסה ארוך יותר.

ומהירות המעבד של המחשב עומדים בדרישות RAM. ומהירות המעבד של המחשב עומדים בדרישות המערכת. המערכת.

דרישות המערכת מפורטות במדריך העזר המצורף למדפסת.

2. פנה שטח זיכרון בדיסק הקשיח על-ידי מחיקת קבצים מיותרים.

# בעיות במחסנית ההדפסה

- <u>מחסנית הדפסה שגויה או חסרה</u>
- מחסנית ההדפסה פגומה או שאינה מותקנת כראוי
- ההודעה "Print cartridge is in the wrong slot" (מחסנית ההדפסה אינה מותקנת בחריץ הנכון)
  - <u>מפלס הדיו נמוך</u>
  - <u>ההודעה "Printing in ink-backup mode" (מדפיס במצב גיבוי דיו)</u>

#### מחסנית הדפסה שגויה או חסרה

סיבה: אם לא הותקנו מחסניות ההדפסה הנכונות או אם מחסניות ההדפסה חסרות, לא ניתן להדפיס במדפסת. לא ניתן להדפיס במדפסת.

#### פתרון:

# לבדיקה והתקנה של מחסניות ההדפסה הנכונות

- . פתח את מכסה המדפסת.
- 2. בדוק את מספר הבחירה שעל-גבי התווית של מחסנית ההדפסה.

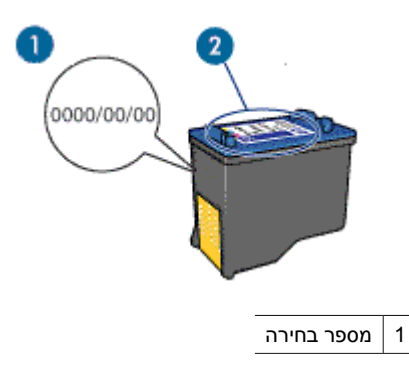

- . בדוק את רשימת מחסניות ההדפסה המתאימות לשימוש במדפסת.
- א. פתח את ה-"<u>Toolbox (ארגז הכלים)</u>" בעמוד 53 של המדפסת.
- ב. לחץ על הכרטיסיה Estimated Ink Levels (מפלסי דיו משוערים).
- ג. לחץ על הלחצן Print Cartridge Information (מידע אודות מחסניות הדפסה) כדי להציג את רשימת מספרי הבחירה של מחסניות ההדפסה. מדריך העזר המצורף למדפסת מכיל גם הוא את מספרי הבחירה של מחסניות ההדפסה המתאימות.
  - 4. אם מספר הבחירה של מחסנית ההדפסה נכון, נסה לנקות את מחסנית ההדפסה. לקבלת מידע נוסף, עיין בסעיף "ניקוי ידני של מחסניות ההדפסה" בעמוד 51.
- 5. אם מספר הבחירה של מחסנית ההדפסה שגוי, התקן מחסנית הדפסה חדשה. לקבלת מידע נוסף, עיין בסעיף "הוראות התקנה" בעמוד 47.
  - . סגור את מכסה המדפסת.

אם נורית ההפעלה אינה מהבהבת, הבעיה נפתרה.

אם נורית ההפעלה מהבהבת, בקר באתר התמיכה טכנית של HP בכתובת <u>/www.hp.com</u>. support.

#### מחסנית ההדפסה פגומה או שאינה מותקנת כראוי

סיבה: לא ניתן להדפיס במדפסת אם מחסניות ההדפסה פגומות או אם אינן מותקנות כראוי.

פתרון:

לפתרון הבעיה

- . הרם את מכסה המדפסת.
- **.2** בצע אחת מהפעולות הבאות:
- אם מוצגת הודעת שגיאה על-גבי המסך, הסר את מחסנית ההדפסה שמצוינת בהודעת השגיאה. עבור לשלב 3.
- אם לא מוצגת הודעת שגיאה, הסר והתקן מחדש כל מחסנית הדפסה וסגור את מכסה המדפסת.
   אם נורית ההפעלה אינה מהבהבת, הבעיה נפתרה.
   אם נורית ההפעלה מהבהבת, עבור לשלב 4.

- . בצע "ניקוי ידני" בעמוד 51 של מחסנית ההדפסה.
- . הכנס את מחסנית ההדפסה בחזרה למקומה וסגור את מכסה המדפסת. אם נורית ההפעלה ממשיכה להבהב, מחסנית ההדפסה פגומה ויש להחליפה.

הערה אם אין ברשותך מחסנית חלופית, באפשרותך להמשיך להדפיס עם מחסנית אחת 🛱 בלבד, במצב גיבוי דיו. לקבלת מידע נוסף, עיין בסעיף "<u>מצב גיבוי דיו</u>" בעמוד 11.

**6**. אם נורית ההפעלה ממשיכה להבהב לאחר החלפת מחסנית ההדפסה, בקר בתמיכה הטכנית של HP בכתובת HP בכתובת HP.

ההודעה "Print cartridge is in the wrong slot" (מחסנית ההדפסה אינה מותקנת בחריץ הנכון)

**סיבה:** אם קיבלת הודעת שגיאה זו, מחסנית הדיו מותקנת בצד הלא נכון של תושבת מחסניות ההדפסה.

**פתרון:** התקן תמיד את המחסנית להדפסה בשלושה צבעים בתא השמאלי של תושבת מחסניות ההדפסה.

התקן את המחסנית להדפסה בשחור בתא הימני של תושבת מחסניות ההדפסה.

#### מפלס הדיו נמוך

**סיבה:** לפחות באחת ממחסניות ההדפסה מפלס הדיו נמוך וייתכן שיש להחליפה בקרוב.

**פתרון:** החזק מחסנית הדפסה חלופית בהישג יד כדי למנוע הפרעות בהדפסה. אין צורך להחליף את המחסנית כל עוד לא נפגמה איכות ההדפסה. אם התקנת מחסנית הדפסה שמולאה מחדש או יוצרה מחדש, או אם נעשה שימוש במחסנית במדפסת אחרת, מחוון מפלס הדיו יהיה לא מדויק או לא זמין.

לקבלת מידע אודות אופן ההחלפה של מחסניות ההדפסה, עיין בסעיף "<u>החלפת מחסניות הדפסה</u>" בעמוד 10.

## ההודעה "Printing in ink-backup mode" (מדפיס במצב גיבוי דיו)

סיבה: כאשר המדפסת מזהה שמותקנת בה רק מחסנית הדפסה אחת, היא עוברת למצב גיבוי דיו. מצב הדפסה זה יאפשר לך להדפיס גם עם מחסנית הדפסה אחת, אולם ההדפסה תיעשה איטית יותר ואיכות ההדפסים תיפגם.

**פתרון:** אם קיבלת הודעה אודות הדפסה במצב גיבוי דיו למרות שבמדפסת מותקנות שתי מחסניות הדפסה, ודא שסרט המגן הפלסטי הוסר משתי מחסניות ההדפסה. כאשר סרט המגן הפלסטי מכסה את מגעי מחסנית ההדפסה, המדפסת אינה יכולה לזהות שמחסנית ההדפסה מותקנת.

#### להסרת סרט פלסטי ממחסנית הדפסה

▲ אחוז במחסנית ההדפסה כך שרצועות הנחושת נמצאות בחלק התחתון ופונות כלפי המדפסת, ולאחר מכן הסר בזהירות את הסרט הפלסטי.

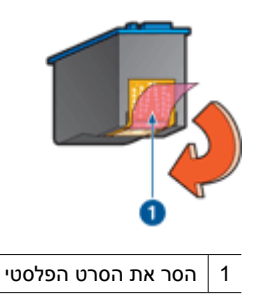

**התראה** אין לגעת בחרירי הדיו או במגעי הנחושת של מחסנית ההדפסה. נגיעה בחלקים אלה תגרום לסתימות, לתקלות בהזרקת הדיו ולפגיעה במגעים החשמליים. אין להסיר את פסי הנחושת, משום שהם נחוצים כמגעים חשמליים.

# בעיות נייר

- <u>חסימת נייר</u>
- <u>נייר אינו מוזן למדפסת</u>
- <u>הודעת Out of paper (הנייר אזל)</u>
- <u>המדפסת מדפיסה על מספר גיליונות בבת אחת </u>

#### חסימת נייר

#### לשחרור חסימת נייר

- **.1** הסר את הנייר ממגש הנייר.
- בהדפסה על מדבקות, ודא כי לא נתלשה מדבקה מהגיליון במהלך המעבר בתוך המדפסת.
  - **.3** כבה את המדפסת.
  - .4 נתק את כבל המתח של המדפסת משקע החשמל.

**5.** הסר את דלת הגישה האחורית. לחץ את הידית ימינה, ולאחר מכן משוך את הדלת החוצה.

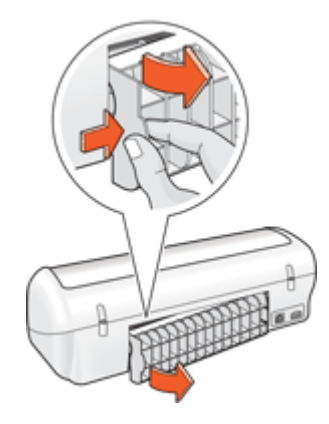

**6**. שחרר את חסימת הנייר על ידי הוצאת הנייר שנתקע בחלקה האחורי של המדפסת ולאחר מכן סגור היטב את דלת הגישה האחורית.

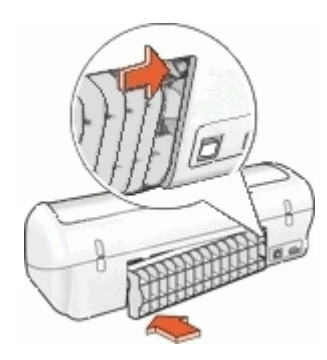

- .7 אם לא ניתן לשחרר את החסימה דרך החלק האחורי של המדפסת, פתח את מכסה המדפסת, שחרר את הנייר התקוע דרך חזית המדפסת, וסגור את המכסה.
- התראה שחרר בזהירות את הנייר התקוע, כדי לא לגרום נזק למדפסת בעת הוצאת הנייר riangleמלפנים.
  - **.8** טען מחדש נייר במגש הנייר.
  - חבר את כבל המתח של המדפסת בחזרה לשקע החשמל.
    - **10.** הפעל את המדפסת.
    - **.11** הדפס שוב את המסמך
- " הערה אם מתרחשות חסימות נייר לעתים קרובות, נסה להשתמש בנייר כבד יותר. עיין בסעיף 🛱 <u>מפרטי המדפסת</u>" בעמוד 77 לקבלת מידע אודות מפרטי משקל הנייר.

### נייר אינו מוזן למדפסת

**פתרון:** לפתרון הבעיה, בצע אחת מהפעולות הבאות או יותר:

- הפחת את מספר הגיליונות במגש הנייר.
- הוצא את הנייר ממגש הנייר וטען אותו מחדש.
  - השתמש בנייר מסוג שונה.

# (הנייר אזל) Out of paper הודעת

פעל בהתאם לשלבים המתאימים למצב הקיים.

- <u>אם מגש הנייר טעון</u>
  - אם מגש הנייר ריק

#### אם מגש הנייר טעון

- :י ודא כי **.1**
- ישנה כמות מספקת של נייר במגש הנייר (לפחות 10 גיליונות).
  - מגש הנייר אינו מלא מדי.
  - ערימת הנייר צמודה לגב מגש הנייר.
  - . הסט את מכוון הנייר עד שייצמד היטב לקצה הנייר.
  - . לחץ על Continue (המשך) כדי להמשיך בהדפסה.

#### אם מגש הנייר ריק

- . טען נייר במגש הנייר.
- **. דחף את הנייר קדימה עד שייעצר**.
- . הסט את מכוון הנייר עד שייצמד היטב לקצה הנייר.
- .4 לחץ על Continue (המשך) כדי להמשיך בהדפסה.

## המדפסת מדפיסה על מספר גיליונות בבת אחת

אם המדפסת מדפיסה על מספר גיליונות בבת אחת, בדוק את הפריטים הבאים:

- <u>משקל הנייר</u>
- ייתכן שהנייר נטען באופן שגוי •

#### משקל הנייר

אם "<u>משקל הנייר</u>" בעמוד 77 נמוך מהמשקל המומלץ, המדפסת עלולה להדפיס על מספר גיליונות בבת אחת. השתמש בנייר שעומד בדרישות המפרטים המומלצים.

#### ייתכן שהנייר נטען באופן שגוי

הדפסה על מספר גיליונות בבת אחת עלולה להתרחש אם הנייר נטען במיקום רחוק מדי לכיוון גב המדפסת, או אם מכוון הנייר אינו צמוד היטב לקצה הנייר. טען את הנייר מחדש במגש ודחוף אותו פנימה עד שתחוש התנגדות. הסט את מכוון הנייר כך שייצמד היטב אל קצות ערימת הנייר.

המדפסת עשויה להדפיס על גיליונות מרובים בבת אחת אם נטענו סוגי נייר שונים במדפסת. לדוגמה, נייר צילום ונייר רגיל. רוקן את מגש הנייר וטען רק את סוג הנייר המתאים למסמך שאתה מדפיס.

# הדפסת צילומים אינה מתבצעת כראוי

- <u>בדוק את מגש הנייר</u>
- <u>בדוק את מאפייני המדפסת</u>

# בדוק את מגש הנייר

- **1.** ודא שנייר הצילום מונח במגש הנייר כשהצד המיועד להדפסה פונה כלפי מטה.
  - **2.** החלק את הנייר קדימה עד שייעצר.
  - . הסט את מכוון הנייר עד שייצמד היטב לקצה הנייר.
    הקפד שלא ללחוץ את המכוון בחוזקה יתרה כך שהנייר יתכופף או יסתלסל.

# בדוק את מאפייני המדפסת

פתח את "<u>תיבת הדו-שיח Printer Properties (מאפייני המדפסת)</u>" בעמוד 43 ובדוק את האפשרויות הבאות:

| כרטיסייה            | הגדרה                                                                  |
|---------------------|------------------------------------------------------------------------|
| (מאפיינים) Features |                                                                        |
|                     | <b>סוג הנייר</b> ): נייר צילום מתאים Paper Type                        |
|                     | Maximum dpi (איכות ההדפסה): Best (מיטבית) או Print Quality<br>(מיטביר) |

# בעיות עם מסמכים ללא שוליים

- הנחיות להדפסה ללא שוליים
  - <u>תמונה מודפסת בזווית</u>
- סימני דהיה מופיעים על קצות הצילום
  - לצילום יש שוליים לא רצויים

# הנחיות להדפסה ללא שוליים

בהדפסה ללא שוליים של צילומים או עלונים, פעל בהתאם להנחיות הבאות:

- ודא שגודל הנייר שנבחר ברשימה הנפתחת Paper Size (גודל הנייר) בכרטיסייה Printing
   שלא שגודל הנייר הטעון במגש הנייר.
- בחר בסוג הנייר המתאים מהרשימה הנפתחת Paper Type (סוג הנייר) בכרטיסייה Printing
   בחר בסוג הנייר המתאים מהרשימה הנפתחת Shortcuts
  - בעת הדפסה בגווני אפור, בחר באפשרות High Quality (איכות גבוהה) במקטע Print in
     בעת הדפסה בגווני אפור) בכרטיסייה Color (אבע).
- אל תבצע הדפסה של מסמכים ללא שוליים במצב גיבוי דיו. בהדפסת מסמכים ללא שוליים, הקפד תמיד שבמדפסת יהיו מותקנות שתי מחסניות הדפסה.
   לקבלת מידע נוסף, עיין בסעיף "מצב גיבוי דיו" בעמוד 11.

## תמונה מודפסת בזווית

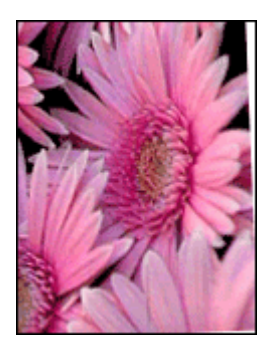

ודא שאין כל בעיה בתמונת המקור. לדוגמה, אם אתה מדפיס תמונה סרוקה, ודא שהתמונה הייתה ישרה בעת הסריקה.

אם הבעיה אינה בתמונת המקור, פעל בהתאם לשלבים הבאים:

- **.1** הסר את כל הנייר ממגש הנייר.
- . טען את נייר הצילום במגש הנייר כהלכה.
- . ודא שמכוון הנייר צמוד היטב לקצה הנייר.
- . פעל בהתאם להוראות הטעינה עבור סוג הנייר שבשימוש.

## סימני דהיה מופיעים על קצות הצילום

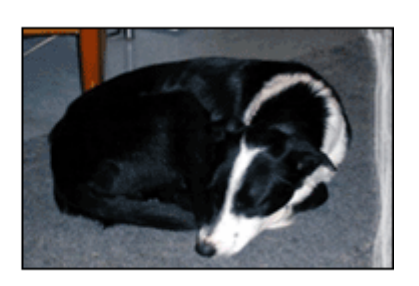

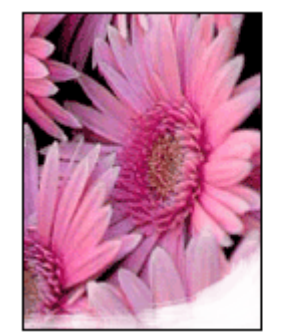

ודא שנייר הצילום אינו מסולסל. אם נייר הצילום הסתלסל, הנח אותו בשקית ניילון וכופף אותו בעדינות בכיוון ההפוך, עד שיתיישר. אם הבעיה נמשכת, השתמש בנייר צילום שאינו מסולסל.

לקבלת הוראות בנוגע למניעת סלסול של נייר הצילום, ראה "<u>אחסון נייר צילום וטיפול בו</u>" בעמוד 18.

# לצילום יש שוליים לא רצויים

- לנייר צילום קטן
- לנייר צילום קטן עם לשונית נתלשת

לנייר צילום קטן

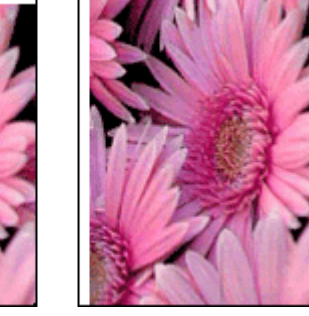

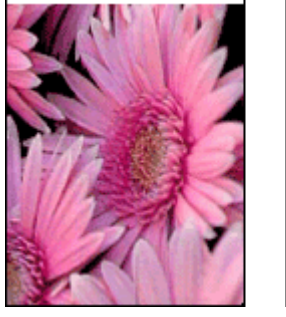

אם בהדפס מופיעים שוליים לא רצויים, נסה את הפתרונות הבאים:

- "<u>יישר את מחסניות ההדפסה</u>" בעמוד 49.
- פתח את "<u>תיבת הדו-שיח Printer Properties (מאפייני המדפסת)</u>" בעמוד 43, לחץ על הכרטיסייה Features (מאפיינים) וודא שגודל הנייר הנבחר מתאים הן לגודל הנייר שלפיו עוצב הצילום והן לגודל הנייר שטעון במדפסת.
- ודא שאין כל בעיה בתמונת המקור. לדוגמה, אם אתה מדפיס תמונה סרוקה, ודא שהתמונה הייתה ישרה בעת הסריקה.
  - ודא שיישום התוכנה המשמש אותך תומך בהדפסה ללא שוליים.

## לנייר צילום קטן עם לשונית נתלשת

אם השוליים מופיעים מתחת ללשונית הנתלשת, הסר את הלשונית.

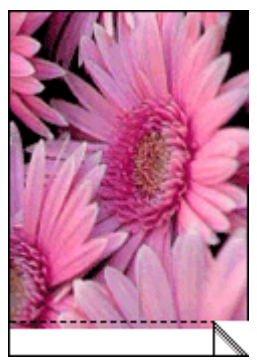

אם השוליים מופיעים מעל הלשונית הנתלשת, "יישר את מחסניות ההדפסה" בעמוד 49.

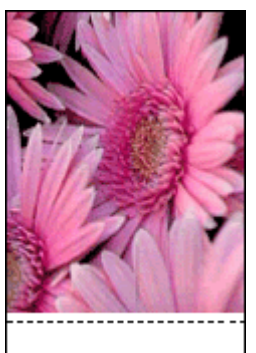
# איכות ההדפסה ירודה

אם אתה נתקל בבעיות באיכות ההדפסה, נסה את הפתרונות שבסעיף זה ופעל בהתאם להנחיות הבאות:

- החלף מחסניות שמולאו מחדש או מחסניות ריקות.
- בדוק את הגדרות ההתקן וודא שמצב ההדפסה ובחירת הנייר מתאימים לנייר ולמשימה. לקבלת מידע נוסף, עיין בסעיף "<u>בחירת סוג נייר</u>" בעמוד 38.
  - הדפס בדיקה עצמית וסקור אותה. לקבלת מידע נוסף, עיין בסעיף "<u>הדפסת דף ניסיון</u>" בעמוד 34. אם הבדיקה העצמית מעידה על פגם, נסה לבצע את הפעולות הבאות:
- נקה את מחסניות ההדפסה באופן אוטומטי. לקבלת מידע נוסף, עיין בסעיף "ניקוי אוטומטי של מחסניות ההדפסה" בעמוד 49.
- אם מופיעים פסי דיו בהדפסים, נקה את המגעים החשמליים. לקבלת מידע נוסף, עיין בסעיף " ניקוי ידני של מחסניות ההדפסה" בעמוד 51.
  - החלף את מחסנית ההדפסה. לקבלת מידע נוסף, עיין בסעיף "החלפת מחסניות הדפסה" בעמוד 10.
  - אם הבדיקה העצמית לא מצביעה על בעיה, בדוק גורמים אחרים, כגון קובץ התמונה או התוכנה.

לקבלת מידע נוסף אודות פתרון בעיות הקשורות למחסניות הדפסה, בקר באתר האינטרנט של HP בכתובת <u>www.hp.com/support</u>.

סעיף זה כולל את הנושאים הבאים:

- <u>הדפסים דהויים עם פסי דיו</u>
  - <u>ההדפסים דהויים</u>
  - <u>מודפסים דפים ריקים</u>

### הדפסים דהויים עם פסי דיו

**פתרון:** אם הדפים המודפסים דהויים או אם מופיעים בהם פסי דיו, ייתכן שמפלס הדיו במחסניות ההדפסה נמוך או שיש צורך לנקות אותן. לקבלת מידע נוסף, עיין בסעיף "<u>הצגת מפלסי דיו</u> משוערים" בעמוד 50 ובסעיף "<u>ניקוי אוטומטי של מחסניות ההדפסה</u>" בעמוד 49.

### ההדפסים דהויים

### פתרון:

- ודא שמפלס הדיו אינו נמוך באף אחת ממחסניות ההדפסה.
   לקבלת מידע נוסף, עיין בסעיף "<u>הצגת מפלסי דיו משוערים</u>" בעמוד 50. אם מפלס הדיו במחסנית הדפסה כלשהי נמוך, רצוי להחליף אותה. לקבלת המק"טים הנכונים, עיין במדריך העזר המצורף למדפסת.
- ודא כי המחסנית להדפסה בשחור מותקנת במדפסת.
   אם הטקסט והתמונות בשחור בהדפסים נראים דהויים, ייתכן שהמדפסת השתמשה רק
   במחסנית להדפסה בשלושה צבעים. להבטחת איכות הדפסה מיטבית בשחור, התקן מחסנית
   להדפסה בשחור בנוסף למחסנית להדפסה בשלושה צבעים.

ודא כי סרט המגן הפלסטי הוסר ממחסניות ההדפסה.

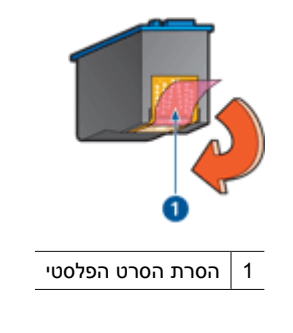

בחר באפשרות של "<u>איכות הדפסה</u>" בעמוד 39 גבוהה יותר.

# מודפסים דפים ריקים

# פתרון:

 ייתכן שסרט המגן הפלסטי עדיין מוצמד למחסניות ההדפסה. ודא כי סרט המגן הפלסטי הוסר ממחסניות ההדפסה.

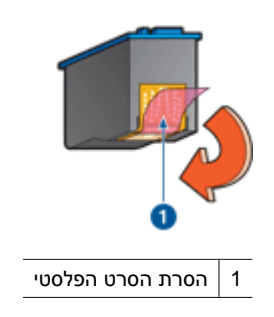

ייתכן שאזל הדיו במחסניות ההדפסה. החלף את מחסניות ההדפסה הריקות. לקבלת מידע נוסף, עיין בסעיף "<u>הצגת מפלסי דיו משוערים</u>" בעמוד 50.

# ליקויים בהדפסת מסמך

- <u>הטקסט והתמונות אינם מיושרים</u>
- <u>המסמך המודפס אינו במרכז הנייר או שהוא נוטה בזווית</u>
- חלקים מהמסמך חסרים או שהם הודפסו במקום לא נכון
  - <u>מעטפה מודפסת בזווית</u>
  - <u>המסמך אינו משקף את הגדרות ההדפסה החדשות</u>

# הטקסט והתמונות אינם מיושרים

אם הטקסט והתמונות בהדפסים אינם מיושרים, בצע "<u>יישור</u>" בעמוד 49 של מחסניות ההדפסה.

# המסמך המודפס אינו במרכז הנייר או שהוא נוטה בזווית

- . ודא שמגש הנייר מכיל נייר מסוג אחד בלבד, ושהגיליונות נטענו במגש כהלכה.
  - **.2** ודא שמכוון הנייר צמוד היטב לקצה הנייר.
    - **3.** הדפס שוב את המסמך.

# חלקים מהמסמך חסרים או שהם הודפסו במקום לא נכון

פתח את "<u>תיבת הדו-שיח Printer Properties (מאפייני המדפסת)</u>" בעמוד 43 ובדוק את האפשרויות הבאות:

| כרטיסייה            | הגדרה                                                                                                    |
|---------------------|----------------------------------------------------------------------------------------------------|
| (מאפיינים) Features | <b>לאורך או לרוחב)</b> : ודא שהכיוון <b>Portrait or Landscape</b><br>המתאים נבחר.                                                       |
|                     | (גודל): ודא שגודל הנייר המתאים נבחר. Size                                                                                               |
|                     | Scale to paper size (שינוי קנה מידה לגודל נייר): בחר<br>באפשרות זו לשינוי קנה מידה של טקסט וגרפיקה לגודל הנייר<br>שמצוין ברשימה הנפתחת. |

אם עדיין חסרים חלקים מהמסמך, ייתכן שהגדרות המדפסת נדרסו על-ידי הגדרות ההדפסה של התוכנה. בחר את הגדרות ההדפסה המתאימות מתוך התוכנה עצמה.

### מעטפה מודפסת בזווית

- **.1** הכנס את הלשונית לתוך המעטפה לפני טעינתה למדפסת.
  - ודא שמכוון הנייר צמוד היטב לקצה המעטפה.
    - **3**. הדפס שוב על המעטפה.

# המסמך אינו משקף את הגדרות ההדפסה החדשות

ייתכן שהגדרות המדפסת שונות מהגדרות ההדפסה שבתוכנה. בחר את הגדרות ההדפסה המתאימות בתוכנה עצמה.

# אם אתה ממשיך להיתקל בבעיות

אם אתה ממשיך להיתקל בבעיות גם לאחר שבדקת את הנושאים שבפתרון בעיות, כבה את המחשב והפעל אותו מחדש.

אם נותרת עם שאלות לא פתורות לאחר הפעלה מחדש של המחשב, בקר באתר התמיכה הטכנית של HP, בכתובת www.hp.com/support.

לקבלת מידע אודות תהליך התמיכה, עיין בסעיף "התמיכה של HP" בעמוד 73.

# א התמיכה של HP

- <u>מידע אודות אחריות למחסניות דיו</u>
  - תהליך התמיכה
  - <u>תמיכה טלפונית של HP</u>

# מידע אודות אחריות למחסניות דיו

האחריות של HP למחסניות חלה כאשר השימוש במוצר נעשה בהתקן הדפסה של HP המיועד לו. אחריות זו לא מכסה מוצרי דיו של HP אשר מולאו מחדש, חודשו, שוחזרו, חובלו או שנעשה בהם שימוש שלא כהלכה. במהלך תקופת האחריות, המוצר מכוסה במסגרת האחריות כל עוד הדיו של HP לא התרוקן ולא פקע תוקף האחריות. תוקף האחריות, בתבנית YYYY/MM/DD, מופיע על-גבי המוצר כמוצג באיור:

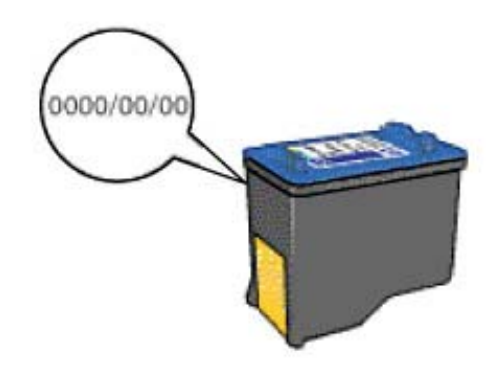

לקבלת עותק של הצהרת האחריות המוגבלת של HP, עיין במדריך העזר המצורף למדפסת.

# תהליך התמיכה

# אם נתקלת בבעיה, פעל בהתאם לשלבים הבאים

- .HP Deskjet- עיין בתיעוד המצורף ל
- 2. בקר באתר התמיכה המקוונת של HP בכתובת <u>www.hp.com/support</u>. התמיכה המקוונת של HP זמינה לכל לקוחות HP. זהו המקור המהיר והמעודכן ביותר לקבלת מידע אודות ההתקן וסיוע מקצועי שכולל את המאפיינים הבאים:
  - גישה מהירה למומחי תמיכה מקוונת מיומנים
  - HP Deskjet עדכונים לתוכנות ולמנהלי התקן עבור ה-
  - אודות פתרון בעיות נפוצות HP Deskjet אודות פתרון בעיות נפוצות
- עדכוני התקן מקדימיים, התראות תמיכה וידיעות של HP המיועדים למניעה מראש, הזמינים בעת רישום ההתקן
- 3. באירופה בלבד: פנה לנקודת הרכישה הקרובה אליך. אם אירע בהתקן כשל בחומרה, תתבקש להביא אותו לנקודת המכירה המקומית. (השירות ניתן ללא תשלום במהלך תקופת האחריות המוגבלת של ההתקן. בתום תקופת האחריות, ייגבה תשלום עבור השירות).
  - 4. פנה לתמיכה של HP. אפשרויות התמיכה והזמינות משתנות בהתאם להתקן, למדינה/אזור ולשפה.

# תמיכה טלפונית של HP

- <u>תקופת התמיכה הטלפונית</u>
  - <u>פניה טלפונית</u>
- בתום תקופת התמיכה הטלפונית

### תקופת התמיכה הטלפונית

התמיכה הטלפונית ניתנת למשך שנה אחת בצפון אמריקה, באסיה פסיפית ובאמריקה הלטינית (לרבות מקסיקו). לבירור תקופת התמיכה הטלפונית באירופה, במזרח התיכון ובאפריקה, בקר בכתובת <u>www.hp.com/support</u>. הלקוח יישא בעלויות השיחה הרגילות.

### פניה טלפונית

פנה לתמיכה של HP בזמן שאתה נמצא ליד המחשב וליד ה-HP Deskjet. הכן מראש את הפרטים הבאים:

- מספר הדגם של ההתקן (התווית הנושאת את המספר נמצאת בחזית ההתקן)
  - המספר הסידורי של ההתקן (בחלקו האחורי או התחתון של ההתקן)
    - הודעות המופיעות כאשר התקלה מתרחשת
      - תשובות לשאלות הבאות:
      - האם התקלה אירעה בעבר?
      - האם תוכל לשחזר אותה?
- האם הוספת פריטי חומרה או תוכנה חדשים למחשב, סמוך למועד שבו התחילה התקלה?
  - האם התרחש משהו נוסף לפני התקלה (כגון סופת רעמים, ההתקן הוזז וכדומה)?

## בתום תקופת התמיכה הטלפונית

בתום תקופת התמיכה הטלפונית, סיוע של HP זמין תמורת תשלום נוסף. כמו כן, ניתן לקבל סיוע באתר האינטרנט של התמיכה המקוונת של HP: <u>www.hp.com/support</u>. פנה למשווק המקומי של HP או התקשר למספר הטלפון של התמיכה במדינה/אזור שלך כדי ללמוד עוד אודות אפשרויות תמיכה.

# ב הזמנת חומרים מתכלים

באפשרותך להזמין באופן מקוון מוצרים של HP, כגון סוגים מומלצים של נייר ומחסניות הדפסה מאתר האינטרנט של HP.

סעיף זה כולל את הנושאים הבאים:

- הזמנת נייר או חומרי הדפסה אחרים
  - <u>הזמנת מחסניות הדפסה</u>
  - הזמנת חומרים מתכלים אחרים

# הזמנת נייר או חומרי הדפסה אחרים

להזמנת ניירות וחומרים מתכלים אחרים של HP, כגון ניירות HP Premium Photo Papers, בקר בכתובת <u>www.hp.com/buy/supplies</u>. אם תתבקש, בחר את המדינה/אזור שלך, פעל בהתאם להנחיות כדי לבחור את המוצר שברשותך ולאחר מכן לחץ על אחד מקישורי הרכישה בדף.

# הזמנת מחסניות הדפסה

לקבלת רשימה של מספרי מחסניות הדפסה, עיין בתיעוד המודפס המצורף ל-HP Deskjet. כמו כן, באפשרותך להשתמש בתוכנה המצורפת ל-HP Deskjet כדי לאתר את מספר ההזמנה החוזרת עבור כל מחסניות ההדפסה. באפשרותך להזמין מחסניות הדפסה באופן מקוון באתר האינטרנט של HP. בנוסף, באפשרותך לפנות למשווק HP מקומי כדי לאתר את מספרי ההזמנה החוזרת הנכונים של מחסניות הדפסה עבור ההתקן שברשותך וכדי לרכוש מחסניות הדפסה.

להזמנת ניירות של HP וחומרים מתכלים אחרים, בקר בכתובת <u>www.hp.com/buy/supplies</u>. אם תתבקש, בחר את המדינה/אזור שלך, פעל בהתאם להנחיות לבחירת המוצר ולאחר מכן לחץ על אחד מקישורי הרכישה בדף.

הערה הזמנת מחסניות הדפסה באופן מקוון אינה נתמכת בכל המדינות/אזורים. אם אין תמיכה בהזמנה 🛱 מקוונת במדינה/אזור שלך, פנה למשווק מקומי של HP לקבלת מידע אודות רכישת מחסניות הדפסה.

## (HP מרכז הפתרונות של HP Solution Center מרכז הפתרונות של אזמנת מחסניות הדפסה באמצעות (

HP Solution Center-ם. בארטיסייה שבה מצוין התקן HP Solution Center. ב-11 (מרכז הפתרונות של HP), לחץ על הכרטיסייה שבה מצוין התקן שברשותך.

מוצג הדף Shopping Center (מרכז קניות).

- **.2** לחץ על הלחצן **Buy online (רכישה מקוונת)**. מוצג הדף Print Cartridge Information (מידע אודות מחסניות הדפסה).
  - . לחץ על Shop Online (קניה מקוונת). מוצג דף העוסק בפרטיות המידע.
- **4.** לחץ על **5end (שלח)**. החלון Shop for Supplies (רכישת חומרים מתכלים) מוצג יחד עם רשימת מחסניות התואמות למדפסת

שברשותך.

# הזמנת חומרים מתכלים אחרים

להזמנת חומרים מתכלים אחרים, כגון, תוכנת ה-HP Deskjet, עותק של מדריך ההתקנה או תיעוד מודפס אחר או חלקים אחרים הניתנות להחלפה על-ידי הלקוח, חייג למספר הטלפון של המדינה/אזור שלך.

| מדינה/אזור             | מספר להזמנה               |
|------------------------|---------------------------|
| אסיה פסיפית (פרט ליפן) | 65 272 5300               |
| אוסטרליה               | 1300 721 147              |
| אירופה                 | (גרמניה) +49 180 5 290220 |

הזמנת חומרים מתכלים

המשך

| מדינה/אזור  | מספר להזמנה                      |
|-------------|----------------------------------|
|             | (בריטניה) +44 870 606 9081       |
| ניו-זילנד   | 0800 441 147                     |
| דרום אפריקה | +27 (0)11 8061030                |
| ארה"ב וקנדה | (HP-INVENT-1-800) 1-800-474-6836 |

להזמנת חומרים מתכלים במדינות/אזורים אחרים, שאינם מפורטים בטבלה, בקר בכתובת <u>HP-3, www.hp.com/support.</u> אם תתבקש, בחר את המדינה/אזור שלך ולאחר מכן לחץ על **Contact HP (פנייה ל-HP)** לקבלת מידע על פנייה לקבלת תמיכה טכנית.

# ג מידע טכני

- <u>מפרטי המדפסת</u>
- (תוכנית ניהול סביבתי למוצר) Environmental product stewardship program
  - <u>הודעות תקינה</u>

# מפרטי המדפסת

המפרטים והדרישות של ה-HP Deskjet מפורטים להלן.

### תאימות התוכנה

(XP- תואם ל-Windows) (גרסאות 2000 ו-

### מפרטים פיזיים

ממדי המדפסת (עם הארכת המגש): 142 מ"מ גובה x 422 מ"מ רוחב x 315.76 מ"מ עומק (5.6 אינץ' גובה x 16.6 אינץ' רוחב x 12.43 אינץ' עומק) משקל המדפסת (ללא מחסניות הדפסה): 2.04 ק"ג (4.5 ליבראות)

זיכרון

384 KB זיכרון משולב

### דרישות מערכת מינימליות

| מערכת הפעלה <sup>1</sup> | מעבד                           | RAM זיכרון | שטח דיסק קשיח |
|--------------------------|--------------------------------|------------|---------------|
| XP-גרסאות 2000 ו-Windows | או מעבד שווה Pentium II<br>ערך | 64 MB      | 200 MB        |

 לקבלת מידע אודות פרסומים עתידיים ותמיכה הקשורים למערכת ההפעלה, בקר באתר התמיכה המקוונת של HP בכתובת www.hp.com/support.

.USB 2.0 הערה לקבלת ביצועי הדפסה מיטביים, השתמש בכבל תואם 🕅

### קיבולת מגש הנייר

גיליונות נייר רגיל: עד 80

### גודל הנייר

לקבלת רשימה מלאה של גודלי חומרי ההדפסה הנתמכים, עיין בתוכנת המדפסת.

### משקל הנייר

נייר בגודל E5: Letter לייר בגודל 90 ג'/מ"ר נייר בגודל Legal: 70 עד 90 ג'/מ"ר מעטפות: 70 עד 90 ג'/מ"ר כרטיסים: עד 200 ג'/מ"ר נייר צילום: עד 280 ג'/מ"ר

# תוכנית ניהול סביבתי) Environmental product stewardship program למוצר)

חברת Hewlett-Packard מחויבת לספק מוצרים איכותיים שאינם פוגעים באיכות הסביבה. בתכנון מוצר זה הובאו בחשבון אפשרויות מיחזור שונות. מספר החומרים צומצם עד למינימום, מבלי לגרוע מהפונקציונליות של המדפסת ומאמינותה. התכנון מאפשר להפריד בקלות חומרים שונים זה מזה. אמצעי ההידוק והחיבורים השונים ניתנים לאיתור בקלות ולהסרה בעזרת כלים פשוטים. תכנון החלקים הראשיים מאפשר לגשת אליהם בקלות, לצורך פירוק ותיקון מהירים. לקבלת מידע נוסף, בקר באתר המחויבות של HP לאיכות הסביבה בכתובת: <u>www.hp.com/hpinfo/globalcitizenship/environment/index.html</u> סעיף זה כולל את הנושאים הבאים:

- <u>שימוש בנייר</u>
- <u>חלקי פלסטיק</u>
- גיליונות נתונים של בטיחות חומרים
  - <u>תוכנית מיחזור</u>
- תוכנית המיחזור של HP לחומרי הזרקת דיו מתכלים
  - <u>צריכת אנרגיה</u>
- השלכת פסולת על-ידי משתמשים במשקי בית פרטיים באיחוד האירופי

### שימוש בנייר

מוצר זה מתאים לשימוש בנייר ממוחזר בהתאם לתקן DIN 19309 ו-EN 12281:2002.

### חלקי פלסטיק

חלקי פלסטיק שמשקלם עולה על 25 גרם מסומנים בהתאם לתקנים בין-לאומיים המגבירים את האפשרות לזיהוי סוגי פלסטיק למטרות מיחזור בסיום חיי המוצר.

### גיליונות נתונים של בטיחות חומרים

ניתן למצוא גיליונות נתונים של בטיחות חומרים (MSDS) באתר האינטרנט של HP בכתובת: <u>www.hp.com/go/msds</u>

### תוכנית מיחזור

HP מציעה מספר הולך וגדל של תוכניות להחזרת מוצרים ולמיחזור במדינות/אזורים רבים וחברה לשותפות עם כמה ממרכזי המיחזור הגדולים ביותר של מוצרי אלקטרוניקה ברחבי העולם. HP פועלת לשימור משאבים על-ידי מכירה חוזרת של כמה ממוצריה הפופולריים ביותר. לקבלת מידע נוסף אודות מיחזור מוצרי HP, בקר בכתובת:

לקבלת מידע נוסף אודות מיחזור מוצרי HP, בקר בכתובת:

www.hp.com/hpinfo/globalcitizenship/environment/recycle/

## תוכנית המיחזור של HP לחומרי הזרקת דיו מתכלים

HP מחויבת להגנה על הסביבה. תוכנית HP Inkjet Supplies Recycling Program (תוכנית המיחזור של HP לחומרי הזרקת דיו מתכלים) זמינה במדינות/אזורים רבים ומאפשרת מיחזור ללא תשלום של מחסניות הדפסה ומחסניות דיו משומשות. לקבלת מידע נוסף, בקר באתר האינטרנט הבא:

www.hp.com/hpinfo/globalcitizenship/environment/recycle/

### צריכת אנרגיה

מוצר זה מיועד להפחית את צריכת החשמל ולחסוך במשאבים טבעיים מבלי להתפשר על ביצועי המוצר. מוצר זה מיועד להפחית את צריכת האנרגיה הכוללת הן כשההתקן פעיל והן כשהוא לא פעיל. ניתן לקבל מידע ספציפי אודות צריכת חשמל במפרטי המוצר.

### השלכת פסולת על-ידי משתמשים במשקי בית פרטיים באיחוד האירופי

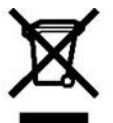

Dispose of Weate Engineement by Users in Frivete Householdes in the European Union. This syndia che product or not ha processing and and the transfer that the product or not provide the providence of the product or not have a design and electron and recycling of your wate equipment the the product provide that parts darge indicates that the product variant is the providence of the providence. The separate collection product or not have a design and electron and recycling of your wate equipment at the first of the product or not have that providence matching of wate electron and electron and the providence matching of your wate equipment at the recycling of the recycling of your wate equipment at the recycling of the recycling of the recycling o Évacuation des équipements usagés par les utilisateurs dans les fovers privés au sein de l'Union européen Évecuation des équipements usagés par les utilisateurs dans les foyers privés au sein de l'Union auropéenne La présence de ce symbide sur les prodution au sono mebilagia indique que vous ne pouvez par vous débatrarsers de ce produit de la même façon que vos déchets courants. Au containe, vous êtes responsable de l'assoundion de vos équipements usagés et à cet étit, vous étes tenu de les remitte à un point de collecte agrés pour la recyclage des équipements à les triques et éléctromiques usagés. Les les auxés humaine et les recyclage ségnés de vas équipements usagés permettements au point de collecte agrés pour le recyclage des équipements des forques et éléctromiques usagés. Les les auxés humaine d'el l'environnement. Pour plue d'internations sur les leux de collecte des équipements usagés é auxent que ces équipements ront recycles dans les respects de la sandé humaine d'el l'environnement. Pour plue d'internations sur les leux de collecte des équipements usagés é auxent que ces équipements ront recycles dans les respects de la sandé humaine d'el l'environnement. Pour plue d'internations sur les leux de collecte des équipements usagés é auxent que ces équipements ront recycles dans les respects de la sandé humaine d'el l'environnement. Pour plue d'internations sur les leux de collecte des équipements usagés, voilles contacteur oble mains, voider des servis de tabations des la des Produkt inditzurammen mit dem Restmüll enborgtwerden dant. Es obligit dans enher Verantwortung, das destif an entre retoprochedies Stelle füe Enteropring den Misédennement may non Elektrogezitéen aller Ad absougéen (2.B. en Misét Stelling), des les éstimes évains ordénhuissen (2.B. en Misét Stelling et les dans des des avents des dans des dans des des avents des dans des des dans des exercises, estat des avents évains ordénhuissen (Ede Misét Merchen des dans des dans des dans des dans des dans des dans des des dans des des dans des exercises des és les éditionses Beharden, Westettification des dont, wo Sis dau Orable ment

Sie bei den óffisiene Behörden, Wertsteffisfen oder dort, wo Sie das Getät erworben haben. Smellt merch oft apparacchiature da cortamane da parate da private influerione Europea Questo simbelo dhe appara echiature da cortamane da parate da private influerione Europea Influento da paraecchiature da cortamane da parate da private influence Europea Influento da paraecchiature da cortamane da parate da private influence Europea Influento da paraecchiature da cortamane da parate da private influence Europea Influento da paraecchiature da cortamane parate da sub corta en vazione delle isione naturale a garantecono he tal apparecchiature existino e del elettonicho e da elettonicho e da elettonicho e d

domésticos o con la tienda donde adquirió el producto.

odmestoco o on la tenza zoneć zaguno e produce. Likotace vysloviliško zařísni k všela v domisnosti v zemích EU Likotace vysloviliško zařísni k všela v domisnosti v zemích EU Likotace vysloviliško zařísni k všela v domisnosti v zemích termí býl kvidován protivní vyhovením do ktěrikho domovního odpadu. Odpovidále za ty,že verlovilišk za zastatívný běvení zemích za vyslovili zařízsni předrá hodvý za zářístva, že verlovili zářísni v domovního vyslovili zářísni v domovního vyslovili zářísni v sovetelem v domovního v dovatelem zemích za vyslovili zářízsni předrá hodvý protektí v sa vyslovili zářísni předrá hodvý protektí na vyslovili zářístva zářístva, že verlovili žela vyslovili zářístva závotelem v domovního vyslovelem v domovál v sovetelem v sovetelem v dovatelem v sovetelem v dovatelem v dovatelem v sovetelem v soveteního vyslovetem v dovatelem v sovetelem v sovetem v sovetem

oomoo ne provinstanoym. Bortslaffese ei Bridstudstyr for brugere i private husholdninger i EU Dets symbol på produktel tiler på dete imballage indik ere, at produktet kike må bortskaffes anmen med andet husholdnings aftald. I stedet er det dit ansvar at bortskaffe aftaldsudstyr var da fallevere det på detti beregnede indikamingsrefere med henblk på genbrug at elektrosijk affaldsudstyr. Den separate india anting og genbrug aftaldsudstyr var dispurktefor bortskaffese er med til at bevare nabinge resourcer og sikre, at genbrug finder sted på en måde, der beskyfer menneskers høbred ant ming Hvis du vik der mere om, tivro diska affese er med til at bevare nabinge resourcer og sikre, at genbrug finder sted på en måde, der beskyfer menneskers høbred at ming Hvis du vik der mere om, tivro diska affese er attellige resourcer og sikre, at genbrug finder sted på en eller den trefteting, hvor du kikke produ th la ni

on de mentanisa di mis proposi neu agriculta. Emmajoridamiste kaustuali lichi datavate seadmete kätlemine Euroopa Liidus Ekitooka za dineke käteemiteksi sesimetel, ai ohi seda toodetivata olmajäämete huka. Tele kohus on via tarbetuks mudunud seade seleks ettenähtud elektri ja elektrooka za dimeke käteemiteksi sekä sesimete asakkon senäkkonume ja kätemine atub sääta loodusvaraid ning tagada, etkätemine toimob himeste tenrisele ja keskonake ohutut. Esatavetsele kohta, kuhu saate utiliseentava seadmekätemiseksi via, saate kisidakohaikustomavaitsuest, olmajäämete utiliseentava seadmekätemiseksi viä

Hävitettävien laitteiden käsittely kotitaiouksissa Euroopan unionin alueella. Tämä tuotteessa taisen pakkauksessa oleva merkintä eroittaa, että tuotetta eisaa hävittää talousjätteiden mukana. Käyttäjän velvollisuus on huolehtia siitä, että hävitettävä laite toimitetaan säikö- ja elektronikkalateromun keräyspisteesen. Härketävien latteiden erilinen keräys ja kierrätys säästää luonnorvaroja. Näin toimimalla vamistetaan myös, etä kierrätys tapahtuu tavalla, joka suojete ihmisten terveyttä ja ympärstöä. Saat tarvittaessa leätetoja jätteiden kierrätyspakoista pakalloitta viranomatoitta, jäteyhtöittä tai Luotteen jälleennyyyytät.

κοικαι ματεπισχιματ Απόρεμαι δραγμοτική ματοπολογία την Βερουποϊκή Έριοση Απόρεμαι δραγμού και δρατιδμού ή τη ρότεκοιστά το κατοδεσικόυ άντο προών αυτό δεν πρότη να πτοιχτά μαζί με άλει σκεικά σπορρίωρτα. Ανώθεται τουθού η σες άναι να απορρίματα τις άχορτας τουσκεύς στα μοι κοθορισμένη μονάδα συλλογής αποροφωράταν για την σοκειολά σπόρχησης σ αυλλογής ματό την αποροποιτίζεται γιατά το αναβάλατα το παράδου τη ματάρα το ματάρου το ματάρια το ματάρου το ματάρου το ματάρου το ματάρου το αναλογής ματά την αποροποιτίζεται γιατά το συμβάλα ση δευρβάλου. Για περιοσότερας πληροφορίες σχατικά ματάρι το μολού το ματάρου το ματάρου τη ματάρου τη ματάρου το ματάρου το ματάρου το ματάρου το ματάρου το ματάρου το ματάρου τη ματάρου τη ματάρου τη ματάρου το ματάρου το ματάρου το ματάρου το ματάρου το ματάρου το ματάρου το ματάρου το ματάρου το ματάρου το ματάρου το ματάρου το ματάρου το ματάρου το ματάρου το ματάρου το ματάρου το ματάρου το ματάρου το ματάρου το ματάρου το ματάρου το ματάρου το ματάρου το ματάρου το ματάρου το ματάρου τη ματάρου το ματάρου το ματάρου το ματάρου το ματάρου το ματάρου το ματάρου το ματάρου το ματάρου το ματάρου τη ματάρου το ματάρου το ματάρο

In bill and have been as in a series destination as provide the series of the series of the serie

Ustotāju attrīvošanās no nederīgām ierīcēm. Eropas Savienības privātajās mājas mniecībās. Se simbols uz ielīce vai 18 iepaksijuma notās, ka šo ielīci nedītet izmestikojā ar pāšjem mājaimniecības akrītumiem. Dis esta atbildīgs par abrīvošanos no nederīgās ielīce, is nedoktino raštajās zavāka, latiku veitās nedrājās dietībās at latiku veitā nederīgās ielīces zavākā an o treizējā pārbāde palidz tapilī dabar reuze un nodrošina tāko otreizējo pārbādo, kas anga čielēku veitā nederīgās ielīces zavākā ana un o treizējā pārbāde palidz tapilī dabar reuze un nodrošina tāko otreizējo pārbādi, kas anga čiekēvu veitāko nederīga tapita kas ies atteita ielīdu parto, kur o treizēja pārbāde vai nogādā nederīgu ielīto, Bizara izstinktes ar veitēja pašarāko ies nederītas iestikas ies

Europos Sąjungos vartotojų ir privačių namų ū kių atliekanos įrangos išmeti mas Se simbole art piodukto pakajo pakudės nuroto, kad prodektas negali būti šmestas kartu su kilomės namų ūkio atliekomis. Jūs privalote šmesti savo atliekamą įrangą atkluoda I į atliekamos elisticinoko ir leitokus parkos pakatikamas janga buo atklira surenkama ir perditizma, buo iškaugomi natūralių štiektuai ir užikrinama, kad į anga va perdititis žimogas sveikalų ir gamą tausojandu bei informacijos apie tai, kuo galtie šmest atliekamą perdititis intą jangą kreijektės į attinkamą nie bos takitas manų dius otiekų viežmio tampų atalo į padoturos, kunie pakės prodekta.

Ubjizacija subjego sprzed uprze użytkowników domowych w Uhii Buropejskiej Symbol lew umieszczony na produkcie ko og kowaniu oznacza, że tego produktu na należy wyrzucać razem z innymi odpadami domowymi. Użykownik jest odpowiedziałwy za data zerenie zażytego sprzed u obrzymazonego prziu goma zahraża zabych u razdzeń niektywyrzuch i siektowicznych. Gromadzenie osobne i racykleg tego typu odpadów przyczyna się do ochrony zabów naturakych, u przedmjer terziw za zdowia i isrodowska naturalnego. D atrze i informaje na temar teposobu utykzacji zużytych urządzeń można uzystać u odpowiednich wdze ktarktych, u przedmjer terziwa zaj waganie na dyadów tak w miejs or zakupu produktu.

- veyoversenie mana, wa wanyou, w przewanyostawa zgimagom się uzwaniem odpadow lub w miejscu zakupu produktu. Desartate de egupamentos por uzukióro sem redichniara da unité Européia Este sinkole no produto una embalagem indica gue o produkto não pode se discartato junto com o luo doméricio. No estanto, é sua responsabilidade levar or equipamentos zeream descritado a um pento de consta delignado para a recidagem de equipamentos de distribución de constanto, de se a se ocidagem dos estantos de seream descritado se una pento de consta delignado para a recidagem de equipamentos se seream descritados a una pento de constanto de para a mentos. A consta se para a a se existigam dos es ambiente. Para o dela mais informagies sorbe orde descritad requipamentos para recidagem, entre em contato com o escritório local de sua ordado, e serviço de limpeza pública de se u bairo o u a loja em se adquiru o produto.

# Postup používdalov v krajínách Európstalu jvístepri vyhadovomí variadaria v domácom používaní do odpadu. Tento sprách a produka alko na plaho obali zametná krajíných zalední. Govinníkom úženíko zaladenia určeného na odpad omôže chráni přírodné zdroje a zmáznapří láky zohodne krajíkou krají hol obali zametná krajíných zalední. Govinské ne odklasi zaladenia určeného na odpad omôže chráni přírodné zdroje a zmáznapří láky přirodné revláku krají hol obali zametná krajíných zaladení. Govina zaladenia určeného na odpad omôže chráni přírodné zdroje a zmáznapří láky přirodné revláku krají hol odko i zdroje a závnění prostelicí. Dovinance o sparovanom zbere a revlákoli zák de na mestnom obecnom úrade, vo fime zabezpečujícej zber všiho komanálneho odpadu alebo v predajní, kde ste produkt klojili. rzda toto zariadenie na zbernom

vo time zanespelujojegi zer vähe kommalneho objadi alebo v predani, kid site produkt kigiti. Ravnanje c objadno opremo v oposodnjativi haroning Evropske unje Taznak na brekku ali embaldi brdeka pomeni, da todeka na smete odlagati skupaj c drugimi gospolnjskimi objadki. Odpadno opremo ste dolžni oddati na določenem zbirnem mesto za reski tanja odpadne alitičnici na ristitnoski opreme z objekti najmo dojadne opreme do oblgajnu boste pomagali obranit na ane vire in za oblihu v komunatemi podjetku alitičnici na ristitnoski opreme z objekti pod in koleje. Već trkomacijo mesth, kje takko obde objadko opremo za reskitanje, takko doble Rasering av fotobi kringsavnetani, lot nebe objekti pod in koleje. Već trkomacijo mesth, kje takko obbo Brenningstata na objekti ali trgorini, kilo ste tadeka kupij Produktiva ele produktivajnakmigar med den ha symbolen či tek saseras med vanigt hoshlisanstill. I statle har du ansvar tiv at produkti podimani i do boše prose Destadno roje ma se os objekto objekto de take kongo de produkti ti Brenning halper os til ali tadovsta vla ge boski tri Brenning halper os til ali tadovsta vla ge boski tri Brenning halper os til ali tadovsta vla ge boski tri Brenning halper os til ali tadovsta vla ge boski tri Brenning halper os til ali tadovsta vla ge boski tri Brenning halper os til ali tadovsta vla ge mer information av os timar karaza de podukter til Benning i zitta zit. Kommunala myndigheter, sopharteringstotetag eller botken dar varana kopter kan ge mer information os timar karaza de podukter ki Benning kinger ostili ali statie kan da varana kopter kan ge mer

Fancai

Ce thy

81 - E

EWNINS

120225

240046

Lie Burd Gal

Polski

Português

Slownsins

Slovenkäna

No. of Lot of Lot of Lo

# הודעות תקינה

- FCC statement •
- LED indicator statement •
- Notice to users in Korea •
- VCCI (Class B) compliance statement for users in Japan .
  - Notice to users in Japan about power cord

# FCC statement

The United States Federal Communications Commission (in 47 CFR 15.105) has specified that the .following notice be brought to the attention of users of this product

This equipment has been tested and found to comply with the limits for a Class B digital device, pursuant to part 15 of the FCC Rules. These limits are designed to provide reasonable protection against harmful interference in a residential installation. This equipment generates, uses, and can radiate radio frequency energy, and, if not installed and used in accordance with the instructions, may cause harmful interference to radio communications. However, there is no guarantee that interference will not occur in a particular installation. If this equipment does cause harmful interference to radio or television reception, which can be determined by turning the equipment off and on, the user is encouraged to try to correct the interference by one or more of the following :measures

- .Reorient or relocate the receiving antenna •
- .Increase the separation between the equipment and receiver •
- Connect the equipment into an outlet on a circuit different from that to which the receiver is .connected
  - .Consult the dealer or an experienced radio/TV technician for help .

This device complies with Part 15 of the FCC Rules. Operation is subject to the following two conditions: (1) this device may not cause harmful interference, and (2) this device must accept any .interference received, including interference that may cause undesired operation

Modifications (part 15.21): The FCC requires the user to be notified that any changes or modifications made to this device that are not expressly approved by HP may void the user's authority to operate .the equipment

For further information, contact the Manager of Corporate Product Regulations, Hewlett-Packard .Company, 3000 Hanover Street, Palo Alto, CA 94304, (650) 857-1501

### LED indicator statement

.The display LEDs meet the requirements of EN 60825-1

### Notice to users in Korea

# 사용자 안내문(B급 기기)

이 기기는 비업무용으로 전자파 적합 등록을 받은 기기로서, 주거지역에서는 물론 모든 지역에서 사용할 수 있습니다.

# VCCI (Class B) compliance statement for users in Japan

この装置は、情報処理装置等電波障害自主規制協議会(VCCI)の基準 に基づくクラス目情報技術装置です。この装置は、家庭環境で使用すること を目約としていますが、この装置がラジオやテレビジョン受信機に近接して 使用されると受情障害を引き起こすことがあります。 取り扱い説明書に従って正しい取り扱いをして下さい。

# Notice to users in Japan about power cord

製品には、同梱された電源コードをお使い下さい。 同梱された電源コードは、他の製品では使用出来ません。

# אינדקס

## א

איכות הדפסה מודפסים דפים ריקים 71 אפשרויות תיקון צילום 17

# ב

בעיות בהדפסת מסמכים ללא שוליים לנייר צילום קטן עם לשונית נתלשת 69 בעיות בהדפסת צילומים בדיקת הגדרות הדפסה 67 בעיות במחסנית ההדפסה מחסנית הדפסה שגויה 61 בתום תקופת התמיכה 74

# ג

גודל נייר מותאם אישית 38

# т

אינד

.∠o

דיו נמוך 63 דיו, הסרת דיו מהעור ומבגדים 50 דף ניסיון, הדפסה 34

# ה

ה-Toolbox (ארגז הכלים) 53 ה-Toolbox (ארגז הכלים) של המדפסת 53 האיחוד האירופי מידע אודות מיחזור 79 הגדרות 43 הגדרות ברירת מחדל להדפסה 42 הגדרות הדפסה הגדרות ברירת מחדל 42 עירוי 43 הדפסה 39 4,800X1,200 ממוטב dpi iqb מרבי 39 17 Exif Print איכות גבוהה 39 איכות הדפסה 39 בחירת סוג נייר 38 גודל נייר מותאם אישית 38 גווני אפור 37 גלויות 23

הגדרות הדפסה 43 הגדרת סדר העמודים 36 הדפסה דו-צדדית 37 40 הדפסה דו-צדדית בכריכה 37 הדפסות יומיומיות כלליות הדפסים להעברה בגיהוץ 32 הדפסת מספר עמודים על-גבי גיליון אחד 36 הדפסת מצגות 41 הודעות דואר אלקטרוני 19 חוברות 29 כרטיסי ברכה 28 כרטיסיות וחומרי הדפסה 24 קטנים 25 מדבקות 25 DVD/מדבקות לתקליטורים מהירה/חסכונית 36 מהירות הדפסה 39 מכתבים 21 מסמכים 20 מסמכים אחרים 19 22 מענופות עלונים 27 עם מחסנית הדפסה אחת 11 עצות 34 31 פוסטרים צילומים 14 צילומים דיגיטליים 17 צילומים ללא שוליים 14 16 צילומים עם שוליים רזולוציית הדפסה 39 שינוי גודל מסמכים 40 27 שקפים תוכנה 42 תצוגה מקדימה לפני הדפסה 38 הדפסה איטית של מסמך מספר תוכניות פועלות בו-זמנית 60 37 הדפסה בגווני אפור הדפסה דו-צדדית 37. 40 הדפסה דו-צדדית בכריכה 40 הדפסה ללא שוליים 67 הדפסה מהירה/חסכונית 36 הדפסה על גלויות 23 הדפסה על כרטיסי ברכה 28

הדפסה על כרטיסיות 24 הדפסה על מדבקות 25 הדפסה על מדבקות לתקליטורים/ 25 DVD הדפסה על מעטפות 22 הדפסה על שקפים 27 הדפסה של הדפסים להעברה בגיהוץ 32 הדפסות יומיומיות כלליות 37 הדפסת דו-צדדית 37 הדפסת הודעות דואר אלקטרוני 19 הדפסת המסמך איטית דרישות מערכת 61 מצב גיבוי דיו 61 מתרצעת הדפסה של מסמכים מורכבים 61 dpi) Maximum dpi נבחר מצב מרבי) 61 תוכנת המדפסת אינה עדכנית 61 הדפסת חוברות 29 הדפסת כרטיסי ברכה 28 הדפסת מכתבים 21 הדפסת מסמך אחר 19 הדפסת מסמכים 20 הדפסת מצגות 41 הדפסת עלונים 27 31 הדפסת פוסטרים הדפסת צילומים חיסכון בכסף 18 צילומים ללא שוליים 14 צילומים עם שוליים 16 הודעות שגיאה הנייר Out of paper הודעת 66 (אזל שגיאות אחרות 55 שגיאות הקשורות למחסנית הדפסה 54 הודעות של Hewlett-Packard 2 Company הודעות תקינה **79 WEEE** התקן Unknown Device התקן לא מזוהה) 56

הזמו מדריך) Setup Guide ההתקנה) 75 מדריך למשתמש 75 מחסניות הדפסה 75 תוכוה 75 הזמנה נייר 75 הכרטיסייה Printing קיצורי דרך) Shortcuts להדפסה) 34 המדפסת אינה מדפיסה 58 המדפסת מדפיסה על מספר גיליונות בבת אחת 66 המדפסת תקועה 60 הסרת דיו מהעור ומבגדים 50 התקנה התוכנית הפסיקה 55 התקנת מחסניות הדפסה 46

# n

חלון Ink Status (מצב הדיו) 44 חסימת נייר 64

# υ

Real Life טכנולוגיות 17 Technologies

# •

יישור מחסניות הדפסה 49

# ל

לחצנים לחצן הפעלה 8 ליקויים בהדפסת מסמך המסמך המודפס אינו במרכז הנייר או שהוא נוטה בזווית 72

# מ

אפייני המדפסת 7 מאפייני מדפסת 43 מגש הנייר 8 מדפסת ברירת מחדל 42 מהירות הדפסה 39 מחסניות הדפסה 20 הדפסה עם מחסנית הדפסה הדפסה עם מחסנית הדפסה הדעה על בעיה 62 הזמן 75 החלפה 10

התקנה 46 יישור 49 לא מותקנות כראוי 62 לשימוש עם המדפסת 10 מידע על הזמנות 50 מספרי בחירה 46 מפלס הדיו נמוך 63 ניקוי אוטומטי 49 ניקוי ידני 51 פגומה 62 תחזוקה 52 מידע סביבתי גיליונות נתונים של בטיחות חומרים 78 פלסטיק 78 שימוש בנייר 78 תוכנית מיחזור 78 מיחזור 79 HP Deskiet מחסניות דיו 78 מפלס דיו משוער 50 מפלס נמור 50 מפרטי המדפסת 77 מאר גירוי דיו 11

# נ

נגישות 2 נוריות נורית הפעלה 8 נורית ההפעלה מהבהבת אם לא מופיעה הודעת שגיאה 58 58 אם מופיעה הודעת שגיאה רייר הזמנה 75 נייר אינו מוזן למדפסת 66 נייר צילום, אחסון וטיפול 18 ניקוי אוטומטי של מחסניות 49 ההדפסה גוף המדפסת 50 51 ידני של מחסניות ההדפסה

# 0

סביבה Environmental product stewardship program (תוכנית ניהול סביבתי 77 למוצר) 77 סדר עמודים, הגדרה 36 סוג נייר, בחירה 38

# ע

עדכונים הורדה עבור תוכנות 45 תוכנת HP Photosmart 45 Software עזרה של What's This (מה זה) 44 עצות להדפסה 34

# פ

פינוי תור ההדפסה 59 פניה טלפונית 74 פניה לתמיכה של HP פתרון בעיות איכות הדפסה ירודה 70 בעיות בהדפסה ללא שוליים 67 67 בעיות בהדפסת צילומים הדפסה איטית של מסמכים 60 הדפסת מספר עמודים בבת 66 אחת ההדפס דהוי 70 הטקסט והתמונות אינם מיושרים 71 58 המדפסת אינה מדפיסה המדפסת תקועה 60 המסמך אינו משקף את הגדרות ההדפסה החדשות 72 הנחיות להדפסה ללא שוליים 67 חלקים מהמסמך חסרים או שהם הודפסו במקום לא נכון 72 חסימת נייר 64 ליקויים בהדפסת מסמך 71 לצילום יש שוליים לא רצויים 68 מדפסת 54 מעטפה מודפסת בזווית 72 נייר אינו מוזן למדפסת 66 פסי דיו 70 שם המדפסת אינו מופיע 57 תוכנית ההתקנה מפסיקה 55 תמונה מודפסת בזווית 68 פתרון בעיות במדפסת 54

# צ

צילומים אינם מודפסים כהלכה 67 דיגיטליים 17 צילומים דיגיטליים 17

רזולוציית הדפסה 39

# ש

שוליים לא רצויים בצילום לנייר צילום קטן 69 שינוי גודל מסמכים 40 שם המדפסת אינו מופיע 57

# π

HP Photosmart Software תוכנת 45
תוכנת מדפסת
אורדת עדכונים 45
הורדת עדכונים 45
תור הדפסה, פינוי 59
גוף המדפסת 50
מחסניות הדפסה 52
מחסניות הדפסה 52
תחזוקת המדפסת 64
תחזוקת המדפסת 58
תחזוקת המדפסה 58
תחזוקת המרפסה 58
תקופת התמיכה הטלפונית
תקופת התמיכה 74

# D

dpi, מרבי 39, dpi מרבי 39 dpi

# Ε

17 Exif Print

# אינדקס

80 FCC statement

# L

F

80 LED indicator statement

# R

regulatory notices 80 FCC statement notice to users in Japan 81 ((power cord notice to users in Japan 80 ((VCCI notice to users in Korea 80

# U

USB חיבור המדפסת 13